# 2404/2408 odelos

Controladores

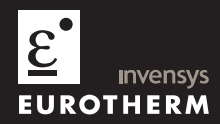

Manual de Instalación y Operación

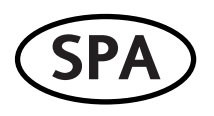

# ADDENDUM A LA VERSIÓN 6 del manual del 2408 y 2404

Se han realizado una serie de mejoras en la serie 2400 de controladores cuyo resultado ha originado una nueva versión de software. Las versiones que ahora se suministran son:

- Versión 3.06 para 2404 y 2408 Controladores y Programadores de 4 programas
- Versión 3.56 para 2404 y 2408 Programadores de 20 programas

Este addendum lista los cambios aplicables a la versión 6 del Manual de Instalación y Operación.

#### Velocidad de rampa del Programador

El rango de la velocidad de rampa del programador ha cambiado de 0.00 - 99.99 a 0.0 - 999.9 en unidades de pantalla por segundo, por minuto o por hora.

#### Página afectada 5-14

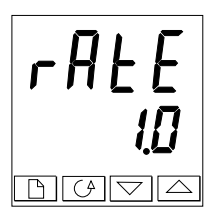

Velocidad de rampa

Velocidad de rampa para segmentos 'rmP.r'

Usar  $\frown$  o  $\bigtriangledown$ , fijar un valor para la velocidad de rampa de 0.0 a 999.9. Las unidades son las unidades de rampa (rmPU) fijadas anteriormente en esta secuencia.

## Salida de Potencia Programada en el Segmento Final

El nivel de potencia en el último segmento de un programa puede ahora ocultarse o hacerse de sólo lectura. Un nuevo parámetro, EndP (Nivel de potencia del segmento final) se ha añadido a la lista de Salida. Este parámetro se aplica cuando en Segmento Final de Programa se configura como 50 P (Fijar Potencia de Salida) Sólo se puede ajustar cuando el programa está en Hold o en Reset. El parámetro Pur ha sido reemplazado ahora por EndP.

#### Páginas afectadas 2-13, 5-16, 2-11, 2-16

Páginas 2-13 y 5-16. El parámetro Pur - (Nivel de Potencia en el segmento final) se ha eliminado de la lista de edición del Programa

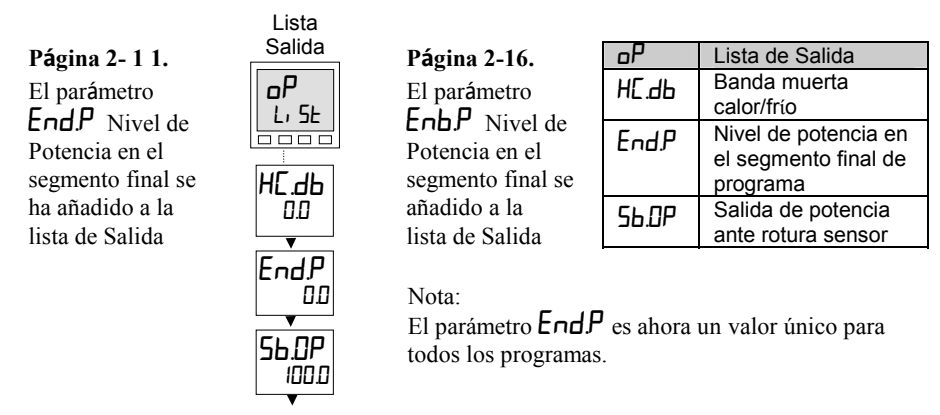

## Parámetro de impedancia de rotura de sensor, / mP.

Este parámetro se puede ahora poner a OFF para todos los tipos de entradas. El controlador se suministra con este parámetro en  $Au E_0$ , esto es, habilitado.

#### Páginas afectadas 6-9, 6-18

La tabla de ambas páginas aparece como sigue:

| ıP                                            | Configuración entrada              | Valores | Significado                                                                                                    |  |  |
|-----------------------------------------------|------------------------------------|---------|----------------------------------------------------------------------------------------------------|--|--|
| , mP                                          | Impedancia de rotura del<br>sensor | OFF     | Deshabilitada (Aplicable a cualquier<br>entrada<br>Precaución:<br>Si la rotura de sensor se deshabilita, el<br>controlador no detecta fallos de circuito<br>abierto |  |  |
|                                               |                                    | Auto    | Fijado por defecto en fábrica.                                                                                                    |  |  |
|                                               |                                    | H,      | Impedancia de entrada > 5K $\Omega$                                                                                                    |  |  |
|                                               |                                    | Ні Ні   | Impedancia de entrada > 15K $\Omega$                                                                                                    |  |  |
| El resto de parámetros permanecen sin cambios |                                    |         |                                                                                                    |  |  |

Opción de enfriamiento proporcional  $P_{ra}P$ .

Esta opción se ha eliminado de la tabla de configuración de frío, **Lool** 

#### Página afectada 6-7

| i nSt                                         | Configuración de Instrumento |                            |                                                                                           |  |  |
|-----------------------------------------------|------------------------------|----------------------------|-------------------------------------------------------------------------------------------|--|--|
| Cool                                          | Tipo de enfriamiento         | L, n<br>o, L<br>H2D<br>FAn | Lineal<br>Aciete (50mS min tiempo on)<br>Agua (no lineal)<br>Ventilador (0.5ms min tiempo |  |  |
|                                               |                              | on.0F                      | on)<br>Enfriamiento On/Off                                                                |  |  |
| El resto de parámetros permanecen sin cambios |                              |                            |                                                                                           |  |  |

#### Emisividad del Pirómetro

Los controladores suministrados especialmente para entrada de pirómetro (no Exergen **K8O**), tienen la curva cargada en la Entrada de Cliente. El parámetro, **Em**, **5**, emisividad del pirómetro, aparece en la lista de Entrada en la página 2-15. Este parámetro está ahora correctamente ajustado.

#### Rango

Si se ha configurado un punto decimal, los valores negativos y el rango de punto de consigna estaban limitados a -99.9 en versiones anteriores de software. Este rango se ha incrementado a -199.9 combinando el signo menos con la figura del uno. Esto permite tener puntos de consigna, variables de proceso, ptos de alarma y programas hasta -199.9.

# Addendum 2 Applies to 2408 Instruments only: New Sleeve Design MkIII

This addendum applies to:-

| 2408<br>ControllersManufactured from Jan-03<br>Installation & Operation Handbook part n<br>HA025132 iss 8.1 applies | o. The month and year of manufacture are shown in the last two pairs of digits of the instrument serial number. |
|----------------------------------------------------------------------------------------------------|----------------------------------------------------------------------------------------------------|
|----------------------------------------------------------------------------------------------------|----------------------------------------------------------------------------------------------------|

From Jan-03 an improved design of 1/8 DIN sleeve will be shipped with all new 2408 controllers and indicators.

#### Details

A new sealing gasket will be fitted onto the instrument bezel  $\mathbb{O}$ . This gasket replaces the gasket which was moulded into the front of the sleeve of all previous instruments.

The gasket previously moulded into the sleeve where it fits behind the panel is now supplied as a separate item @.

#### **Reasons for the Change**

This change is to ensure that IP65 sealing is reliably achieved and less physical effort is required to insert the instrument into the new sleeve.

#### Recommendations

- 1. An instrument delivered after Jan 03 should be used with the sleeve supplied
- 2. Removing the gasket <sup>①</sup> to fit a new instrument in an older sleeve will not guarantee IP65 performance
- 3. If the instrument is required to replace one already in use, the existing sleeve must also be replaced
- 4. An existing instrument can be fitted into a new sleeve but IP65 sealing will not be maintained

The seal supplied as a separate item, should be placed over the sleeve prior to mounting it through the panel cut out as shown below:-

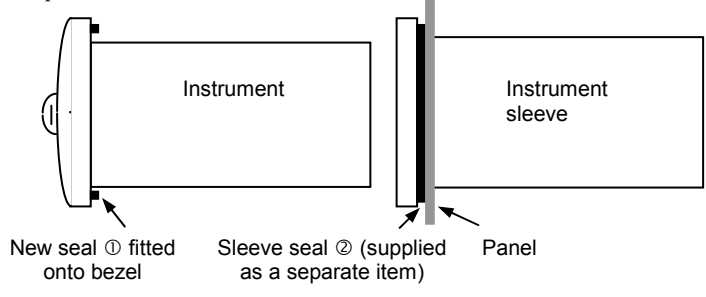

# Addendum 3 Applies to 2408 and 2404 Controllers

# **Enhancements to Software Version 4**

| Standard controllers - which include programmers with up to 4    | Version 4.11 |
|------------------------------------------------------------------|--------------|
| programs                                                         |              |
| Setpoint programming controllers up to 20 programs               | Version 4.61 |
| Profibus controllers - which include programmers with up to 4    | Version 4.32 |
| programs                                                         |              |
| Version 4.32 is a PROFIBUS-DP slave device – default address 126 |              |
| (decimal)                                                        |              |

The following enhancements have been added:-

- Isolated single Logic Output Module
- Transducer Power Supply Module to provide 5 or 10Vdc to an external transducer
- DeviceNet Communications
- Linear over range limits are now +5% of high instrument range and -5% of low instrument for all process input ranges (i.e. 0-20mA, 4-20mA, 0-10V)
- Sensor break or input open circuit faults are now detected on all analogue inputs (PV1, PV2 and remote input channels)
- PV2 alarm, full scale high and low limits now default to maximum and minimum display limits
- Deviation alarms are now not inverted when direct acting control is selected. Alarm behaviour when using reverse acting control is unchanged
- The PD Track, (PdEr) valve-positioning parameter has been removed.

#### **Related Information**

DeviceNet Communications Handbook Part Number HA027506 issue 1.0. which includes the parameter address map.

This handbook is also available on the Eurotherm web site //http//www.eurotherm.co.uk/pdfs.

# MODULE WIRING CONNECTIONS

#### **Isolated Logic Output**

This is a fully isolated module which can be fitted into module slots 1, 2 or 3. It may be used for heating, cooling or event outputs up to 18Vdc at 20mA.

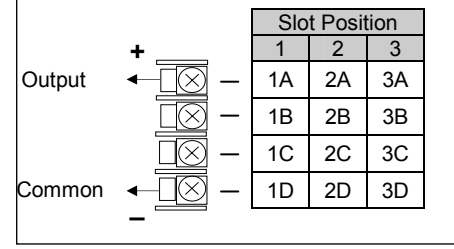

#### **Transducer Power Supply**

This provides fully isolated 5 or 10Vdc to power external transmitters up 20mA. It can be fitted in module slots 1 and 2.

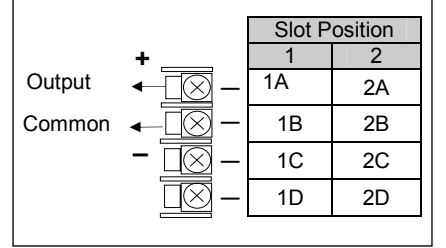

# **MODULE CONFIGURATION**

Enter configuration level as described in the Installation and Operation Handbook, Chapter 6.

#### Configuration of the Isolated Logic Output

The configuration is the same as for the non-isolated Logic Output module described in Chapter 6 of the above handbook.

#### Configuration of the Transducer Power Supply

To configure the choice of output voltage; 5 or 10Vdc:-

| Do This                                                                                                    | The Display You<br>Should See | Additional Notes                                                                                                    |
|----------------------------------------------------------------------------------------------------|-------------------------------|----------------------------------------------------------------------------------------------------|
| 1. Press 🗈 as many times<br>as necessary to select<br>the slot position in which<br>the Transducer Power<br>Supply module is fitted | IA<br>ConF                    | The Transducer Power Supply module<br>can be fitted in positions 1, and 2.<br>The display will show $I_{H}$ , or $I_{L}$<br>accordingly                                                                                                    |
| 2. Press for read the identity of the module                                                                                        | , d<br>50.50                  | This is read only where:<br>56.50 = Transducer Power Supply                                                                                                    |
| <ol> <li>3. Press  (→) (twice) to read<br/>'5En5'</li> <li>4. Press  or  to<br/>select ') nu' or 'nor'</li> </ol>                   | SEnS<br>' nu                  | The Transducer Power Supply uses<br>existing software written for digital<br>modules. A list of parameters follow which<br>are not applicable to this module. It<br>should be noted, however, that, for the<br>output voltage to be set as above, <b>all</b> of<br>the parameters which follow ' $5En5$ ' should<br>be set to 'np'. |

#### **DEVICENET WIRING CONNECTIONS**

| Terminal<br>Reference | CAN<br>Label | Color<br>Chip | Description                                                                                                    |
|-----------------------|--------------|---------------|----------------------------------------------------------------------------------------------------|
| HA                    | V+           | Red           | DeviceNet network power positive terminal. Connect the red wire of the DeviceNet cable here. If the DeviceNet network does not supply the power, connect to the positive terminal of an external 11-25 Vdc power supply.   |
| HB                    | CAN_H        | White         | DeviceNet CAN_H data bus terminal. Connect the white wire of the DeviceNet cable here.                                                                                                    |
| HC                    | SHIELD       | None          | Shield/Drain wire connection. Connect the DeviceNet cable shield here. To prevent ground loops, ground the DeviceNet network in only one location.                                                                         |
| HD                    | CAN_L        | Blue          | DeviceNet CAN_L data bus terminal. Connect the blue<br>wire of the DeviceNet cable here.                                                                                                    |
| HE                    | V-           | Black         | DeviceNet network power negative terminal. Connect the black wire of the DeviceNet cable here. If the DeviceNet network does not supply the power, connect to the negative terminal of an external 11-25 Vdc power supply. |
| HF                    |              |               | Connect to instrument earth                                                                                                    |

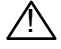

Note: Power taps are recommended to connect the DC power supply to the

DeviceNet trunk line. Power taps include:

- A Schottky Diode to connect the power supply V+ and allows for multiple power supplies to be connected.
- 2 fuses or circuit breakers to protect the bus from excessive current which could damage the cable and connectors.

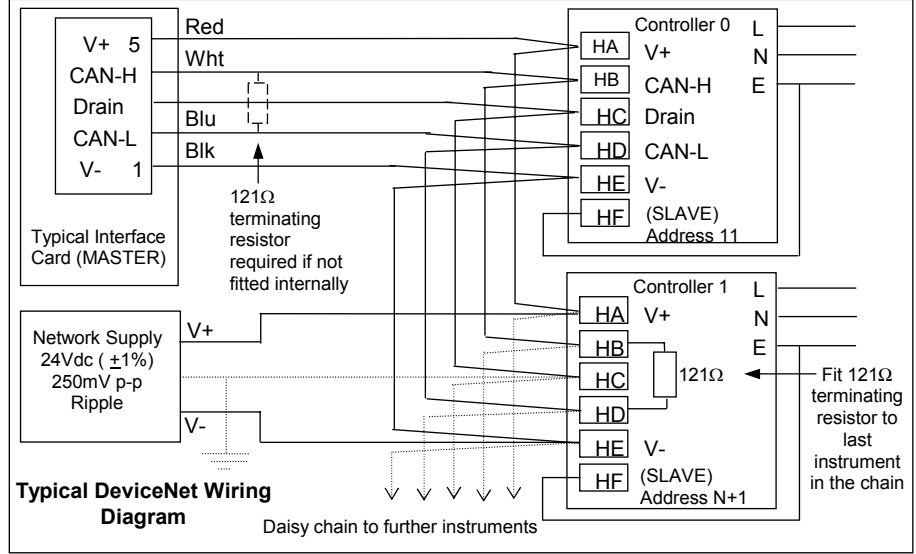

The earth connection, HF, to be connected to the main supply earth terminal.

# **DEVICENET CONFIGURATION**

To configure Function, Baud Rate, Resolution and Node Address:-

| Do This                                             | Display View | Additional Notes                                                                                                 |
|-----------------------------------------------------|--------------|----------------------------------------------------------------------------------------------------|
| 1. Press as many times as necessary to select 'HA'. | HA<br>LonF   | This is the position in which the DeviceNet module is fitted                                                     |
| 2. Press 🔄 to read 'i d'                            | , d<br>5     | If the module is present<br>' $i d' = Lm5$ (digital communications)<br>or 'nnnE' if the module is not<br>present |
| 3. Press 🕝 to read 'Func'                           | Func         | If the DeviceNet module is fitted<br>'Func' = 'dnEt' and will be read<br>only                                    |
| 4. Press read 'bRud'                                |              |                                                                                                    |
| 5. Press a or to select the baud rate               | 68d<br>500   | Baud rate can be set to 125(K),<br>250(K) or 500(K)                                                              |
| 6. Press <sup>⊡</sup> to read 'rE5                  |              | 'FuLL' the decimal point position is                                                                             |
| 7. ' Press ▲ or ▼ to select<br>'FuLL' or 'I nL'     |              | 1001.<br>1 nL' rounded to the nearest the<br>integer value                                                       |

Node Address is set up in Operator or Full level

Exit configuration level as described in the Installation and Operation Handbook, Chapter 6. Then:-

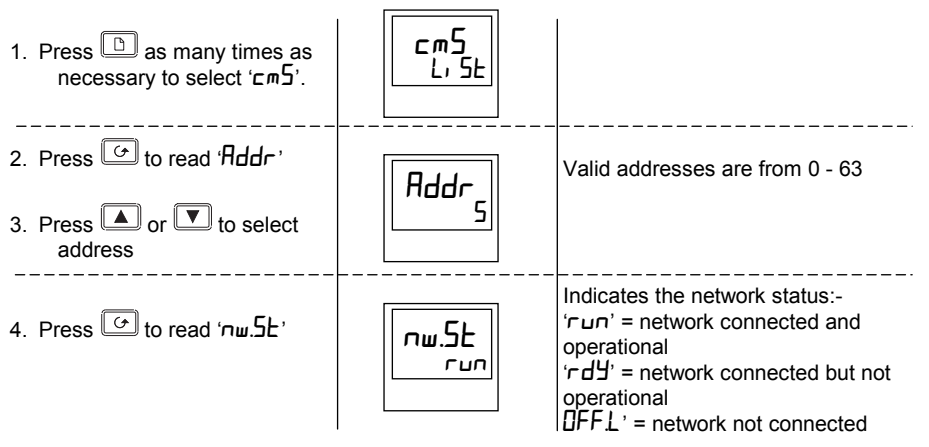

# Manual Suplementario de Controladores 2408f y 2404f Profibus-DP Conexionado e Instrucciones de Instalación

# Introducción

Los 2408*f* y 2404*f* son versiones especiales de los controladores 2408 y 2404 diseñados para comunicaciones Profibus-DP. Los equipos estándares 2408 o 2404 no pueden actualizarse a 2408*f* o 2404*f* ya que estos últimos utilizan una versión diferente de microprocesador.

Profibus-DP está disponible en los rangos de tensión de 85 a 264Vca o 20-29Vca/cc

Aparte de las restricciones mostradas en la lista siguiente, las funciones y conexionado del 2404*f* y 2404*f* son idénticas a las de los controladores estándar 2408 y 2404.

- Comunicaciones Modbus se pueden configurar para reemplazar a Profibus-DP, si se requiere. Se deben instalar el módulo en la posición H.
- No se soporta protocolo El Bisynch, por lo que el programa IPSG no se puede utilizar.
- La opción de 20 programas no está disponible.
- Los módulos de entrada/salida PDSIO sólo se pueden instalar en posición J.

# SOBRE PROFIBUS-DP

Profibus-DP es un estándar industrial, red abierta usada para conectar elementos discretos de una máquina o de una planta. Su uso más frecuente es para permitir que un Controlador Lógico Programable PLC central o un sistema de control basado en PC usen dispositivos "esclavos" externos como entradas/salidas funciones especializadas. Una ventaja es que estos dispositivos pueden distribuirse en una máquina, ahorrando el coste de conexionado punto a punto. La naturaleza "abierta" de esta red permite que equipos de diferentes fabricantes pueden mezclarse fácilmente, por lo que se puede usar el mejor de cada tipo de equipo. Además, la descarga de tareas especiales como PID de control de temperatura en

diversos dispositivos descargan de trabajo el PLC central para que este lleve a cabo otras funciones con más eficacia

Profibus-DP está descrito en DIN 19245 Parte 3, y es parte de EN 50170.

La red con Profibus-DP usa una versión de alta velocidad del RS485 estándar, permitiendo velocidades de hasta 12Mbaud. El 2408*f* y el 2404*f* soportan hasta 1.5 MBaud para cumplir con los estándares de aislamiento. Una tabla de velocidades de red frente a distancia de línea se muestra en la sección siguiente.

Hasta 32 estaciones (nodos) Profibus se pueden conexionar en una simple red. Usando repetidores de RS485 se pueden conexionar un total de 127 estaciones (nodos)

Otras variantes del Profibus que existen son Profibus FMS, que está diseñada para comunicaciones de alta velocidad, como las habidas entre PLCs y SCADA, y Profibus PA, que tienen una opción de baja velocidad, medio físico intrínsicamente seguro y que está diseñada para uso en Procesos Industriales. El 2408f y el 2404f pueden usarse en una red combinada DP y FMS. compartiendo el mismo medio físico, pero sólo se podrían usar para PA cuando no se utilice un medio físico intrínsecamente seguro.

Profibus-DP es una red "multi-maestro", maestro-esclavo. El 2408*f* y el 2404*f* operan como unidades esclavas inteligente. Información más detallada, incluyendo una guía detallada de productos disponibles se puede obtener de varias organizaciones de usuarios de Profibus. Se puede encontrar información de contacto en revistas especializadas o en las páginas http://www.profibus.com.

## Especificación Técnica

| Medio físico         | 2-hilos RS485                                                                                                    |
|----------------------|----------------------------------------------------------------------------------------------------|
| Topología de la red  | Bus lineal con terminaciones activas del bus a ambos extremos Longitud de sublineas permitida $< 6.6m$ de longitud. |
| Protocolo            | Profibus-DP, esclavo inteligente                                                                                    |
| Velocidad            | Hasta 1.5Mb/s                                                                                                    |
| Número de estaciones | 32 por segmento de red. Hasta 127 con repetidores.                                                                  |

## **Conexiones Eléctricas**

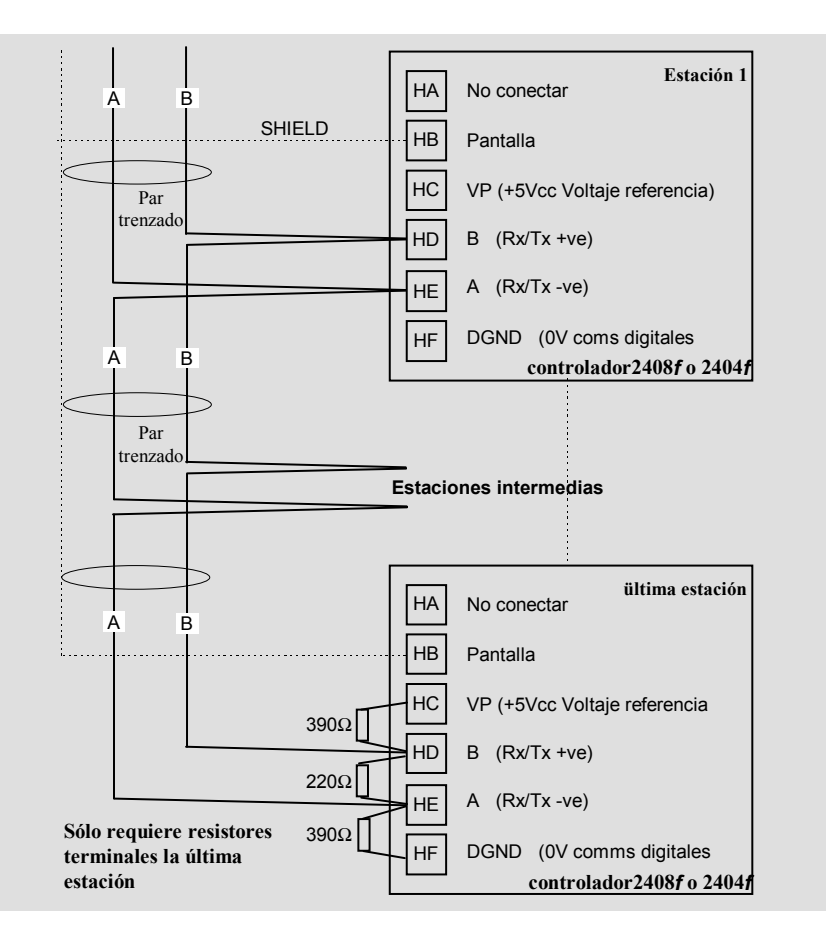

#### **Especificaciones Del Cable**

Cualquiera de los dos tipos de cables descritos abajo se pueden usar. Notar que los cables tipos A y B no se refieren a los cables A y B del diagrama anterior de conexionado. Tipo A es recomendado ya que permite mayor velocidad y mayor longitud de cable.

|                  | Tipo de cable A                           | Tipo de cable B                         |
|------------------|-------------------------------------------|-----------------------------------------|
| Impedancia       | 135 a 165 $\Omega$ a una frecuencia de    | 135 a 165 $\Omega$ a una frecuencia >   |
| característica:  | 3 a 20 MHz.                               | 100 kHz                                 |
| Capacitancia del | < 30 pF por metro                         | typ. < 60 pF por metro                  |
| cable:           |                                           |                                         |
| Sección:         | max. 0.34 mm <sup>2</sup> , corresponde a | max. 0.22 mm <sup>2</sup> , corresponde |
|                  | AWG 22                                    | aAWG 24                                 |
| Tipo de cable:   | par trenzado. 1x2 o 2x2 o 1x4             | par trenzado . 1x2 o 2x2 o 1x4          |
| -                | hilos                                     | hilos                                   |
| Resistencia:     | < 110 Ohm por km.                         | -                                       |
| Aislamiento:     | Pantalla de cobre trenzada o              | Pantalla de cobre trenzada o            |
|                  | pantalla trenzada y malla                 | pantalla trenzada y malla               |

#### Máxima distancia de línea por segmento

| Velocidad (kbit/sec) | 9.6   | 19.2  | 93.75 | 187.5 | 500  | 1500 |
|----------------------|-------|-------|-------|-------|------|------|
| Tipo de cable A      | 1200m | 1200m | 1200m | 1000m | 400m | 200m |
| Tipo de cable B      | 1200m | 1200m | 1200m | 600m  | 200m | -    |

Belden B3079A cumple con las especificaciones del cable A, pero hay otras opciones. Para más información, referirse a la "Guía de Productos Profibus" editada por el Grupo de Usuarios de Profibus.

Asignación de la dirección de un nodo

Ver el manual principal para instrucciones

# Configuración del Controlador y Dirección del Nodo

Habiendo conectado el controlador a la red, se debe configurar para comunicaciones Profibus y asignarle una dirección de nodo

## Configuración del controlador

# En la lista HA poner Func = ProF.

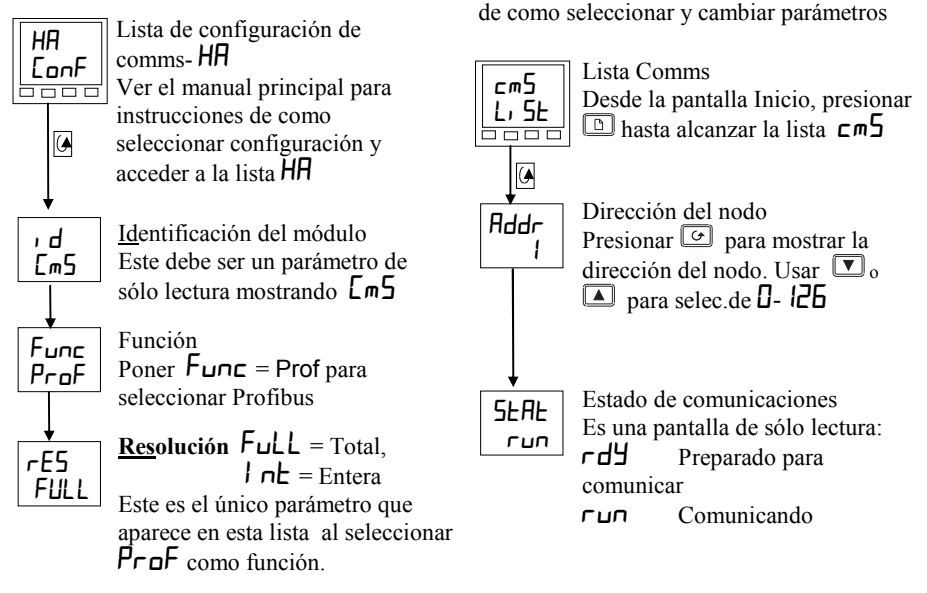

Nota: La velocidad es seleccionada automáticamente por el maestro

# Configuración de la Red

Habiendo cableado y configurado el controlador, el PLC o el paquete supervisor basado en PC debe configurarse para establecer los parámetros que les permitan leer y escribir a los equipos. Esto se conoce con la "configuración de la red".

La red se configura importando archivos "GSD" al software de configuración del Profibus maestro: Referirse a la documentación de la red para más detalles. "GSD" son las siglas de una frase en alemán que significa "Base de datos del dispositivo" (Device Database). Los ficheros GSD para los controladores 2408*f* y 2404*f* se crean usando una herramienta de configuración basada en Windows Se suministra separadamente bajo el código PROF-ENG. El manual de comunicaciones (HA026290ENG), suministrado con el configurador, da toda la información necesaria. Dos archivos estándar GSD se suministran el disco:

EURO2400.GSD - mapa de parámetros estándar

EURD2400.GSD - mapa de parámetros estándar con 'demand data', que permite leer/escribir en cualquier parámetro al azar del

controlador.

Es posible el editar ambos archivos o crear unos nuevos usando el configurador de Windows. Los detalles se dan el manual de comunicaciones. El software de configuración del "maestro" usa los archivos GSD para producir un archivo que es lanzado en el PLC o paquete de supervisión basado en PC. Una vez que el archivo de configuración ha sido lanzado, se puede arrancar la red. Si todo está bien, "REM" parpadeará en el controlador, indicando que se procede al intercambio de datos. El parámetro SEAE en la lista cmS mostrará run. Entonces se puede escribir a las salidas de Profibus, y leer de las entradas Profibus según la estrategia de control.

En caso de problemas, una sección de localización y corrección de averías se muestra en la siguiente página.

Windows configurator

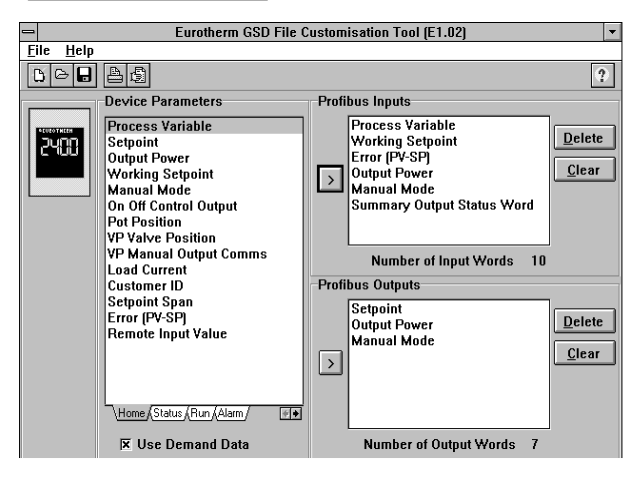

#### ¿Qué hace?

Crea un archivo "GSD" en el cual se definen las entradas y salidas que el PLC o el paquete supervisor va a utilizar en la comunicación.

#### ¿Como se utiliza?

Pulsar en las tablas en la parte inferior de la pantalla de parámetros del dispositivo para seleccionar una página de parámetros. Usar el ratón para seleccionar el parámetro deseado y añadirlo a la lista de entrada o de salidas de Profibus.

#### ¿Cuantos parámetros se pueden seleccionar?

Hasta 117 por nodo, total de entradas y salidas.

#### ¿Donde se puede ejecutar este programa?

En Windows 3.1, Windows 95 y Windows NT

# Localización y Corrección de Averías

#### No Comunica:

- Comprobar el cableado cuidadosamente, particularmente la continuidad de las conexiones A y B al maestro. Asegurarse que se han cableado a las terminales correctas.
- Acceder a la lista HH en configuración y comprobar que la función (Func) está puesta a ProF. Si no, configurarla para Profibus.
- Comprobar que la dirección del nodo (Addr) en la lista cm5 es correcta para la red en uso.
- Asegurarse que el módulo de Profibus está instalado en la posición H del 2404/8*f*. Se puede identificar por una leyenda en la carcasa del módulo y por este distintivo:

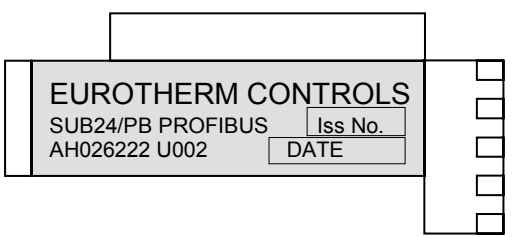

- Asegurarse que la red está correctamente configurada y que la configuración ha sido transmitida correctamente al Profibus maestro.
- Verificar si el archivo GSD en uso es correcto cargando el mismo en el configurador GSD del maestro. Esto chequeará el formato.
- Verificar que la máxima distancia de línea para la velocidad en uso es la correcta. Recordad que el 2404/8*f* están restringidos a un máximo de 1.5 Mbaud.
- Asegurarse que el último dispositivo (no necesariamente un 2404/08f) del segmento de red tiene las terminaciones correctas.
- Asegurarse que ningún otro dispositivo excepto el terminal de cada segmento de la red tiene las terminaciones puestas.
- Si es posible, reemplazar el dispositivo que no comunica por otro y probar.

#### Fallos intermitentes en las comunicaciones. Cambios intermitentes en el estado de rdy a run. Cambio del diagnóstico de estado pero sin alarmas presentes en el controlador

- Verificar el cableado, con especial atención al apuntalamiento.
- La cantidad de datos de E/S es muy grande. Algunos maestros Profibus DP no aceptan más de 32 palabras de entrada y 32 de salida por dispositivo esclavo. Verificarlo con la documentación del maestro.
- Verificar que la máxima longitud de línea para la velocidad en uso no se excede. Notar que los 2404/8*f* están restringidos a 1.5 Mbaud
- Asegurarse que el último dispositivo (no necesariamente un 2404/8f) en el segmento de red está correctamente terminado (Ver diagrama)
- Asegurarse que ningún otro dispositivo excepto los del final de cada segmento de red tienen las terminales puestos.
- Verificar la operación con un dispositivo idéntico, si es posible.

# CONTROLADORES MODELOS 2408 Y 2404

#### MANUAL DE INSTALACIÓN Y OPERACIÓN

#### Contenido

#### Página

i

| Capítulo 1 | INSTALACIÓN1-1            |
|------------|---------------------------|
| CapÍtulo 2 | OPERACIÓN2-1              |
| Capítulo 3 | NIVELES DE ACCESO         |
| Capítulo 4 | AJUSTE                    |
| Capítulo 5 | OPERACIÓN DEL PROGRAMADOR |
| Capítulo 6 | CONFIGURACIÓN6-1          |
| Capítulo 7 | CALIBRACIÓN DE USUARIO7-1 |
|            |                           |
|            |                           |

| Apéndice A | COMPRENSION DEL CODIGO DE PEDIDOA- | -1 |
|------------|------------------------------------|----|
| Apéndice B | INFORMACIÓN DE SEGURIDAD Y EMCB-   | 1  |
| Apéndice C | RoHSC-                             | 1  |

"Este producto está protegido por una o más de las siguientes patenetes de USA 5,484,206; Patentes adicionales pendientes

PDSIO e INSTANT ACCURACY son marcas registradas por Eurotherm"

# Capítulo 1 INSTALACIÓN

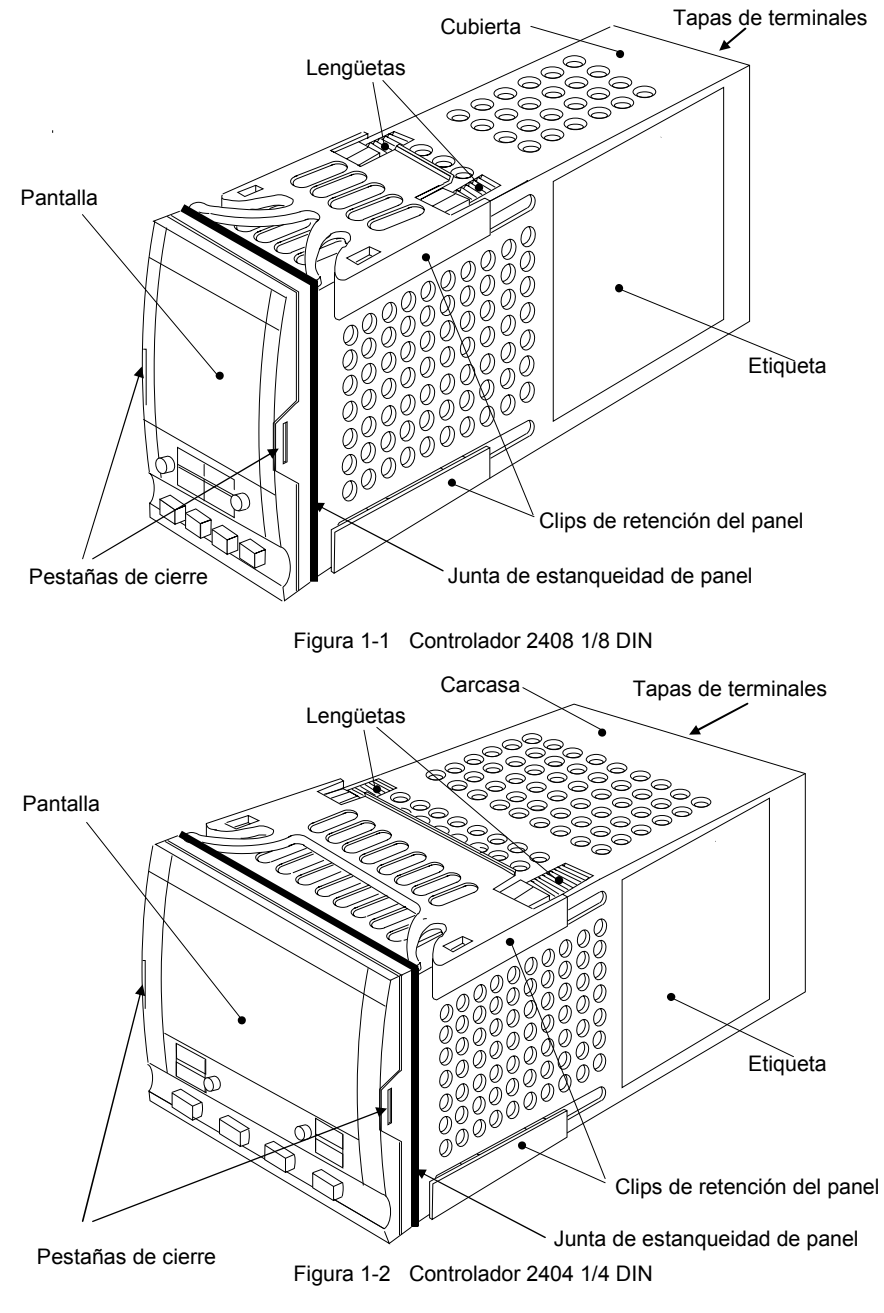

#### **Dimensiones externas Modelo 2408**

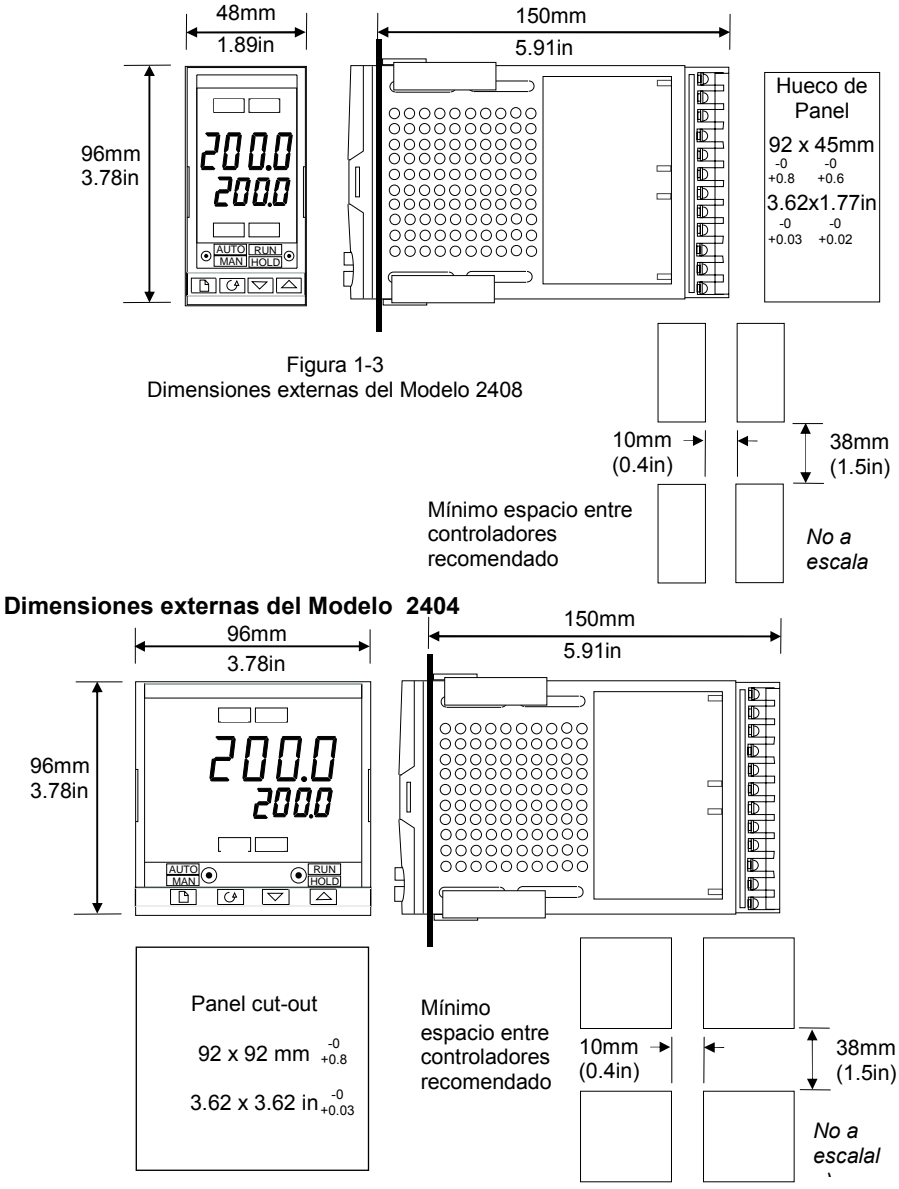

Figura 1-4 Dimensiones externas del controlador 2404

El conjunto electrónico del controlador se aloja en una carcasa de plástico rígido, que a su vez se ajusta en un hueco de panel estándar DIN mostrado en figuras 1-3 y 1-4.

## INTRODUCTION

Los modelos 2408 y 2404 son controladores de temperatura o proceso de altas prestaciones con autoajuste y ajuste adaptativo. Tienen una construcción modular la cual acepta hasta 3 módulos enchufables de entrada/salida y dos módulos diferentes de comunicaciones para satisfacer amplios requerimeintos de control. Dos entradas digitales y un relé de alarma opcional se incluyen como hardware fijo. El modelo 2404 tiene una salida opcional de calor de 10Amp.

Los equipos están disponibles como:

• controlador estándar - que incluye un programa básico de 8 segmentos

Modelos 2408/CC y 2404/CC

2404/VP, V4, VM

- controladores programdores del punto de consigna: Modelos 2408/CP, P4, CM y 2404/CP, P4, CM
- controladore de válvula motorizada con programa básico de 8 segmentos: Modelos 2408/VC y 2404/VC

controladores programadores del SP para VP: Modelos 2408/VP, V4, VM y

• controladores programadores del SI para VI.

#### Antes de seguir, por favor lea el capítulo Seguridad e Información EMC

#### Etiquetas del controlador

Las etiquetas de los laterales del controlador identifican el código de pedido, el número de serie y las conexiones de cableado.

En el Apéndice A, *Comprensión del Código de pedido*, se explican las configuraciones de hardware y software del controlador.

# INSTALACIÓN MECÁNICA

#### Para instalar en controlador

- 1. Prepare el hueco de panel al tamaño mostrado en las figuras 1-3 o 1-4.
- 2. Insertar el controlador a través del hueco.
- 3. Sujetar los clips de retención superior e inferior en su lugar. Fijar el controlador en posición sujetándolo a nivel y empujando hacia adelante las pestañas de retención.

*Nota:* si los clips de retención del panel necesitan quitarse alguna vez con objeto de extraer el controlador del panel, pueden soltarse de los laterales con los dedos o un destornillador.

#### Desenganchado y enganchado del controlador

Si se requiere, el controlador puede sacarse de su carcasa liberando las pestañas de retención hacia afuera y tirando del controlador hacia fuera de la carcasa. Al meter el controlador otra vez en su carcasa, comprobar que las pestañas ajustan para asegurar el sellado IP65.

# INSTALACIÓN ELÉCTRICA

Esta sección trata cinco puntos;

- Disposición de los terminales traseros;
- Conexiones fijas;
- Conexiones enchufables de módulos;
- Diagrama típico de cableado;
- Conexiones de válvulas motorizadas.

# ATENCIÓN

Debe asegurarse de que el controlador está configurado correctamente para su aplicación. Una incorrecta configuración puede producir daños en el proceso a controlar y/o lesiones al personal. Su responsabilidad como instalador es asegurarse que la configuración es la correcta. El controlador puede haber sido configurado al encargarse o puede necesitar ser configurado en este momento. Ver Capítulo 6, *Configuración* 

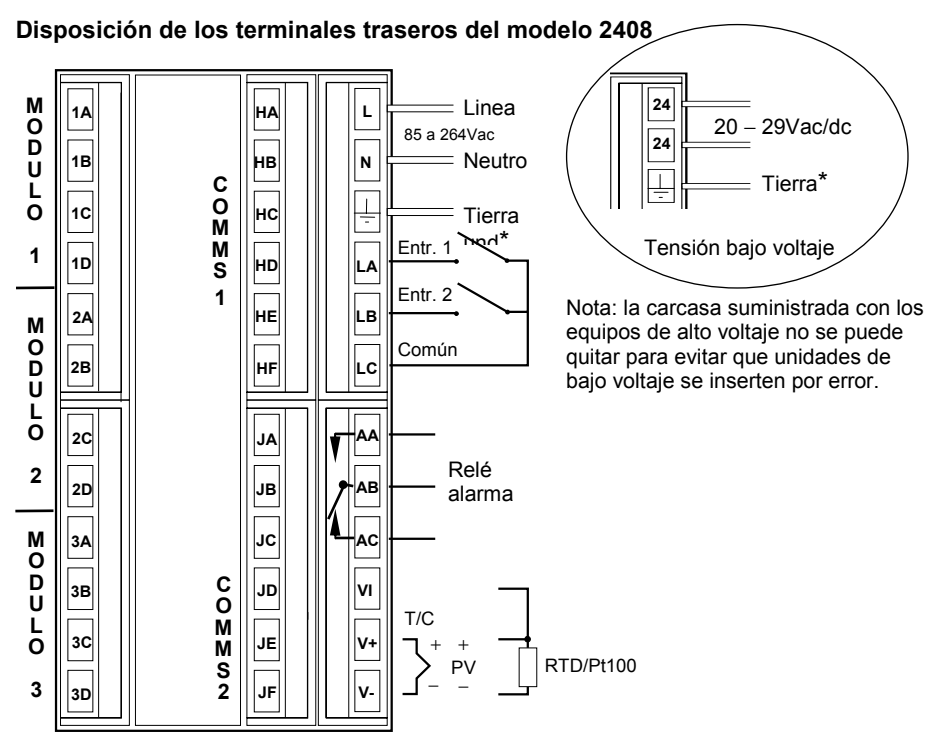

Figura 1-5 Disposición terminales traseros - Model 2408

\* Se facilita conexión a tierra como retorno de los filtros EMC internos. No se requiere por motivos de seguridad, pero debe conectarse con objeto de cumplir los requisitos de EMC.

Todas las conexiones eléctricas de realizan en los terminales de tornillo de la parte trasera del controlador. Si se desea usar conectores "crimp", el tamaño correcto es el AMP número 165004. Acepta tamaños de cable desde 0,5 a 1,5 mm<sup>2</sup> (16 a 22 awg) y un torque de 0,4Nm (3,5lb in). Se suministra un juego de conectores con el controlador. Los terminales están protegidos por una tapa de plástico transparente que evita el contacto accidental de las manos o piezas de metal con cables activos

#### Disposición de los terminales traseros

La disposición de los terminales se muestra en las figuras 1-5 y 1-6. Visto desde atrás y con el controlador vertical, la columna de la derecha lleva las conexiones al equipo fijo - que siempre aparecen en la misma posición. Estas comprenden la alimentación eléctrica, las entradas digitales estándar, el relé de alarma fijo, y las conexiones del sensor. La segunda y tercera columnas de la izquierda contienen las conexiones a los módulos enchufables. Las conexiones dependen del tipo de módulo instalado, si hay. Se puede averiguar qué módulos están instalados en su controlador consultando el código de pedido y los datos de cableado de las etiquetas laterales. En el caso del Modelo 2404, la columna de la izquierda tiene las conexiones de la salida del módulo de calefacción de 10 A.

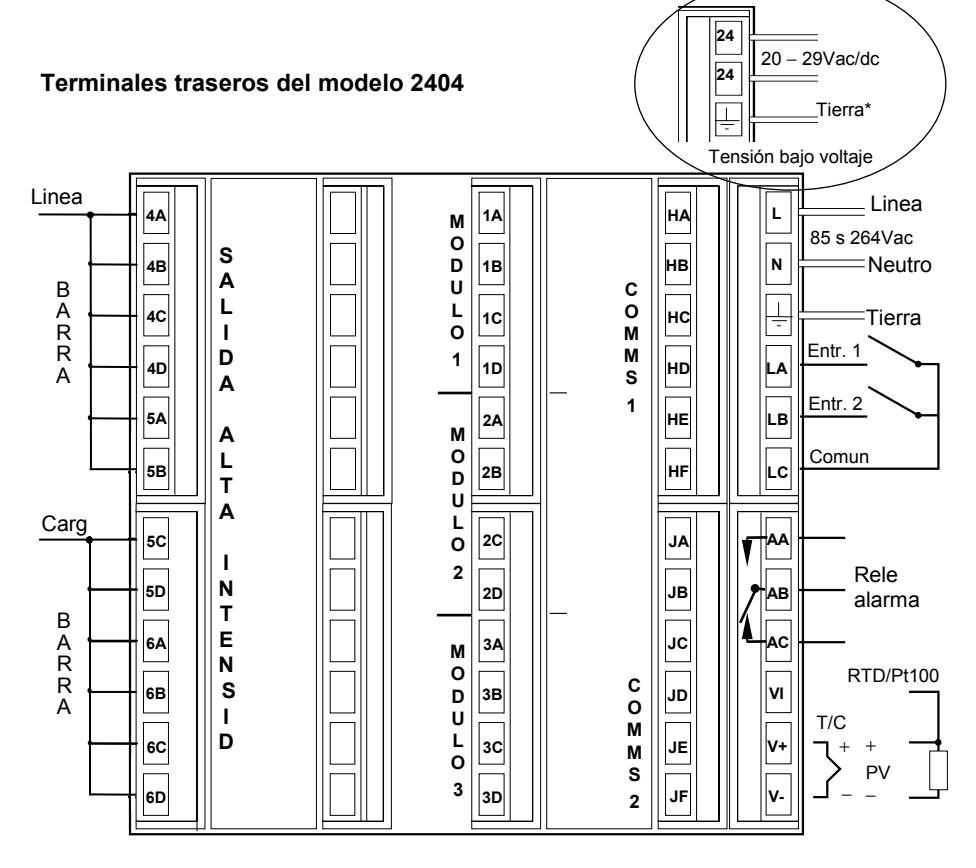

#### Conexiones de entrada de sensor

Las conexiones para los varios tipos de sensores de entrada se muestran seguidamente;

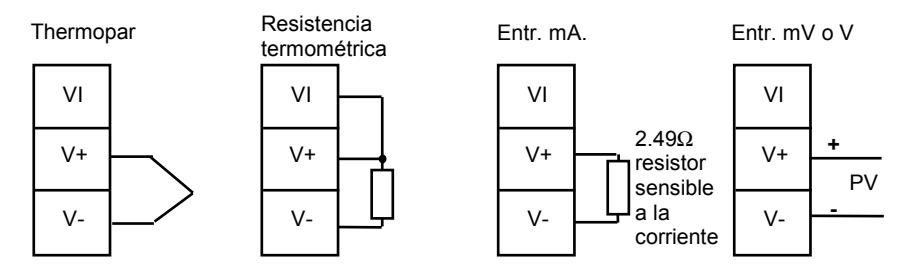

Fig 1-7 Conexiones sensor de entrada

# **CONEXIONES DE MÓDULOS ENCHUFABLES**

#### Modulo 1, 2 y 3

Los módulos en posiciones 1, 2 y 3 son módulos enchufables. Pueden ser módulos de 2 terminales cono los mostrados en la tabla 1-8, o de 4 como los de la tabla 1-9.

Las tablas muestran las conexiones de cada módulo y la función que pueden realizar. El módulo 1 es usado normalmente para calentamiento y el módulo 2 para enfriameinto, aunque la función real de cada uno dependerá de como esté configurado el controlador.

#### Modos PDSIO

La Tabla 1-8 se refiere a los modos PDSIO 1 y 2.

PDSIO significa 'Pulse Density Signalling Input/Output'. ('Entrada/Salida de Señalización Densidad - Impulsos'). Esta es una técnica cuya propiedad y desarrollo son de Eurotherm para la transmisión bidireccional de datos analógicos y digitales sobre una conexión simple de dos hilos

El modo PDSIO 1 usa un módulo de salida lógica para controlar un relé de estado sólido Eurotherm TE10S y proporcionar una alarma de fallo de carga.

El modo PDSIO 2 usa una salida lógica para controlar un relé de estado sólodo de Eurotherm TE10S, proporcionando dos alarmas: fallo de carga y de SSR, y mostrando en display la correinte de carga.

#### Módulos de dos terminales

Nota: El Módulo 1 se conecta a los terminales 1A y 1B El Módulo 2 se conecta a los terminales 2A y 2B El Módulo 3 se conecta a los terminales 3A y 3B

|                                                | Identidad del terminal |   |         |     |                                                                                                    |
|------------------------------------------------|------------------------|---|---------|-----|----------------------------------------------------------------------------------------------------|
| Tipo de Módulo                                 | A                      | В | С       | D   | Funciones posibles                                                                                     |
| Relé: 2-pines<br>(2A, 264 Vac max.)            | L                      |   | Sin     | uso | Calefacción,<br>enfriamiento,<br>alarma, evento de<br>programa, abrir<br>válvula, cerrar<br>válvula    |
| Lógica:<br>(18Vdc a 20mA)                      |                        |   | Sin uso |     | Calefacción, PDSIO<br>modo 1 y 2<br>enfriamiento, o<br>evento de<br>programa,                          |
| Triac<br>(1A, 30 a 264Vac)                     | Linea Carga            |   | Sin     | uso | Calefacción,<br>enfriamiento, evento<br>de programa, abrir<br>válvula, cerrar<br>válvula               |
| Salida DC no-<br>aislada<br>(10Vdc, 20mA max.) | +                      |   | Sin     | uso | Calefacción o<br>enfriamiento o<br>retransmisión de<br>PV, punto de<br>consigna o salida de<br>control |

Tabla 1-8 Conexiones módulos de dos terminales

#### **Amortiguadores (Snubbers)**

Los módulos del relé y triac tienen un 'amortiguador' interno de  $15nF/100\Omega$  conectado a través de sus salidas, que se usa para prolongar el contacto activo y suprimir las interferencias al conectar cargas inductivas tales como contactores mecánicos y válvulas de solenoide.

#### ATENCIÓN

Cuando el contacto del relé está abierto o el triac está apagado, por el circuito amortiguador pasan 0,6 mA a 110VC.C. y 1.2 mA a 240VC.A.. Debe asegurarse que esta intensidad que pasa a través del amortiguador no soportará cargas eléctricas bajas. Es de su responsabilidad como instalador asegurarse de que esto no suceda. Si no se requiriese el circuito amortiguador, éste puede quitarse del módulo del relé (pero no el triac) rompiendo el PCB que cruza al lado de los conectores del borde del módulo, insertando la punta de un destornillador en una de las dos ranuras que lo alojan, y doblándolo.

#### Módulos de cuatro terminales

Nota: El Módulo 1 se conecta a los terminales 1A, 1B, 1C y 1D

El Módulo 2 se conecta a los terminales 2A, 2B, 2C y 2D

El Módulo 3 se conecta a los terminales 3A, 3B, 3C y 3D

| Tipo de Módulo                                                                      | Identidad de los terminales |              |                          | F                  | unciones posibles                                                        |
|-------------------------------------------------------------------------------------|-----------------------------|--------------|--------------------------|--------------------|--------------------------------------------------------------------------|
|                                                                                     | А                           | В            | C                        | D                  |                                                                          |
| Relé:conmutación<br>(2A, 264 Vac max.)                                              | N/O                         |              | N/C                      | er                 | Calefacción,<br>nfriamiento, alarma,<br>o salida evento de<br>programa,  |
| Control analog<br>aislada<br>(10V, 20mA max.)                                       | Ŧ                           |              |                          |                    | Calefacción o<br>enfriamiento                                            |
| 24Vdc alimentación<br>transmisor                                                    | +                           | -            |                          | A                  | entradas de proceso                                                      |
| Entrada<br>potenciometro<br>100Ω to 15ΚΩ                                            |                             | +0.5Vdc      | 0\                       | / \<br>            | /álvula motorizada<br>potenciómetro<br>realimentación                    |
| Retransmisión CC                                                                    | +                           |              |                          | F<br>de            | Retransm. de punto<br>consigna o valor de<br>proceso                     |
| Entrada remota CC<br>o 2ª entrada proceso<br>( <i>Módulo 3 sólo</i> )               | 0-10Vdc                     | Fuente<br>RT | +-100m\<br>COM<br>0-20mA | /                  | Entrada punto de<br>consigna<br>2ª PV                                    |
| Módulos salida Doble                                                                |                             |              |                          |                    |                                                                          |
| Doble rele<br>(2A, 264 Vac max.)                                                    |                             |              | Ĺ                        |                    | Calefacción +<br>enfriamiento<br>Alarmas Dobles<br>brir y cerrar válvula |
| Doble triac<br>(1A, 30 a 264Vac)                                                    | Linea                       | Carga        | Linea                    | Carga <sub>A</sub> | Calefacción +<br>enfriamiento<br>brir y cerrar válvula                   |
| Lógica + relé                                                                       | +                           | <u> </u>     | L                        |                    | Calefacción +<br>enfriamiento                                            |
| Lógica + triac                                                                      | +                           | <u> </u>     | Linea                    | Carga              | Calefacción +<br>enfriamiento                                            |
| Módulos entrada y salida lógica triples - ver valores nominales en página siguiente |                             |              |                          |                    |                                                                          |
| Entr. contacto triple                                                               | Entrada 1                   | Ent. 2       | Entrada 3                | común              |                                                                          |
| Entrada lógica triple                                                               | Entrada 1                   | Ent. 2       | Entrada 3                | común              |                                                                          |
| Salida lógica triple                                                                | Salida 1                    | Salida 2     | Salida 3                 | común              | Eventos de<br>programa                                                   |

Tabla 1-9 Conexiones de módulos de cuatro terminales

#### Conesiones de la Variable de Proceso 2 en módulo posición 3

El diagrama siguiente muestra la conexión para los distintos tipos de entradas. La entrada se configurado según la orden de pedido.

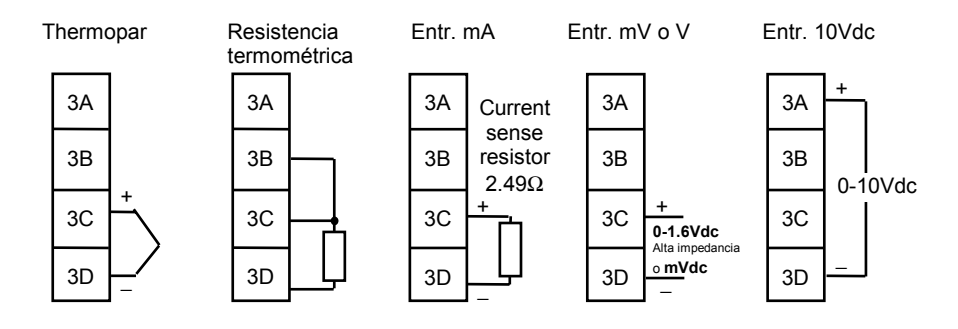

Figura 1-8 Conexionado de variable de Proceso 2

#### Valores nominales de entrada y salida lógica triple

| 1. | Entrada lógica triple (sumidero de corriente)<br>Estado "on" tensión e intens. de entrada:<br>Estado "off" tensión entrada:                         | 15 a 30Vcc(max), a 2 a 8mA<br>-3 a 5Vcc. |
|----|----------------------------------------------------------------------------------------------------|------------------------------------------|
| 2. | Entrada lógica cierre contacto triple<br>Tensión circuito abierto: 24Vcc<br>Intensidad de cortocircuito: 20mA                                       |                                          |
| 3. | Salida lógica (fuente de corriente)<br>Estado "on": tensión e intens. de entrada<br>Estado "off" Tensión salida:<br>Estado "off" intensidad salida: | 12Vcc a 8mA.<br>0 a 0.7Vcc.<br><0.4mA    |

#### Módulos de comunicaciones 1 y 2

Los modelos 2404 y 2408 aceptan dos módulos enchufables de comunicaciones Los tipos posibles de módulos se muestran seguidamente.

Sólo un módulo de los dos puede ser para comunicaciones en serie y normalmente se instala en el módulo 1. Sin embargo, también se puede instalar en el módulo 2.

Las comunicaciones serie se pueden configurar par protocolos Modbus o EI bisynch.

| Módulo 1 de<br>comunicaciones           | Identificación de terminales(COMMS 1) |             |             |       |            |            |
|-----------------------------------------|---------------------------------------|-------------|-------------|-------|------------|------------|
| Tipo de módulo                          | HA                                    | HB          | HC          | HD    | HE         | HF         |
| 2-hilos EIA-485<br>comunicaciones serie | I                                     | I           | I           | Comun | A (+)      | В (–)      |
| EIA-232 comunicaciones serie            | -                                     | -           | _           | Comun | Rx         | Тx         |
| 4-hilos EIA-485<br>comunicaciones serie | -                                     | A′<br>(Rx+) | B′<br>(Rx–) | Comun | A<br>(Tx+) | В<br>(Тх–) |
| PDSIO SP retransmision                  | _                                     | _           | _           | -     | Señal      | Comun      |

| Módulo 2 de<br>comunicaciones | Identificación de terminales(COMMS 2) |        |        |  |  |
|-------------------------------|---------------------------------------|--------|--------|--|--|
| Tipo de módulo                | JD                                    | JE     | JF     |  |  |
| PDSIO SP retransmision        | -                                     | Signal | Common |  |  |
| PDSIO entrada SP              | _                                     | Signal | Common |  |  |

Tabla 1-3 Conexiones de módulos de comunicaciones 1 y 2.

#### Cableado de 2-hilos EIA-485 comunicaciones serie

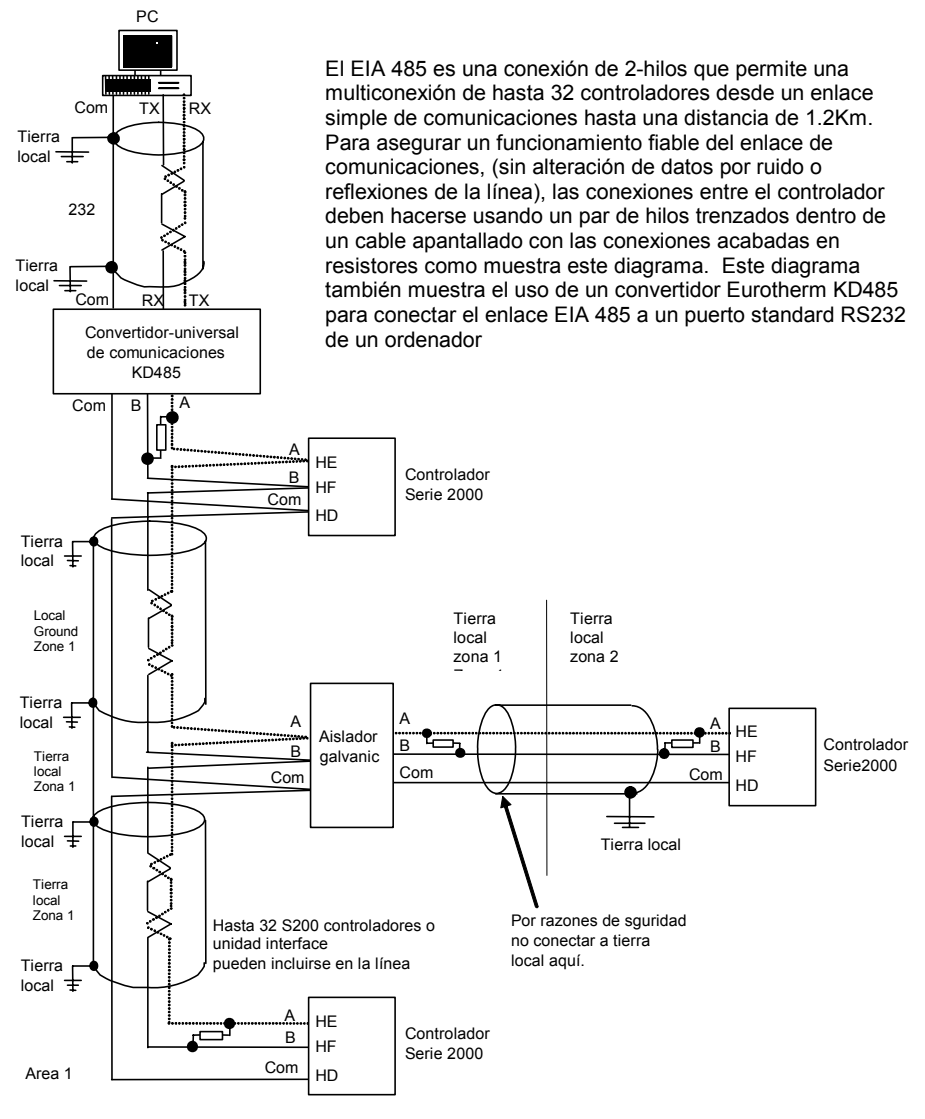

#### Note:

Todos los resistores son de 220 ohm 1/4W de carbono. Las tierras locales deben ser quipotenciales. Donde esto no sea posible, cablear en zonas separadas usando aisladores galvánicos Usar el repetidor KD485 para más de 32 unidades

Figura1-9 Cableado EIA-485

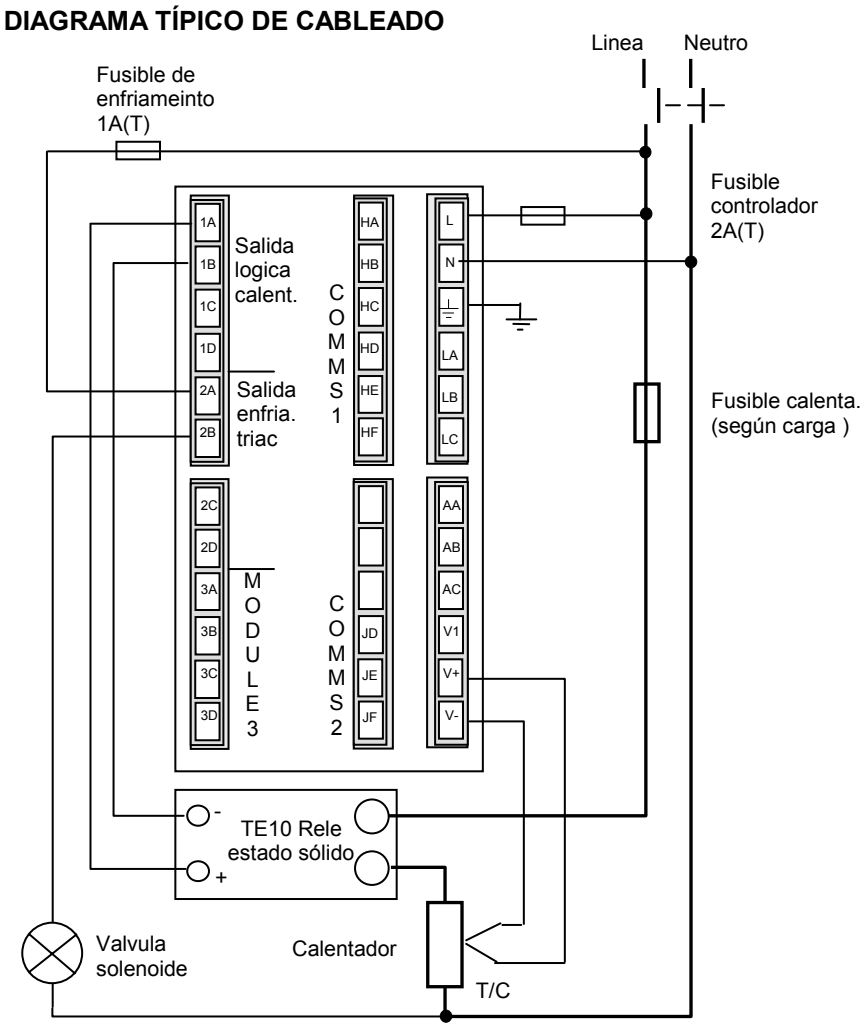

Fig 1-10 Diagrama típico de cableado, controlador 2408

Condiciones de seguridad para equipos con conexión permanente:

- La instalación debe incluir un conmutador o un disyuntor.
- Debe estar muy próximo al equipo y al alcance del operario.
- Debe estar señalizado como sistema de desconexión para el equipo.

Nota: Un solo conmutador o disyuntor puede dar servicio a más de un instrumento.

# **CONEXIONES VÁLVULA MOTORIZADA**

Las válvulas motorizadas se cablean normalmente a módulos dobles de relés o triacs, enstalados en el Módulo 1, o en simples relés o triacs en módulos 1 y 2. En el último cas, por convenio se configura la salida 1 como abrir y la 2 como cerrar.

Según la configuración, el control de la válvula se lleva a cabo según uno de estos tres caminos:

- 1. Sin potenciómetro de posición de realimentación.
- 2. Con potenciómetro de realimentación usado para monitorizar la posición de la válvula. No interviene en el control.
- 3. Con potenciómetro de realimentación, donde la psición de la válvula es controlada en respuesta a la señal desde la misma.

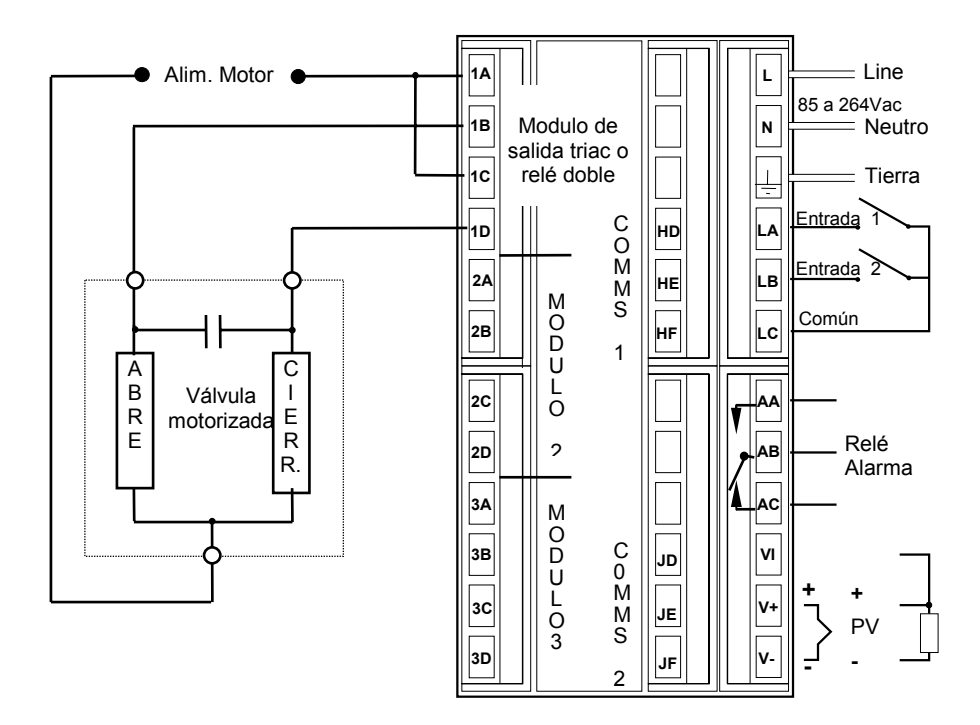

Fig 1-11 Conexiones válvula motorizada

# Capítulo 2 OPERACIÓN

Este capítulo comprende nueve puntos:

- DISPOSICIÓN DEL PANEL FRONTAL
- OPERACIÓN BÁSICA
- MODOS DE OPERACIÓN
- MODO AUTOMÁTICO
- MODO MANUAL
- PARÁMETROS Y COMO ACCEDER A ELLOS
- DIAGRAMA DE NAVEGACIÓN
- TABLAS DE PARÁMETROS
- ALARMAS

## DISPOSICIÓN DEL PANEL FRONTAL

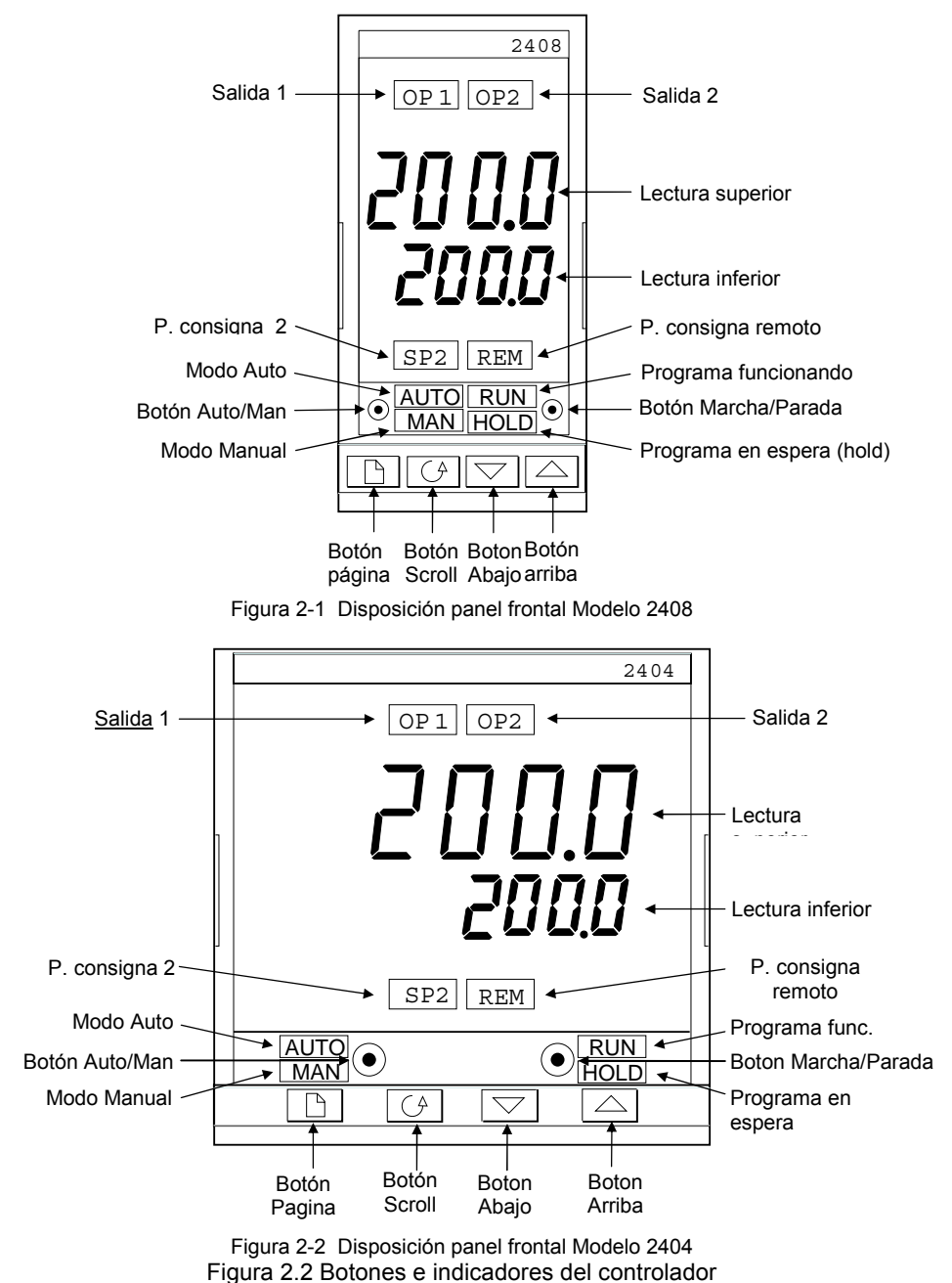

| Botón o<br>indicador | Nombre                 | Explicación                                                                                                    |  |  |
|----------------------|------------------------|----------------------------------------------------------------------------------------------------|--|--|
| OP1                  | Salida 1               | Con luz, indica que la salida instalada en el<br>módulo posición 1 está on (activada). Esta es<br>normalmente la salida de calefacción en un<br>controlador de temperatura                                                                                                    |  |  |
| OP2                  | Salida 2               | Con luz, indica que la salida instalada en el<br>módulo posición 2 está on (activada). Esta es<br>normalmente la salida de enfriamiento en un<br>controlador de temperatura                                                                                                    |  |  |
| SP2                  | Punto consigna<br>2    | Con luz indica que se ha seleccionado el punto de consigna 2.                                                                                                    |  |  |
| REM                  | P. consigna<br>remoto  | Con luz indica que se ha seleccionado la entrada remota del punto de consigna                                                                                                    |  |  |
| AUTO<br>MAN          | Botón<br>Auto/Manual   | <ul> <li>Al presionar, este cambia entre modos automático<br/>y manual, como sigue:</li> <li>Si el controlador está en modo automático se<br/>encenderá AUTO.</li> <li>Si el controlador está en modo manual se<br/>encenderá MAN</li> <li>El Botón Auto/Manual puede desactivarse en la<br/>configuración</li> </ul>                                                                                                    |  |  |
| RUN<br>HOLD          | Botón<br>marcha/espera | <ul> <li>Pulsar una vez para arrancar un programa (luz<br/>RUN on.)</li> <li>Pulsar de nuevo para parar un programa (luz<br/>HOLD on)</li> <li>Pulsar otra vez para cancelar hold y continuar<br/>(luz HOLD OFF y luz RUN ON)</li> <li>Pulsar y mantener durante dos segundos para<br/>reponer un programa (luces RUN y HOLD off)<br/>La luz RUN parpadeará el final de un programa.<br/>La luz HOLD parpadeará durante la parada.</li> </ul> |  |  |
|                      | Botón página           | Pulsar para seleccionar una nueva lista de<br>parámetros                                                                                                    |  |  |
|                      | Botón Scroll           | Pulsar para seleccionar un parámetro en una lista.                                                                                                    |  |  |
|                      | Botón abajo            | Pulsar para disminuir el valor de la lectura inferior.                                                                                                    |  |  |
|                      | Botón arriba           | Pulsar para aumentar el valor de la lectura inferior                                                                                                    |  |  |

#### **OPERACIÓN BÁSICA**

Conectar la alimentación al controlador. Éste corre una secuencia de auto-test durante unos tres segundos y entonces muestra el valor de la temperatura o proceso en la lectura superior y el punto de consigna en la inferior. Esto se llama Pantalla inicio (Home display.) Esta es la que se usará más a menudo.

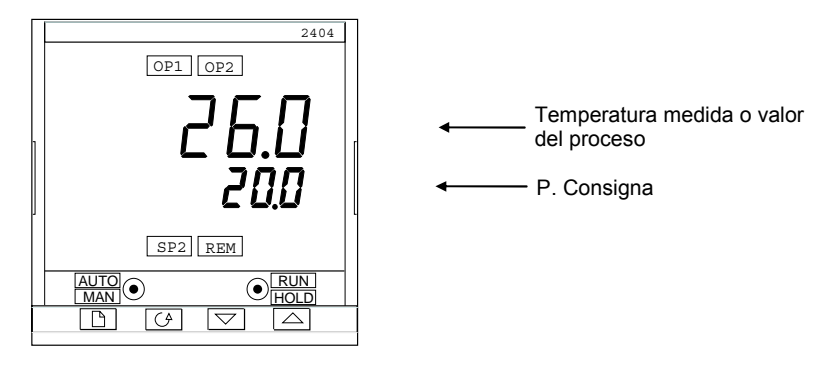

Figura 2.4. Pantalla Inicio

En esta pantalla se puede ajustar el punto de consigna pulsando el botón  $\frown$  o  $\frown$ . Dos segundos después de soltar el botón, la pantalla parpadea para mostrar que el controlador ha aceptado el nuevo valor.

OP1 lucirá cuando la salida 1 esté activada. Esta es normalmente la salida de calefacción cuando se usa como controlador de temperatura.

OP2 lucirá cuando la salida 2 esté activada. Esta es normalmente la salida de enfriamiento cuando se usa como controlador de temperatura.

**Nota**: Se puede volver a la pantalla inicio (Home) en cualquier momento pulsando juntos y b. De todas formas siempre se volverá a la pantalla inicio si no se pulsa un botón en los siguientes 45 segundos o cada vez que se conecte el equipo.

#### Alarmas

Si el controlador detecta una condición de alarma, parpadea un mensaje de alarma o en la lectura superior o en la inferior de la pantalla inicio. Para conocer la lista de mensajes de alarma, su significado y qué hacer, ver *alarmas* al final de este capítulo
### MODOS DE OPERACIÓN

El controlador tiene dos modos básicos de operación:

- **Modo automático** en el cual la salida de potencia se ajusta automáticamente para mantener los valores de temperatura o proceso en el punto de consigna.
- **Modo manual** en el cual se puede ajustar la salida de potencia independientemente del punto de consigna.

Se puede cambiar entre los modos pulsando el botón AUTO/MAN La pantalla que aparece en cada uno de estos modos se explica en este capítulo

Hay disponibles otros dos modos:

- Modo de punto de consigna remoto : en el cual el punto de consigna es generado por una fuente externa. En este modo la luz REM estará encendida.
- Modo programador, que se explica en el Capítulo 5, Operación del Programador

### **MODO AUTOMÁTICO**

Normalmente se trabajará con el controlador en modo automático. Si la luz MAN está encendida, pulsar el botón AUTO/MAN para seleccionar el modo automático. La luz AUTO se encenderá.

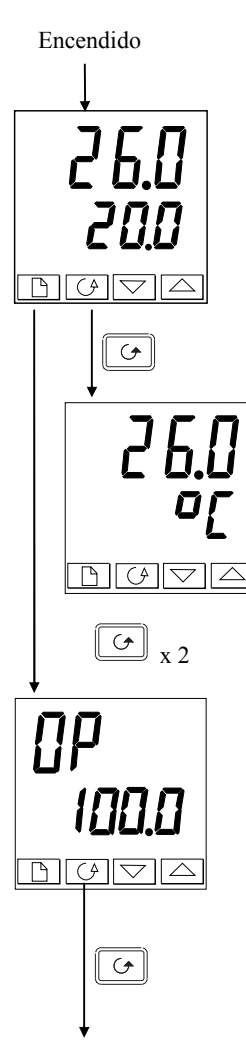

### Pantalla inicio (Home display)

Comprobar que la luz AUTO está encendida La lectura superior muestra la temperatura medida. La lectura inferior muestra el punto de consigna Para ajustar el punto de consigna hacia arriba o hacia

abajo, pulsar o V (Nota: si la velocidad de cambio del SP está activada, la lectura inferior muestra el SP activo. Si se presiona subir o bajar, se muestra el SP objetivo al que sube la rampa)

Pulsar el botón Arrastre (Scroll) una vez

### Unidades de la pantalla

Una pulsación simple del botón hará parpadear las unidades de la pantalla durante 0,5 segundos, después de lo cual se volverá a la pantalla Inicio.

El parpadeo de las unidades de la pantalla puede desactivarse en la configuración, en cuyo caso una pulsación simple le llevará directamente a la pantalla mostrada abajo.

Pulsar el botón Arrastre (Scroll) dos veces

### Demanda de salida de potencia en %

La demanda de salida de potencia en % se muestra en la lectura inferior. Este valor es de solo lectura y no puede ajustarse

Pulsar juntos y para volver a la pantalla Inicio.

Pulsar el botón Scroll

Pulsando el botón *Arrastre* desde la pantalla de Salida de Potencia se puede acceder a más parámetros. Puede haber en esta lista otros parámetros si se ha usado la prestación 'promover' (ver *Nivel de Edición*, Capítulo 3). Al llegar al final de la lista, la pulsación del botón *Arrastre* le devolverá a la pantalla Inicio

### MODO MANUAL

Si la luz AUTO está encendida, pulsar el botón AUTO/MAN para seleccionar el modo manual. La luz MAN se encenderá.

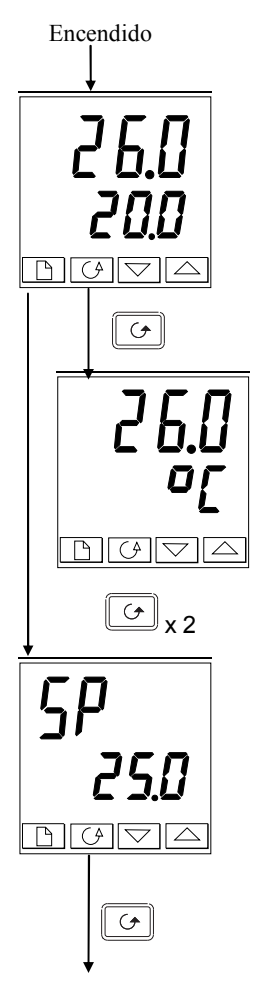

### Pantalla inicio (Home display)

Comprobar que la luz MAN está encendida La lectura superior muestra la temperatura medida o el valor de proceso. La lectura inferior muestra la salida en %.

Para ajustar la salida , pulsar

(Nota: Si se ha habilitado el límite de velocidad de salida, entonces la lectura inferior mostrará la salida de trabajo y cambiará para mostrar, el valor deseado permitiendo su ajuste con los botones arriba y abajo)

Pulsar el botón Arrastre (Scroll) una vez

### Unidades de la pantalla

Una pulsación simple del botón hará parpadear las unidades de la pantalla durante 0,5 segundos, después de lo cual se volverá a la pantalla inicio.

El parpadeo de las unidades de la pantalla puede desactivarse en la configuración, en cuyo caso una pulsación simple le llevará directamente a la pantalla mostrada abajo.

Pulsar el botón Arrastre (Scroll) dos veces

### Punto de consigna

Para ajustar el valor del punto consigna pulsar o

Pulsar el botón de Arrastre (Scroll)

Pulsando el botón *Scroll* desde la pantalla de Salida de Potencia se puede acceder a más parámetros. Puede haber en esta lista otros parámetros si se ha usado la prestación 'promover' (ver *Nivel de Edición*, Capítulo 3). Al llegar al final de la lista, la pulsación del botón *Arrastre* le devolverá a la pantalla Inicio.

### PARAMETROS Y COMO ACCEDER A ELLOS

Los parámetros son ajustes del controlador que determinan como funciona éste. Por ejemplo, el punto de consigna de alarmas son parámetros que determinan cuando actuarán éstas. Para un fácil acceso, los parámetros se disponen en listas como las que muestra el diagrama de navegación en páginas 2-10 y 2-11. Las listas son:

| Lista | Inicio          |
|-------|-----------------|
| Lista | de prog. activo |
| Lista | de programa     |
| Lista | de alarmas      |
| Lista | autoajuste      |

Lista PID Lista motor Lista SP Lista entrada Lista salida Lista comunicaciones Lista información Lista acceso

Cada lista tiene un "cabecero de lista".

### Pantalla cabecera de lista

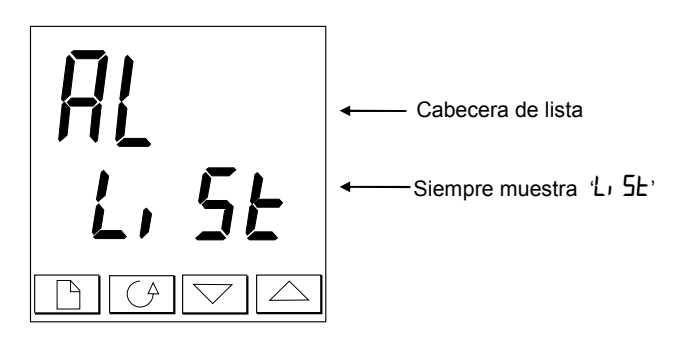

Figura 2-5 Pantalla típica de cabecera de lista

Una cabecera de lista se reconoce por el hecho que siempre muesta 'L' 5L' en la lectura inferior. La lectura superior es el nombre de la lista. En el ejemplo de arriba, 'AL' indica que es la cabecera de lista de alarmas. La cabecera de lista es de sólo lectura.

**Para pasar de na cabecera de lista a otra,** presionar **b**. Dependiendo de como haya sido configurado el controlador, una pulsación simple puede hacer parpadear momentáneamente las unidades de pantalla. En este caso se precisa una doble pulsación para acceder a la primera cabecera de lista. Pulsando **b** se pasa por todas las cabeceras y se vuelve a la pantalla Inicio.

**Para pasar de un parámetro a otro dentro de una lista**, presionar G. Cuando se alcance el final de la lista, se volverá a la cabecera de lista. Desde dentro de una lista se puede volver a la cabecera de lista correspondiente en cualquier momento presionando D. Para saltar a la próxima cabecera de lista, presionar D otra vez.

#### Nombres de parámetros

En el diagrama de navegación, cada recuadro representa la pantalla de un parámetro seleccionado.

Las tablas de parámetros de Operador muestran todos los nombres de los parámetros y su significado

El diagrama de navegación muestra todos los parámetros que *potencialmente* pueden estar presentes en el controlador. En la práctica, sólo un número limitado aparecerá como resultado de una configuración perticular.

Los recuadros sombreados indican que esos parámetros están normalmente ocultos a nivel Operador. Para ver todos los parámetros disponibles, seleccionar nivel Full. Para más información, ver capítulo 3, *Niveles de acceso.* 

#### Pantallas de parámetros

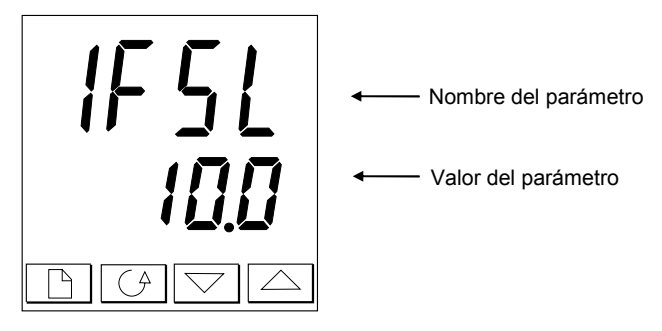

Figura 2-6 Pantalla típica de parámetro

La pantalla de parámetros muestra los ajustes actuales de controlador. La disposición de las pantallas es siempre la misma: la línea superior muestra el nombre del parámetro y la inferior su valor. En el ejemplo, el parámetro 1FSL (indicación de *Alarma 1, fondo escala baja*) y el valor del parámetro es 10.0.

#### Para cambiar el valor de un parámetro

Primero, seleccionar el parámetro requerido.

Para cambiar el valor, presionar ( ) or ( ). Durante el ajuste, una pulsación cambia el valor en una unidad.

Manteniendo pulsado el botón, se aumenta la velocidad de cambio.

Dos segundos después de soltar el botón, la pantalla parpadea para mostrar que el controlador aceptal el nuevo valor.

### DIAGRAMA DE NAVEGACIÓN (PARTE A) (Los parámetros que aparezcan de

pende de cómo se hay configurado el equipo)

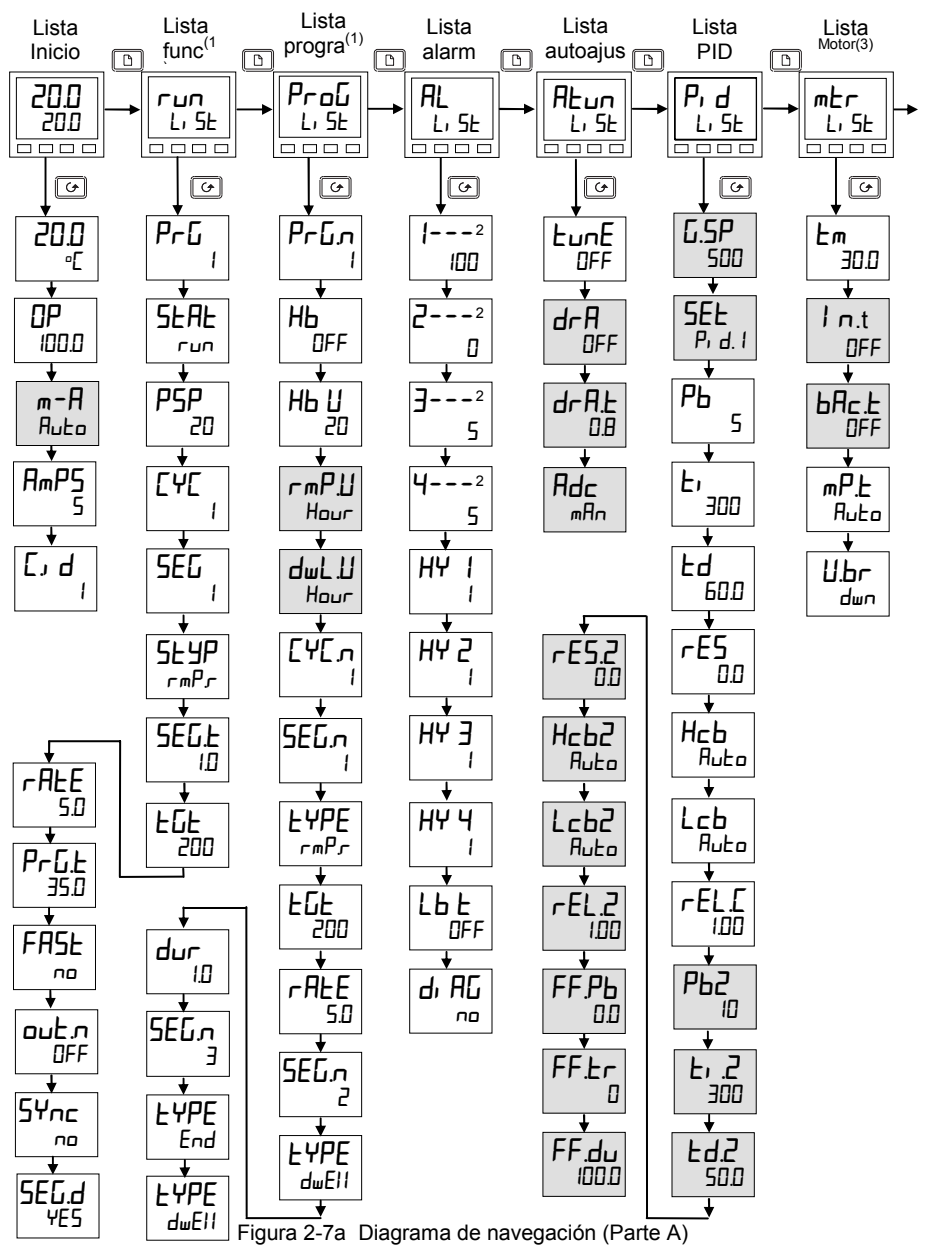

### DIAGRAMA DE NAVEGACIÓN (PARTE B)

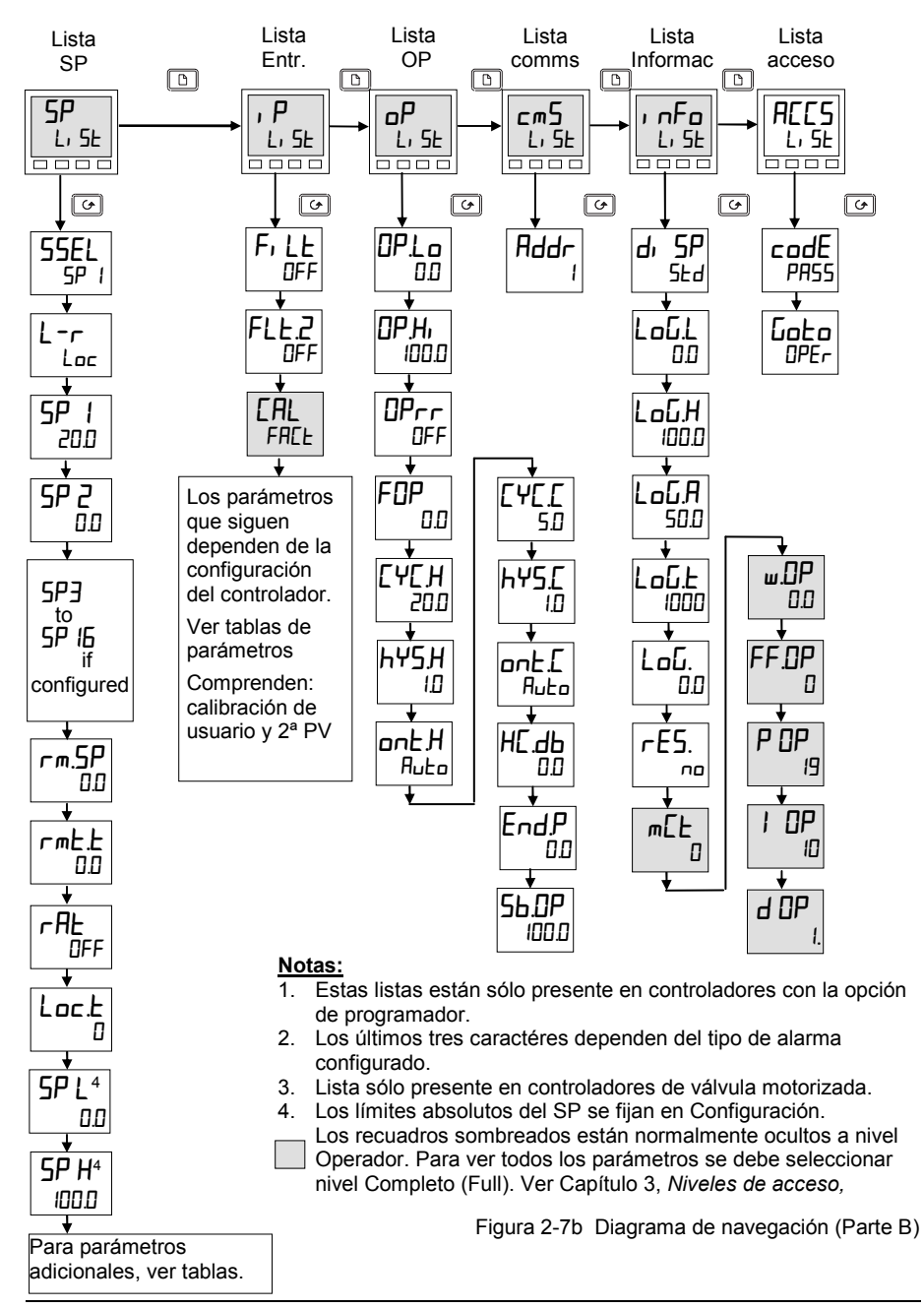

### TABLAS DE PARÁMETROS

Nombre Descripción

|                                                      | Lista Inicio                                                                                 |  |  |
|------------------------------------------------------|----------------------------------------------------------------------------------------------|--|--|
| Inicio                                               | Valor medido y punto de consigna                                                             |  |  |
| OP                                                   | % de salida                                                                                  |  |  |
| SP                                                   | Punto de consigna requerido (en modo Manual)                                                 |  |  |
| m-A                                                  | Selección Auto/manual                                                                        |  |  |
| AmP5                                                 | Intensidad del calefactor (Con PDSIO modo 2)                                                 |  |  |
| L d Número de identificación definido por el cliente |                                                                                              |  |  |
| + parámet                                            | + parámetros extras si se utiliza la facultad de "promover" (ver capítulo 3, Nivel Edición). |  |  |

| гип   | Lista de func. programa – Sólo presente en equipos programadores             |
|-------|------------------------------------------------------------------------------|
| PrG   | Número de programa activo (Sólo para equipos con 4, o 20, programas)         |
| SEAF  | Estado del programa (OFF, run, hoLd, HbAc, End)                              |
| PSP   | SP del programa                                                              |
| באב   | Número de ciclos que quedan del programa                                     |
| SEG   | Número de segmento activo                                                    |
| SEYP  | Tipo de segmento activo                                                      |
| SEGF  | Tiempo que queda del segmento activo en unidades del segmento                |
| ենե   | Punto de consigna requerido                                                  |
| rAFE  | Velocidad de rampa (si es un segmento rampa)                                 |
| Prūł  | Tiempo que resta del programa en horas                                       |
| FASE  | Ejecutar rápido el programa (חם / ٤٢)                                        |
| ᆈᇧ    | Estado de las salidad de eventos (DFF / חם) (no en programas de 8 segmentos) |
| SYnc  | Sincronización de segmentos (ا ם / ٤٤) (no en programas de 8 segmentos)      |
| SEG.d | Tipo de segmento activo en lectura inferior de la pantalla inicio (۲٤٦) ۲۴۵) |

### Nombre Descripción

| ProG      |              | <b>Lista edición programa</b> – Sólo presente en equipos con opción programador.<br>Para una completa explicación de estos parámetros, ver el capítulo 5. |                                                                                        |                      |         |              |                                                                         |  |
|-----------|--------------|----------------------------------------------------------------------------------------------------|----------------------------------------------------------------------------------------|----------------------|---------|--------------|-------------------------------------------------------------------------|--|
| Ргбл      |              | Seleco                                                                                                    | cionar                                                                                 | el núm               | nero de | e prog       | ramas (Sólo en versiones de 4, o 20, programs                           |  |
| НЬ        |              | Тіро d<br>о <b>БЯ</b> л                                                                                                    | Tipo de holdback para el programa en conjunto (Si se configuró) (DFF, Lo, H, , o bAnd) |                      |         |              |                                                                         |  |
| ΗЬ Ц      |              | Valor                                                                                                    | del ho                                                                                 | dback                | (en u   | nidade       | es de pantalla)                                                         |  |
| ┍╖Ҏ╝      |              | Unida<br>r <b>nP</b> r                                                                                                    | des de<br>'y rm                                                                        | rampa<br><b>P.</b> E | a (5Ec  | , תו ר       | n, u Hםμר ) [para ambos tipos de segmentos;                             |  |
| dwLIJ     |              | Unida                                                                                                    | des de                                                                                 | mante                | enimie  | ento (S      | iEc, min, u Hour)                                                       |  |
| [ የር ካር ጋ |              | Núme                                                                                                    | ro de o                                                                                | ciclos d             | del pro | grma         | (de 1 a 999, o 'cont')                                                  |  |
| SEGN      |              | Núme                                                                                                    | ro de s                                                                                | segme                | nto     |              |                                                                         |  |
| FAbe      |              | Tipo de segmento:(End) (rmPr=veloc ramapa) (rmPL=tiempo ramapa) (dwEll) (5LEP) (cRLL)                                                                     |                                                                                        |                      |         |              |                                                                         |  |
| Los sig   | gueir        | ntes pai                                                                                                    | rámetr                                                                                 | os dep               | ender   | n del ti     | ipo ( EYPE )de segmento seleccionado:                                   |  |
|           | End          | rm₽.r                                                                                                    | rmP.Ł                                                                                  | dwE11                | SFED    | cALL         |                                                                         |  |
| НЬ        |              |                                                                                                    |                                                                                        |                      |         |              | Tipo de Holdback: OFF, Lo, Hi , o bAnd                                  |  |
| FDF       |              | $\checkmark$                                                                                                    | $\checkmark$                                                                           |                      | ~       |              | SP objetivo para segmentos 'দ <b>ূP</b> ' o 'SEEP'                      |  |
| rALE      |              | $\checkmark$                                                                                                    |                                                                                        |                      |         |              | Veloc. rampa para segmento 'ニーカーク・'                                     |  |
| dur       |              |                                                                                                    | ~                                                                                      | ~                    |         |              | ˈdwEll' tiempo / tiempo para alcanzar el SP en<br>segmentos 'rmPL       |  |
| Ргбл      |              |                                                                                                    |                                                                                        |                      |         | $\checkmark$ | ՀՈԼLed P- ընտոտ (número de programa llamado                             |  |
| сЧсл      |              |                                                                                                    |                                                                                        |                      |         | $\checkmark$ | Número de ciclos de programa llamado cALL                               |  |
| outn      | ~            | ~                                                                                                    | ~                                                                                      | ~                    | ~       |              | Eventos de salida: DFF/n (no en programas de 8 segmentos)               |  |
| SYnc      |              | ✓                                                                                                    | ~                                                                                      | ~                    | ~       |              | Sincronización de segmentos: חם/4E5 (no en<br>programas de 8 segmentos) |  |
| End£      | $\checkmark$ |                                                                                                    |                                                                                        |                      |         |              | Fin de prog. – dwEII, LSEE, 5 OP                                        |  |

#### Nombre Descripción

| AL        | Lista de alarmas                    |
|-----------|-------------------------------------|
| 1         | Punto de consigna alarma 1          |
| 2         | Punto de consigna alarma 2          |
| <u> E</u> | Punto de consigna alarma 3          |
| 4         | Punto de consigna alarma 4          |
| En lugar  | de los guiones, los tres últimos    |
| caractere | es indican el tipo de alarma, como  |
| se indica | en la sigueinte tabla:              |
| HYI       | Alarm 1 Histeresis (unid. pantalla) |
| HY 2      | Alarm 2 Histeresis (unid. pantalla) |
| Е ЧН      | Alarm 3 Histeresis (unid. pantalla) |
| HY 4      | Alarm 4 Histeresis (unid. pantalla) |
| Lbł       | Tiempo rotura lazos en minutos      |
| di AC     | Activo diagnostico de alarmas no?   |
|           | / ILJ                               |
|           | Latra fondo cocolo olto             |
| -736      | Alarm tondo escala alta             |
| -121      | Alarm fondo escia alta              |
| -dtu      | Alarm desv. banda                   |
| -dHı<br>  | Alarm banda desv. alta              |
| -dLo      | Alarm banda desv. baja              |
| -LLr      | Alarm baja corriente de carga       |
| -HLr      | Alarm alta correinte de carga       |
| -FLZ      | Entr. 2, fondo escala bajo          |
| -FH2      | Entr. 2, fondo escala alto          |
| -LOP      | Alarm de salida (OP) baja           |
| -HOP      | Alarm de salida (OP) alta           |
| -LSP      | Alarm de SP trabajo bajo            |
| -HSP      | Alarm de SP trabajo alto            |
| 4-AF      | Alrm veloc. cambio (Sólo alrm 4)    |
| Atun      | Lista de autoaiuste                 |
| FunF      | Autoaiuste activado                 |
| dcA       | Aiuste adaptativo activado          |
| 네~뭐ㅏ      | Pto disparo del ajuste adaptativo   |
|           |                                     |

Pto disparo del ajuste adaptativo en unid. pantalla. Rango = 1 a

Compensación automática de la caida (sólo control PD)

9999

| Nombre                                                                                                    | Descripción                                                                                                    |  |  |  |
|----------------------------------------------------------------------------------------------------|----------------------------------------------------------------------------------------------------|--|--|--|
| Рі д                                                                                                    | Lista PID                                                                                                    |  |  |  |
| G.SP                                                                                                    | Si el "esquema de ganancia" se<br>activa (ver capítulo 4), este<br>parámetro fija la PV por debajo de<br>la cual 'P, d. l' está activo y por<br>encima de la cual 'P, d.2' está<br>activo. |  |  |  |
| SEF                                                                                                    | Seleccionar 'P, d. l' o 'P, d.2'                                                                                                    |  |  |  |
| РЬ                                                                                                    | Banda proporcional (5EL l)<br>(en unid. pantalla)                                                                                                    |  |  |  |
| Ei 🛛                                                                                                    | Tiempo integral en seg (SEE 1)                                                                                                    |  |  |  |
| Ed                                                                                                    | Tiempo derivativo en seg(5EL 1)                                                                                                    |  |  |  |
| rE5                                                                                                    | Reseteo manual (%) (SEE I)                                                                                                    |  |  |  |
| Нсь                                                                                                    | Corte alto (SEE 1)                                                                                                    |  |  |  |
| Lcb                                                                                                    | Corte bajo (5EE 1)                                                                                                    |  |  |  |
| rELE                                                                                                    | Ganancia relativa frío (5EE I)                                                                                                    |  |  |  |
| P62                                                                                                    | Banda proporcional (SEE 2)                                                                                                    |  |  |  |
| Fr 5                                                                                                    | Tiempo integral en seg (SEE 2)                                                                                                    |  |  |  |
| F95                                                                                                    | Tiempo deriv. en seg (5EE 2)                                                                                                    |  |  |  |
| rE5.2                                                                                                    | Reset manual (%) (SEE 2)                                                                                                    |  |  |  |
| НсЬ2                                                                                                    | Corte alto (SEE 2)                                                                                                    |  |  |  |
| Lcb2                                                                                                    | Corte bajo (5EE 2)                                                                                                    |  |  |  |
| rEL.2                                                                                                    | Ganacia relativa frío (SEE 2)                                                                                                    |  |  |  |
| Los siguientes tres parámetros se usan<br>para control en cascada. Si éste no e<br>aplican, se pueden ignorar. |                                                                                                    |  |  |  |
| FF Pb                                                                                                    | Banda propor. adelanto, SP o PV                                                                                                    |  |  |  |
| FFLr                                                                                                    | Margen de adelanto % (FF trim)                                                                                                    |  |  |  |
| FF.du                                                                                                    | Limites de adelanto ± %(FF limits                                                                                                    |  |  |  |
| mtr                                                                                                    | Lista de motor - ver tabla 4-3                                                                                                    |  |  |  |
| Em                                                                                                    | Tiempo recorrido válvula, en seg.                                                                                                    |  |  |  |
| l n.E                                                                                                    | Tiempo inercia válvula, en seg.                                                                                                    |  |  |  |
| ЬЯс.Е                                                                                                    | Tiempo backlash válvula, en seg.                                                                                                    |  |  |  |
| mP.E                                                                                                    | Tiemp. min. en ON para OP pulso                                                                                                    |  |  |  |
| U.br                                                                                                    | Estrategia para fallo sensor<br>válvula                                                                                                    |  |  |  |

Adc

Descripción

Nombre

### Nombre Descripción

| 5P    | Lista de punto de consigna                                            |
|-------|-----------------------------------------------------------------------|
| SSEL  | Seleccionar 5P I a 5P IB, según<br>la configuración                   |
| L-r   | Seleccionar SP local (L□⊏) o<br>remoto (┌╓上)                          |
| 5P    | Valor del SP 1                                                        |
| 5P 2  | Valor del SP 2                                                        |
| rm.5P | Valor del SP remoto                                                   |
| rmŁ.Ł | SP remoto trim                                                        |
| rAF   | SP ratio                                                              |
| Loc.Ł | Local SP trim                                                         |
| SP L  | SP 1 límite bajo                                                      |
| SP H  | SP 1 límite alto                                                      |
| SP2L  | SP 2 límete bajo                                                      |
| SP2H  | SP 2 límete alto                                                      |
| SPrr  | Límite de veloc. cambio del SP                                        |
| НЬЕУ  | Tipo de holdback para Sprr<br>(DFF, Lo, Hi, or bAnd)                  |
| НЬ    | Valor del holdback para el Sprr en<br>unid. de pantalla. (Hb上y ≠ DFF) |

| ۰P              | Lista de Entrada                                                                                                    |
|-----------------|----------------------------------------------------------------------------------------------------|
| F, LE           | Entr. 1, filtro (0.0 - 999.9 seg.                                                                                                    |
| FLE.2           | Entr. 2, filtro (0.0 - 999.9 seg)                                                                                                    |
| H, J P<br>Loj P | Transferencia de control entre<br>P.1y, $P.2$ . (si se configuró). La<br>región de transferencia está dada<br>por los valores 'LoJ P' y 'H, J P'.<br>PV = P.1 por debajo de 'LoJ P'<br>PV = P.2 por encima de 'H, J P'. |
| F. I<br>F.2     | Fucnión derivada (si se configuró)<br>$PV = (F, I \times P, I) + (F, 2 \times P, P2)$ .<br>$(F, I' \times F, 2')$ están comprendidas<br>en el rango -9.99 a 10.00                                                       |
| P ر             | Seleccionar ', P. l' o ', P.2'                                                                                                    |
| Continúa        | en la próxima columna                                                                                                    |

| ı P                                                                        | Lista de entrada - continuación                                                                                                    |
|----------------------------------------------------------------------------|----------------------------------------------------------------------------------------------------|
| Los próxi<br>se activó<br>defecto e<br>Para evit<br>recoment<br>en nivel ( | imos tres parámetros aparecen si<br>Calibración de Usuario Por<br>están ocultos en nivel Operador<br>ar ajustes no deseados,<br>damos que sólo sean accesibles<br>Completo (Full)                                                          |
| EAL                                                                        | 'FR[L' - reinstala la calibración<br>de fábrica y deshabilita<br>calibración de usuario. Los dos<br>proximos parámetros no<br>aparecerán<br>'USEr' - reinstala la calibración<br>de Ususario previa. Aparecen<br>todos los paámetros.pear. |
| CAL.S                                                                      | Selección del pto de calibración –<br>'nonE', 'i P IL', 'i P IH', 'i P2L',<br>'i P2H'                                                                                                    |
| Aq7 ↓                                                                      | Ajuste de calib. usuario si [AL.5<br>= 'i P IL', 'i P IH', 'i P2L',<br>'i P2H'                                                                                                    |
| 0F5. I                                                                     | Offset de calib. entrada 1                                                                                                    |
| 0F5.2                                                                      | Offset de calib. entrada 2                                                                                                    |
| mU. 1                                                                      | Valor medido en terminales entr1                                                                                                    |
| mU.2                                                                       | Valor medido en terminales entr2<br>si hay entrada DC en módulo 3                                                                                                    |
| EJE. I                                                                     | Lectura temp. unión fría entr. 1                                                                                                    |
| 5.JL J                                                                     | Lectura temp. unión fría entr. 1                                                                                                    |
| Li . I                                                                     | Valor linealizado entrada 1                                                                                                    |
| L, 2                                                                       | Valor linealizado entrada 2                                                                                                    |
| PU.SL                                                                      | Muestra la entrada seleccionada<br>'ı P. l' o 'ı P.2'                                                                                                    |

\* No realizan ajustes usando el parámetro RdJ a no ser que se quiera cambiar la calibración del equipo.parameter unless you wish to change the controller calibration.

| Name | Description |
|------|-------------|
|------|-------------|

| ٥P                                       | Lista de Salida (OP)               |
|------------------------------------------|------------------------------------|
| No aparece en configuraciones de control |                                    |
| de válvul                                | a motorizada                       |
| OPLo                                     | Límite bajo de potencia (%)        |
| OP Hi                                    | Límite alto de potencia (%)        |
| OPrr                                     | Límite veloc. salida (% por seg)   |
| FOP                                      | Nivel de salida forzada (%)        |
| ЕЧЕН                                     | Tiemp. ciclo calor (0.2S a 999.9S) |
| ҺҰЅӇ                                     | Histéresis calor (undid. pantalla) |
| ontH                                     | Min tiemp ON salida calor (seg)    |
|                                          | Auto (0.05S), o 0.1 - 999.9seg     |
| EYEE                                     | Tiemp ciclo frío (0.2S a 999.9S)   |
| h42.C                                    | Histéresis frío (unid. pantalla)   |
| ont.C                                    | Min tiempo ON salida frío (seg)    |
|                                          | Auto (0.05S), o 0.1 - 999.9seg     |
| НЕ.дь                                    | Banda muerta calor /frío (en       |
|                                          | undidades de pantalla)             |
| EndP                                     | Nivel de potencia en el segmento   |
|                                          | final                              |
| 56.0P                                    | Salida en fallo sensor (%)         |

# Lista de comunicacionesRddrDirección de comunicaciones

| ı nFo   | Lista de información                                                                                                    |
|---------|----------------------------------------------------------------------------------------------------|
| di SP   | Configurar la lectura inferior de la<br>pantalla de Inicio para mostrar:<br>LIPo5 Posición de la válvula<br>5Ld Pto. consigna (Estándar)<br>AmP5 Correinte de carga en Amp<br>DP Salida<br>5LAL Estado del programa<br>PrGL Estado del programa<br>PrGL Tiempo restante del prog.<br>en horas<br>LI 2 Valor de proceso 2<br>rAL Ratio de SP<br>PrG Número de programa selec<br>r5P SP remoto |
| LoGL    | Min valor de variable de proceso                                                                                                    |
| LoGH    | Max valor de variable de proceso                                                                                                    |
| LoGA    | Valor medio de variable de proceso                                                                                                    |
| Loū£    | Tiempo que PV está por encima de<br>un valor determinado                                                                                                    |
| Loūu    | Valor de PV para LoG.t                                                                                                    |
| Continú | a en la siguiente columna                                                                                                    |

### Nombre Descripción

| ı nFa             | Lista Infromación - continuación                     |
|-------------------|------------------------------------------------------|
| rE5.L             | Reseteo valores archivados -<br>'YES/יםח'            |
| Los sig<br>propós | uientes parámetros sólo tienen<br>ito de diagnóstico |
| m[Ε               | Factor de utilización del<br>microprocesador         |
| ш.0Р              | Salida de trabajo                                    |
| FF. <u>O</u> P    | Componente del "adelanto (FF)" en la salida          |
| UО                | Salida del PID para VP                               |
| P OP              | Componente proporc de la salida                      |
| I OP              | Componente integral de la salida                     |
| d 0P              | Componente derivativo de la salida                   |

| AEE5 | Lista de Acceso                             |
|------|---------------------------------------------|
| codE | Contraseña de acceso                        |
| Goto | lr al nivel - OPEr , FuLL , Ed, E o<br>conF |
| EonF | Contraseña de configuración                 |

### ALARMAS

### Anuncio de Alarmas

Si el controlador detecta una condición de alarma, parpadeará un mensaje en la pantalla de inicio. Una nueva alarma se mostrará como un doble parpadeo seguido de una pausa, y las antiguas (reconocidas) como un parpadeo simple seguido de una pausa. Si hubiera más de una condición de alarma, se realiza un ciclo recorriendo los mensajes de las alarmas relevantes. Las Tablas 2.1 y 2.2 listan todos los mensajes de alarmas posibles y sus significados.

#### Reconocimiento y reseteo de alarmas

Presionando D y 🕝 al mismo tiempo se reconoce cualquier alarma y se resetean las alarmas con seguro.

#### Modos de Alarma

Las alarmas se habrán ajustado para funcionar en uno los siguientes modos:

- No memorizada, (non-latching) significa que la alarma se borrará automáticamente cuando desaparezca la condición de alarma
- **Memorizada**, (latching) significa que el mensaje de alarma continuará parpadeando incluso cuando haya desaparecido la condición de alarma. Estas alarmas se borran (*reconocen*) presionando el botón de Página y Scroll.
- **Bloqueada**, (**Blocking**) que significa que la alarma solo se volverá a activar después de que haya entrado primero en un estado de no alarma después de encender el equipo

#### Tipos de Alarmas

Hay dos tipos de alarmas: Alarmas de proceso y Alarmas de diagnostico

#### Alarmas de proceso

Estas avisan que hay un problema con el proceso que se está controlando.

| Pantalla<br>muestra | Significado                 |  |  |
|---------------------|-----------------------------|--|--|
| _FSL*               | Alarma fondo escala bajo    |  |  |
| _FSH*               | Alarma fondo escala alta    |  |  |
| _dEu*               | Alarm desviación de banda   |  |  |
| _dH, *              | Alarm desviación alta       |  |  |
| _dLo*               | Alarma desviación baja      |  |  |
| _L[r*               | Alarm baja corriente carga  |  |  |
| _HEr*               | Alarma alta correinte carga |  |  |

| Pantalla<br>muestra | Significado                                             |  |
|---------------------|---------------------------------------------------------|--|
| _FL2*               | Alarm entr2 fondo escala baja                           |  |
| _FH2*               | Alarm entr2 fondo escala alta                           |  |
| _LOP*               | Alarm baja salida de potencia                           |  |
| _H0P*               | Alarm alta salida de potencia                           |  |
| _LSP∗               | Alarm SP de trabajo bajo                                |  |
| _HSP*               | Alarm SP de trabajo alto                                |  |
| 4-AF                | Alarm veloc. cambio de PV<br>Siempre asignada a Alarm 4 |  |

\* En lugar de los guiones, el primer caracter indica el número de alarma Tabla 2-1 Alarmas de proceso

### Alarmas de diagnóstico

Estas indican que existe un fallo en el controlador o en los dispositivos conectados

| Código | Qué significa                                                                                                    | Qué hacer                                                                                                    |
|--------|----------------------------------------------------------------------------------------------------|----------------------------------------------------------------------------------------------------|
| EEEr   | Error de Memoria<br>Eléctricamente Borrable<br>El valor de un parámetro<br>de operador o<br>configuración ha sido<br>perturbado. | Este fallo le llevará automáticamente al modo<br>de Configuración Comprobar todos los<br>parámetros de configuración antes de volver al<br>nivel de Operador. Una vez en el nivel de<br>Operador, comprobar todos los parámetros de<br>operador antes de volver a operación normal.<br>Si persiste el fallo, contactar con Eurotherm. |
| 5.br   | La entrada del sensor no<br>es fiable o la señal de<br>entrada está fuera de<br>rango.                                           | correctamente.                                                                                                    |
| Lbr    | Rotura de Lazo:<br>El lazo de<br>retroalimentación está en<br>circuito abierto.                                                  | Comprobar que los circuitos de calentamiento y<br>enfriamiento trabajan adecuadamente.                                                                                                    |
| LdF    | Fallo en carga:<br>Indicación de que hay un<br>fallo en el circuito de<br>calentamiento, o en el relé<br>de estado sólido.       | Esta es una alarma generada por la retroalimentación de un relé de estado sólido Eurotherm TE10S (SSR) operando en modo 1 PDSIO -ver <i>Instalación eléctrica</i> Capítulo 1. Indica que o bien hay un circuito abierto o un cortocircuito en el SSR, un fusible fundido o el circuito del calefactor está abierto.                   |
| 55r F  | Fallo del relé de estado<br>sólido:<br>Indicación de que hay un<br>fallo en el relé de estado<br>sólido.                         | Esta es una alarma generada por la retroalimentación de un relé de estado sólido Eurotherm TE10S (SSR) operando en modo 2 PDSIO -ver <i>Instalación eléctrica</i> Capítulo 1. Indica que o bien hay un circuito abierto o en cortocircuito en el SSR                                                                                  |
| HErF   | Fallo del calentador:<br>Indicación de que hay un<br>fallo en el circuito de<br>calentamiento                                    | Esta es una alarma generada por la retroalimentación de un relé de estado sólido Eurotherm TE10S (SSR) operando en modo 2 PDSIO -ver <i>Instalación eléctrica</i> Capítulo 1. Indica que o bien hay un fusible fundido, falta alimentación o el circuito del calentador está abierto.                                                 |
| HwEr   | Error de Hardware<br>Indicación de que hay un<br>módulo de tipo<br>equivocado, que falta o<br>está defectuoso.                   | Instalar el módulo que se espera según la<br>configuración del controlador                                                                                                    |
| ם נסח  | No I/O<br>Ninguno de los módulos<br>I/O esperados están<br>acoplados                                                             | Este mensaje de error normalmente ocurre al<br>preconfigurar un controlador sin instalar alguno<br>de los módulos I/O requeridos                                                                                                    |

Tabla 2-2a Alarmas de diagnóstico - continua en la página siguiente

#### Alarmas de diagnóstico - continuación

Estas indican que existe un fallo en el controlador o en los dispositivos conectados

| La      | Significado                                                                                                | Qué hacer                                                                                                    |  |  |
|---------|----------------------------------------------------------------------------------------------------|----------------------------------------------------------------------------------------------------|--|--|
| muestra |                                                                                                    |                                                                                                    |  |  |
| rm≿₽    | Fallo entrada remota O la<br>entrada PDSIO o la<br>entrada remota de CC está<br>abierta o en cortocircuito | Comprobar si hay un circuito abierto o un cable<br>en cortocircuito del PDSIO o la entrada de CC<br>remota              |  |  |
| LLLL    | Lectura baja fuera de<br>rango                                                                             | Comprobar el valor de la entrada                                                                                        |  |  |
| нннн    | Lectura alta fuera de rango                                                                                | Comprobar el valor de la entrada                                                                                        |  |  |
| Err I   | <i>Error 1:</i> Fallo autotest de ROM                                                                      | Devolver el controlador para su reparación                                                                              |  |  |
| Err2    | <i>Error 2:</i> Fallo autotest de RAM                                                                      | Devolver el controlador para su reparación                                                                              |  |  |
| Err3    | Error 3: Falla watchdog                                                                                    | Devolver el controlador para su reparación                                                                              |  |  |
| Erry    | <i>Error 4: Fallo del teclado</i><br>Botón atascado, o se ha<br>pulsado en el encendido                    | Apagar y volver a encender sin tocar ninguno de los botones del controlador                                             |  |  |
| ErrS    | Error 5: Fallo de comunicaciones internas                                                                  | Chequear las interconexiones entre tarjetas. Si<br>el error no se puede solucionar, devolver el<br>equipo para reparar. |  |  |

Tabla 2-2b Alarmas de diagnóstico

# Capítulo 3 NIVELES DE ACCESO

Este capitulo describe los diferentes niveles de acceso a los parámetros de operación del controlador.

Se tratan tres puntos:

- LOS DIFERENTES NIVELES DE ACCESO.
- SELECCIÓN DE UN NIVEL DE ACCESO
- NIVEL EDICIÓN

### LOS DIFERENTES NIVELES DE ACCESO.

Hay cuatro niveles de acceso:

- Nivel de Operador, que será el que se use normalmente al operar el controlador
- Nivel de Configuración , que se usa para ajustar a las características fundamentales del controlador
- Nivel Completo, que se usa para la puesta en marcha del controlador y el proceso a controlar.
- **Nivel de Edición**, que se usa para ajustar los parámetros que se quiera que el operador pueda ver y ajustar a nivel de Operador.

| Nivel de<br>Acceso | La<br>pantalla<br>muestra | Qué hacer                                                                                                    | Protección<br>con<br>contraseña |
|--------------------|---------------------------|----------------------------------------------------------------------------------------------------|---------------------------------|
| Operador           | DPEr                      | En este nivel los operadores pueden ver<br>y ajustar el valor de los parámetros<br>definidos en el nivel de edición (ver<br>abajo).                                                                                                    | No                              |
| Completo           | Full                      | En este nivel son visibles todos los<br>parámetros importantes para una<br>configuración en particular. Pueden<br>ajustarse todos los parámetros<br>alterables.                                                                                                    | Si                              |
| Edición            | Ed, E                     | En este nivel se puede fijar qué<br>parámetros a nivel de Operador se<br>podrán ver y ajustar. Se pueden ocultar<br>o exponer listas completas o parámetros<br>individuales dentro de cada lista, y se<br>pueden definir los parámetros como de<br>solo lectura o alterables. (Ver <i>nivel de</i><br><i>Edición</i> al final del capítulo) | Si                              |
| Configura-<br>ción | conF                      | Este nivel especial permite el acceso<br>para ajustar las características<br>fundamentales del controlador.                                                                                                    | Si                              |

### SELECCIÓN DE LOS NIVELES DE ACCESO

El acceso al nivel Completo, Edición y Configuración está protegido por contraseña para evitar accesos desautorizados.

Si se necesita cambiar la contraseña, ver Capítulo 6, Configuración.

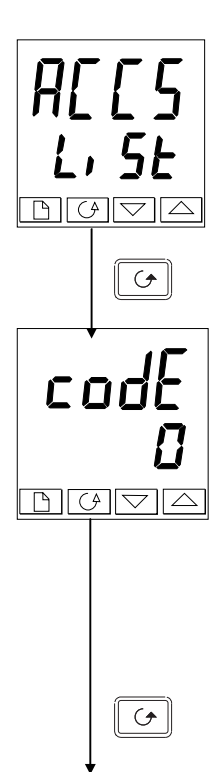

#### Acceso a Cabecera de lista

Pulsar hasta alcanzar la cabecera de lista de acceso 'ACCS'.

Pulsar el botón Arrastre (Scroll)

#### Introducción de Contraseña

La contraseña se introduce desde la pantalla ' $\Box \Box \Box E$ '

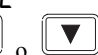

Introducir la contraseña usando los botones o . Una vez que se ha introducido la contraseña correcta, hay un retardo de dos segundos tras el cual la lectura inferior cambiará a 'PR55' indicando que el acceso está desbloqueado.

El número de paso está puesto en 'l' cuando el controlador sale de fábrica

*Nota*; Existe un caso especial si la contraseña se pone a '0'. En este caso el acceso estará permanentemente desbloqueado y la lectura inferior mostrará siempre 'PHSS'

Pulsar el botón Scroll para proceder a la página 'une'

(Si se introduce una contraseña *incorrecta* y el controlador está todavía 'bloqueado', pulsando *Scroll* en ese momento se volverá al acceso de la cabecera de la lista.)

### Acceso a "sólo lectura" de la Configuración

Desde esta pantalla, presionando A y Conjuntamente se accede a lectura de la Configuración sin entrar contraseña. Esto permitirá visualizar la configuración del equipo, sin poder cambiar ningún parámetro. Si ningún botón se pulsa en 10 segundos, se volverá a la Pantalla Inicio. Alternativamente, presionando and conjuntamente, se vuelve inmediatamente a la Pantalla Inicio.

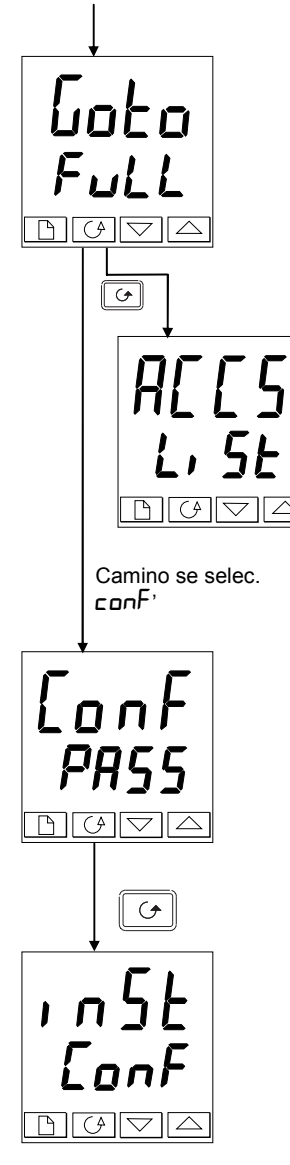

### Selección del nivel

La pantalla 'Go ⊨o' permite seleccionar el nivel de acceso requerido: Usar ▲ y ▼ para seleccionar entre los siguientes códigos: UPEr: Nivel Operador FuLL: Nivel Completo Ed, E: Nivel Edición conF: Nivel Configuración

Presionar 🖸

Si se selecciona ' $\Box PEr'$ , 'FuLL' o 'Ed, E' se vuelve al cabecera de lista 'HEE5' del nivel seleccionado. Si se selecciona ' $\Box \cap F'$ , se tendrá la pantalla mostrando ' $\Box \cap F'$  en la línea superior (ver más abajo).

### Contraseña de Configuración

Cuando aparece la pantalla 'LonF' se debe introducir la contraseña de Configuración con objeto de acceder al Nivel de Configuración Hacer esto repitiendo el procedimiento de entrada de la contraseña descrito en la sección anterior.

La contraseña de configuración del controlador está puesta en '2' al salir de fábrica. Si se necesita cambiar la contraseña de configuración, ver Capítulo 6, *Configuración* 

Pulsar el botón Scroll

### Nivel Configuración

Se muestra la primera pantalla de configuración Ver Capítulo 6, *Configuración* para conocer los detalles de los parámetros de configuración Para conocer las instrucciones para dejar el nivel de configuración ver Capítulo 6, *Configuración* 

### Retorno al nivel Operador

Para volver al nivel Operador desde 'FuLL' o 'Ed' E' repetir la introducción de la contraseña y seleccionar ' $\Box PEr'$  en la pantalla ' $\Box Ed'$ '

En (Ed) E' el controlador vuelve automáticamente a nivel Operador si ningún botón se pulsa en 45 segundos

### NIVEL DE EDICIÓN

El nivel Edición se usa para pijar qué parámetros pueden verse y ajustarse en el nivel de Operador También da acceso a la prestación 'Promover' que permite seleccionar y añadir (promover) hasta doce parámetros en la lista de Inicio (Home), facilitando así un acceso simple a los parámetros más comúnmente usados.

#### Permitir el acceso del operador a un parámetro

Primero debe seleccionarse el nivel Edición, como se mostró en la página anterior. Una vez en el nivel de Edición, seleccione una lista o un parámetro dentro de una lista de la misma forma como lo haría en el nivel de Operador o Total, es decir, moviéndose de cabecera en cabecera pulsando el botón Página, y de parámetro en parámetro usando el botón Scroll. *Sin embargo, en el nivel Edición lo que se muestra no es el valor del parámetro seleccionado, sino un código que representa la disponibilidad del parámetro en el nivel de Operador.* 

Cuando haya seleccionado el parámetro requerido, usar los botones daptar su disponibilidad al nivel del operador

s 🔺 y 🔽 para

Hay cuatro códigos

- **ALL***r* Hace que un parámetro sea alterabla a nivel Operador.
- **Prod** Promueve un parámetro a la lista Inicio
- **rERd** Hace que un parámetro o una lista sea de sólo lectura *(se puede ver pero no modificar).*
- **H dE** Oculta un parámetro o una cabecera de lista

Por ejemplo:

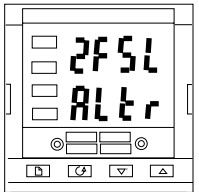

El parámetro seleccionado es Alarma 2, Fondo escala baja. Será alterable a nivel de Operador

#### Ocultación o exposición de una lista completa

Para ocultar una lista completa de parámetros todo lo que ha de hacerse es ocultar la cabecera de la lista. Si se selecciona una cabecera de lista solo hay disponibles dos selecciones: rERd y HI dE (No es posible ocultar la lista REE5' que siempre mostrará el código: 'L' 5E'.)

#### Promoción de un parámetro

Pasar a través de las listas al parámetro requerido y elegir el código **PrD**. El parámetro se añade entonces automáticamente (promueve) a la lista de Inicio (el parámetro también será accesible como normal desde las listas estándar). Se puede promover un máximode doce parámetros. Los parámetros promovidos son automáticamente 'alterables'.

Notar que en la lista ' $P_{\Gamma} \square L_{I} \Sigma L'$ , los parámetros desde el número de segmento ( $\Sigma E \square D$ ) no pueden ser promovidos.

## Capítulo 4 AJUSTE

Antes del ajuste lea por favor el Capítulo 2, *Operación*, para aprender cómo se selecciona y cambia un parámetro.

¿ Este capítulo trata tres puntoss

- ¿QUE ES UN AJUSTE?
- AJUSTE AUTOMÁTICO
- AJUSTE MANUAL.
- PUESTA DE MARCHA DE CONTROLADORES PARA VÁLVULAS MOTORIZADAS

### ¿QUE ES UN AJUSTE ?

Con el ajuste se adecúan las características del controlador a las del proceso con objeto de obtener un buen control. Un buen control significa:

- Una regulación estable de la temperatura en el punto de consigna sin fluctuaciones.
- Ni excesos (overshoot) ni deficiencias (undershoot) de temperatura para el punto de consigna
- Rápida respuesta a las desviaciones del punto de consigna causadas por perturbaciones externas, conduciendo así rápidamente la temperatura al valor ajustado.

El ajuste implica el cálculo y fijación del valor de los parámetros listados en la Tabla 4-1. Estos parámetros aparecen en la lista PID

| Parámetro                                                                                                    | Código | Significado o Función                                                                                                    |  |
|----------------------------------------------------------------------------------------------------|--------|----------------------------------------------------------------------------------------------------|--|
| Banda<br>proporcional                                                                                                    | РЬ     | El ancho de banda en unidades de pantalla en la cual la<br>potencia de salida es proporcional entre un mín y un máximo.                                                                |  |
| Tiempo<br>Integral                                                                                                    | ٤ı     | Determina el tiempo empleado por el controlador para eliminar<br>las señales estacionarias de error                                                                                    |  |
| Tiempo<br>derivado                                                                                                    | Fq     | Determina con qué fuerza reaccionará el controlador a la velocidad de cambio de una variable medida.                                                                                   |  |
| Corte alto                                                                                                    | НсЬ    | El número de unidades de pantalla por encima del punto de<br>consigna a las que el controlador aumentará la potencia de<br>salida con objeto de evitar deficiencias en el enfriameinto |  |
| Corte bajo                                                                                                    | LсЬ    | El número de unidades de pantalla por debajo del punto de<br>consigna a las cuales el controlador cortará la potencia de<br>salida con objeto de evitar excesos en el calentamiento    |  |
| Ganancia rel<br>de enfriam.<br>Presente solo si se ha configurado el enfriamiento. A<br>banda proporcional de enfriamiento multiplicando el<br>Pb por el valor de rEL. |        | Presente solo si se ha configurado el enfriamiento. Ajusta la banda proporcional de enfriamiento multiplicando el valor de $Pb$ por el valor de $rEL$ .                                |  |

Tabla 4-1 Parámetros de ajuste

### AJUSTE AUTOMÁTICO

Los controladores 2408 y 2404 tienen dos procedimientos automáticos de ajuste:

- Autoajuste (selfturning) el cual ajusta automáticamente los valores iniciales de los parámetros listados en la Tabla 4-1 de la página anterior
- Ajuste adaptativo que vigila continuamente el error a partir del punto de consigna y modifica los valores PID si es necesario

### Autoajuste (selfturning)

El autoajuste funciona cambiando la salida de on a off para inducir una oscilación en la variable medida. A partir de la amplitud y período de la oscilación, calcula los valores de los parámetros de ajuste

Si el proceso no pudiera tolerar el calentamiento o enfriamiento total aplicado durante el ajuste, entonces el nivel de calentamiento o enfriamiento puede restringirse ajustando los límites de potencia de calentamiento o enfriamiento en la lista de Salidas. Sin embargo, el valor medido *debe* oscilar en algunos grados para que el controlador sea capaz de calcular los valores.

Se puede realizar un autoajuste en cualquier momento, pero normalmente se realiza solo una vez durante la puesta en marcha inicial del proceso. Sin embargo, si el proceso a controlar se vuelve inestable (porque hayan cambiado sus características), se puede reajustar de nuevo conforme a las nuevas condiciones.

Lo mejor es empezar el ajuste a la temperatura ambiente. Esto permite al equipo calcular de manera más precisa los valores de corte por bajo (cutback) y por alto que restringen la cantidad de exceso (overshoot) y defecto (undershoot).

### Cómo ajustar

- 1. Fijar el punto de consigna al valor al cual el proceso se desarrolla normalmente.
- 2. En la lista de Autoajuste ALun' seleccione 'LunE' y pongalo en 'un'
- 3. Pulsar los botones Página y Scroll juntos para volver a la pantalla de inicio (Home display). La pantalla parpadeará 'EunE' para indicar que se está realizando el ajuste.
- 4. El controlador induce una oscilación en la temperatura con la salida primero "on" y luego "off". El primer ciclo no se completa hasta que la variable medida alcance el punto de consigna requerido.
- 5. Después de dos ciclos de oscilación, se completará el ajuste y el ajustador se apagará solo.
- 6. El controlador calculará entonces los parámetros de ajuste listados en la Tabla 4-1 y volverá a su acción normal de control.

Si se quiere un control 'Solo Proporcional' o 'PD' o 'PI', se deben ajustar los parámetros ' $L_1$ ' o 'Ld' en  $\square FF$  antes de comenzar el ciclo de ajuste. El ajustador los dejará en off y no calculará sus valores.

#### Ciclo típico de ajuste automático

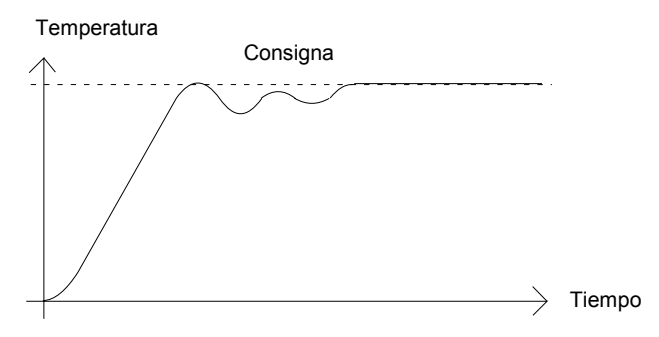

#### Calculo de los valores de corte (cutback).

Los valores *corte por alto (high cutback)* y *corte por bajo (low cutback)* son valores que restringen la cantidad de exceso (overshoot) o deficiencia (undershoot) que ocurren durante los cambios de temperatura grandes (por ejemplo, en condiciones de arranque). Si el corte por alto o por bajo se ajusta a 'AUTO', los valores se fijarán a tres veces la banda proporcional, y no se cambiarán durante el ajuste automático.

#### Ajuste Adaptativo

El ajuste adaptativo es un algoritmo que vigila continuamente el error con respecto al punto de consigna y analiza la respuesta de control durante las perturbaciones del proceso. Si el algoritmo reconoce una respuesta oscilatoria o no suficientemente amortiguada, recalcula los valores Pb, ti y td

El ajuste adaptativo se dispara siempre que el error con respecto al punto de consigna excede el nivel de disparo. Este nivel de disparo se ajusta en el parámetro 'dr RL'que se encuentra en la lista de autoajuste. El valor está en unidades de pantalla. Es ajustado automáticamente por el controlador, pero también puede hacerse manualmente

#### El ajuste adaptativo debe usarse con

- 1. Procesos cuyas características cambien como resultado de los cambios en la carga o el punto de consigna
- 2. Procesos que no pueden tolerar la oscilación inducida por un ajuste "de un golpe".

#### El ajuste adaptativo no debe usarse:

- 1. Cuando el proceso está sujeto a perturbaciones externas regulares que pueden confundir al ajustador adaptativo
- En aplicaciones de multilazo altamente interactivas. Sin embargo, los lazos moderadamente interactivos, tales como los extrusores multizona, no deberían dar problemas.

### AJUSTE MANUAL

Si por alguna razón el ajuste automático diera resultados no satisfactorios, el controlador se puede ajustar manualmente. Hay varios métodos estándar para ello. El descrito aquí es el método Ziegler-Nichols.

Cuando el proceso está a su temperatura normal de funcionamiento.

- 1. Poner el tiempo integral ' $E_1$ ' y el tiempo derivativo  $E_d$ ' a  $\Box FF$ .
- 2. Ajustar el corte alto y bajo, 'Hcb' y Lcb', a 'Auto'.
- 3. Ignorar el hecho de que la temperatura pueda no coincidir exactamente con el punto de consigna.
- 4. Si la temperatura es estable, reducir la banda proporcional Pb justo hasta que la temperatura empiece a oscilar. Si la temperatura ya está oscilando, aumentar la banda proporcional hasta que cese de oscilar. Permitir el tiempo suficiente entre cada ajuste para que se estabilice el lazo. Anotar el valor 'B' de la banda proporcional y el período de oscilación 'T'.
- 5. Ajustar los valores de los parámetros Pb, ti y td de acuerdo con los cálculos dados en la Tabla 4-2.

| Tipo de control   | Banda<br>proporcional 'Pb' | Tiempo Integral<br>'ti' | Tiempo Derivado<br>'td' |
|-------------------|----------------------------|-------------------------|-------------------------|
| Solo proporcional | 2xB                        | OFF                     | OFF                     |
| control P + I     | 2.2xB                      | 0.8xT                   | OFF                     |
| control P + I + D | 1.7xB                      | 0.5xT                   | 0.12xT                  |

#### Ajuste de los valores corte. (cutback values)

El procedimiento anterior ajusta los parámetros para un control estable y óptimo. Si aparecen niveles inaceptables de exceso (overshoot) o deficiencia (undershoot) durante el arranque o para grandes cambios de temperatura, entonces deben reglarse manualmente los parámetros de corte Lcb y Hcb.

#### Proceder como sigue

- 1. Fijar los valores de corte por bajo y por alto a tres veces la banda proporcional (es decir, Lcb = Hcb = 3 x Pb).
- 2. Anotar el nivel de exceso (overshoot) o deficiencia (undershoot) que aparezcan para grandes cambios de temperatura (ver el diagrama de abajo).

En el ejemplo (a) aumentar 'Lcb' según el valor de la deficiencia. En el ejemplo (b) reducir 'Lcb' según el valor de la deficiencia (undershoot).

### Ejemplo (a)

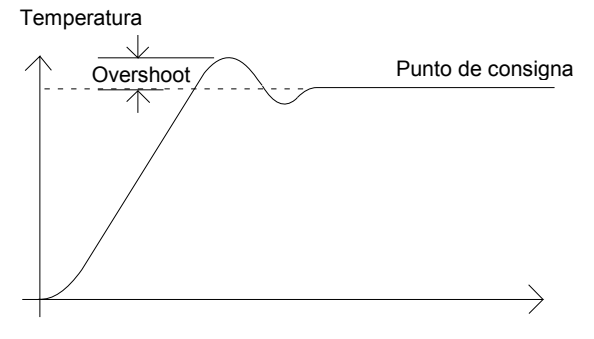

### Ejemplo (b)

Temperatura

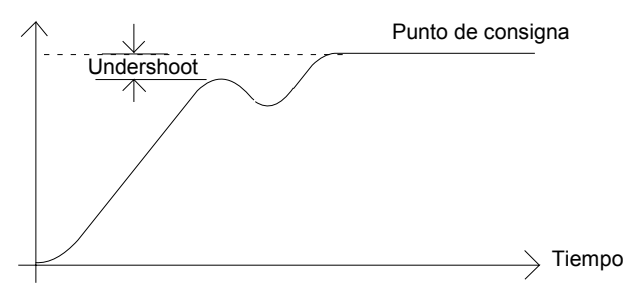

Cuando la temperatura se aproxime al punto de consigna desde arriba, se puede ajustar 'Hcb' de manera similar.

### Acción integral y reposición manual (Manual reset)

En un controlador de tres términos (esto es, un controlador PID), el término integral 'ti' elimina automáticamente los errores estacionarios del punto de consigna. Si el controlador está ajustado para trabajar en modo de dos términos (es decir en modo, PD), el término integral se pondrá en 'OFF'. Bajo estas condiciones el valor medido puede no coincidir exactamente con el punto de consigna. Cuando el término integral se pone en OFF aparece el parámetro *reposición manual (manual reset)* (código rE5) en la lista 'P, dL, 5E' en FULL' Este parámetro representa el valor de la potencia de salida que se suministrará cuando el error es cero. Debe ajustarse manualmente ese valor con objeto de eliminar el error estacionario.

### Compensación automática de caída (Adc)

El error estacionario del punto de consigna que aparece cuando el término integral está puesto en 'OFF' a veces se denomina 'caída ' ('droop'). El Adc calcula automáticamente el valor de reposición manual con objeto de eliminar esta "caída". Para usar esta prestación, debe primero permitirse que la temperatura se estabilice. Entonces, en la lista de parámetros de autoajuste se pone Hdc' en 'ON'. El controlador calculará entonces un nuevo valor para la reposición manual y pondrá Hdc' a 'DFF'..

 $El \mathbf{Hdc}$ ' puede repetirse tan a menudo como se quiera, pero entre cada ajuste debe dejarse un tiempo para que se estabilice la temperatura

### CONTROL DE VÁLVULA MOTORIZADA

Los modelos 2408 y 2404 pueden configurarse para el control de válvula motorizada como alternativa al algoritmo de control estándar PID. Este algoritmo está especificamente diseñado para posiconadores de válvulas motorizadas.

Hay que pedirlos pre-configurados con los número de modelos:

- 2408/VC y 2404/VC, controladores de válvula motorizada
- 2408/VP y 2404/VP, controladores de válvula motorizada con un sólo programa del SP
- 2408/V4 y 2404/V4, controladores de válvula motorizada con cuatro programs del SP
- 2408/VM y 2404/VM, controladores de válvula motorizada con veinte programas del SP

La figura 1-11 el capítulo 1 muestra como conectar un controlador de válvula motorizada. El control se realiza suministrando impulsos para abrir o cerrar según demande la señal de control.

El algoritmo de válvula motorizada puede actuar según uno de los modos siguientes:

- 1. El sin potenciómetro (*boundless*), que no requiere un potenciómetro de realimentación de posición para realizar el control; sin embargo, se puede concetar uno para visualizar el valor de la posición.
- 2. Con potenciómetro (*o posicionador*), que requiere un potenciómetro de realimentación de posición. Este es un control en lazo cerrado determinado por el valor de la posición.

El seleccionar el modo de control deseado se en la lista 'n f L' en nivel Configuración. Los sigueintes parámetros aparecen en el diagrama de navegación mostrado en el capítulo 2, si el equipo se ha configurado para control de válvula motorizada.

| Nombre | re Descripción                                                                                                    |         | Valores |         |
|--------|----------------------------------------------------------------------------------------------------|---------|---------|---------|
| mŁr    | Lista Motor                                                                                                    |         | Max     | Defecto |
| Fw     | Tiempo de trayecto de la válvula, en segundos<br>Es el tiempo empleado por la válvula para pasar<br>de completamente cerrada a completamente<br>abierta.                                                      | 0.1     | 240.0   | 30.0    |
| ln£    | Tiempo de inercia de la válvula, en segundos<br>Es el tiempo empleado por la válvula para<br>pararse después de que un pulso de salida<br>cambiase a off.                                                     | OFF     | 200     | DFF     |
| ЬЯс£   | Tiempo de hhorgura (backlash) de la válvula, en<br>seg<br>Es el mínimo tiempo ON requerido para cambiar<br>la dirección de la válvula. Esto es, el tiempo para<br>superar la hhorgura mecánica de la válvula. | OFF     | 20.0    | OFF     |
| mP.E   | Tiempo min. en on de un pulso de salida, en seg.                                                                                                    | Auto    | 100.0   | Auto    |
| U.br   | Estrategia ante fallo de sensor de la válvula                                                                                                    | rESE, L | JP, dwn | dwn     |

Tabla 4-3 Lista de parámetros de válvula motorizada

### PUESTA EN MARCHA DE UN CONTROLADOR DE VÁLVULA MTORIZADA

El procedimeinto de puesta en marcha para ambos modos de control, bounded y boundless, es igual al descrito en secciones anteriores, excepto que en el modo bounded se calibra antes el potenciómetro de realimentación de posición, como se describe en esta sección. Proceder como sigue:

- 1. Medir el que emplea la válvula para pasar de su posición completamente abierta a completamente cerrada e introducir ese valor en segundos en el parámetro tm'.
- 2. Fijar el resto de los parámetros a sus valores por defecto. mostrados en tabla 4-3.

El controlador puede entonces ajustarse por cualwuiera de los métodos, automático o manual, descritos en este capítulo. Como antes, el ajuste del proceso, automático o manualmente, implica fijar los valores de los parámetros de la tabla 4-1. La única diferencia con boundless control, es que el parámetro 'Ld'', no se tiene en cuenta.

### Ajuste del mínimo tiempo en on: 'mPL'

El tiempo del ciclo de salida por defecto está puesto a 0,2 segundos, lo cual es satisfactorio para la mayoría de los procesos, y este valor normalmente no requiere ajuste. Sin embargo, si tras ajustar el proceso, la actividad de la válvula es excesivamente alta, con una oscilación constante entre los impulsos de abrir y cerrar, entonces puede incrementarse el tiempo del ciclo.

Bajo condiciones de control estables, el tiempo del ciclo de salida determina la precisión del posicionamiento de la válvula, y consiguientemente la estabilidad del control. Cuanto más corto sea el tiempo del ciclo, más preciso será el control. Sin embargo, demasiado ruido en el valor de proceso puede ocasionar que la válvula trabaje excesivamente.

### Fijar los valores de inercia y horgura mecánica (backlash)

Los valores por defecto son satisfactorios en la mayoría de los procesos, esto es, ' $\square FF$ '. Inertia es el tiempo empleado por la válvula para parar después de que un pulso se pone off. Si esto causa problemas decontrol, es necesario fijar el tiempo de inercia introduciéndolo en el parámetro 'l n L'. El tiempo de inercia se resta del tiempo de pulsos de salida de abrir y cerrar, por lo que la válvula se mueve la distancia correcta en cada pulso.

**Backlash** es el tiempo de pulso de salida requerido para invertir el sentido de la válvula; esto es, el tiempo necesario para superar la horgura de la válvula. Si ésta es suficiente para causar problemas en el control, se debe determinar el tiempo de backlash e introducirlo en el paráemtro 'bRcL'.

Los dos paráemtrso anteriores no están incluidos en el procedimeinto de ajuste automático y deben introducirse manualmente.

### CALIBRACIÓN DEL POTENCIÓMETRO DE REALIMENTACIÓN DE POSICIÓN

Antes de proceder a la calibración del potenciómetro de realimentación, hay que asegurarse en el nivel Configuración que el módulo posición 2 (2A), o 3 (3A), tiene como ' $\iota$  d' a 'PoL', (significando *Entrada de potenciómetro*). Continúe bajando en la lista de configuración del módulo hasta 'Func' que debe ser 'UPoS', 'UALL' debe ser 'D' y 'UALH', 'IDD'.

Salir del modo de Configuración y ahora se puede calibrar el potenciómetro de realimentación de posición. Proceder como sigue:

- 1. En nivel Operador, presionar el botón AUTO/MAN para poner el controlador en modo manual.
- 2. Conducir la válvula a su posición totalmente abierta usando .
- 3. Presionar D hasta ', P-L, 5L'. (lista de entrada)
- 4. Presionar A hastato 'PEAL-OFF'.
- 5. Presionar **()** o **()** para poner **()** PEAL' en **()** o**()**.
- 6. Presionar 🕑 y la lectura superior mostrará 'PoŁ'.
- 7. Presionar ▲ o ▼ para alcanzar 'PoŁ-∃RH₁'. (Se asume que el módulo de entrada de potenciómetro está en el módulo 3)
- 8. Presionar 🕝 hastato '🖸 no'.
- 9. Presionar 🔊 o 💟 para ver '🖸 465', el cual comienza el porceso de calibración.
- 10. La calibración se completa cuando la pantalla vuelve a '<sup>Δ</sup>Ω-<sup>-</sup>.
- 11. Presionar D y 🕝 conjuntamente para volver directamente al nivel Operadorl.
- 12. El controlador aún debe estar en modo manual.
- 13. Conducir la válvula a su posición totalmente cerrada con **I**.
- 14. Presionar D hasta obtener ', P-L, 5E'.
- 15. Presionar G para alcanzar 'PEAL-OFF'.
- 16. Presionar ▲ o ▼ para poner 'PEAL' en '□¬'.
- 17. Presionar 🕑 y la lectura superior mostrará 'PoŁ'.
- 18. Presionar ▲ o ▼ para alcanzar 'PoL-∃ALo'
- 19. Presionar 🕝 para ir '🖸 🖓 '.
- 20. Presionar 🚺 o 💟 para ver '🛄-YE5', el cual comienza el proceso de calibración
- 21. La calibración se completa cuando la pantalla vuelve a '🖸 🗤 .
- 22. Presionar 🕒 y 🕝 conjuntamente para volver directamente al nivel Operador.
- 23. Presionar el botón de AUTO/MAN para colocar el controlador en AUTO y la calibración del potenciómetro de realimentación de posición está ya completada.

### "ESQUEMA DE GANANCIAS"

Esquema de ganancias (gain scheduling) es la tranferencia automática de control entre un juego de valores de PID y otro. En el caso de los 2404 y 2408, esto se produce a un valor prefijado de la variable de proceso. Esto se usa para procesos difíciles de controlar que presentan grandes cambios en sus tiempos de respuesta o sensibilidad, por ejemplo, a dos temperaturas distintas o en calentamiento y enfriamiento

El 2408 y 2404 tienen dos juegos de parámetros PID. Se puede seleccionar el juego activo por una entrada digital, o desde un parámetro en la lista PID, o automáticamente con el "esquema de ganancias". La tranferencia es suave y no perturba el proceso que se está controlando.

Para usar el "esquema de ganacias", seguir los pasos siguientes:

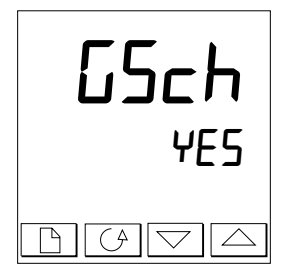

Paso 1: Activar la opción en nivel Configuración

El esquema de ganancias debe primero activarse en nivel Configuración. Ir a la lista 1 nSt LonF, seleccionar el parámetro LSch, y ponerlo a YES.

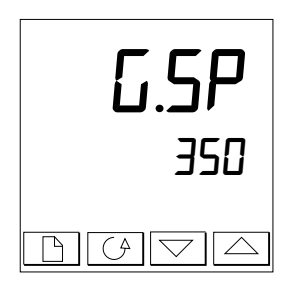

### Paso 2: Fijar el punto de transferencia

Una vez que el esquma de ganancias se ha habilitado, el parámetro  $\vec{L}.SP$  aparecerá al principio de la lista  $P_1 d$  en nivel Full. Este fija el punto al cual ocurrirá la transferencia. PID1 estará activo cuando el valor de proceso esté por debajo de este valor y PID2 estará activo cuando la variable de proceso esté por encima de él. El mejor punto para la transferencia depende del proceso. Fijar un valor entre las zonas de control que presentan unas mayores diferencias.

#### Paso 3: Ajuste

Ahora hay que fijar los dos nuevos juegos de valores PID. Los valores normalmente se fijan con ajuste automático como se describió antes en este capítulo. Cuando se ajusten automáticmaente, hay que hacerlo dos veces: una por encima del punto 1.5P y otra por debajo. Al ajustar, si la variable de proceso está por debajo de 1.5P los valores calculados automáticamente se incluirán en PID 1; si está por encima, se incluirán en PID 2.

# Capítulo 5 OPERACIÓN DEL PROGRAMADOR

Este capítulo trata sobre aquellos controladores con opción de programdor. Todos los equipos 2404 y 2408 tienen un progrma básico de 8 egmentos como estándar. Esta facilidad debe activarse por el usuario, como se explica en la sección Configuración del Programador

Otras versiones de programadores se listan seguidamente, y tiene 16 segmentos por programa:

Programador de 16 segmentos con:

| un solo en memoria.          |  |
|------------------------------|--|
| cuatro programas en memoria: |  |
| veinte programas en memoria  |  |

Modelos 2408/CP y 2404/CP. Modelos 2408/P4 y 2404/P4. Modelos 2408/CM y 2404/CM.

Programador de Válvula Motorizada de 16 segmentos con:

un progrma en memoria: cuatro progrmas en memoria: veinte programas en memoria: Modelos 2408/VP y 2404/VP. Modelos 2408/V4 y 2404/V4. Modelos 2408/VM y 2404/VM.

El programador de 8 segmentos difiere de los otros programadores en que no cuenta con eventos de salida ni con sincronización de programas. Por otro lado, operan del mismo modo

Hay ocho puntos que considerar:

- ¿QUE ES UN PROGRAMDOR EL PUNTO DE CONSIGNA?
- ESTADOS DEL PROGRAMADOR •
- CORRER UN PROGRAMA DESDE LA LISTA RUN •
- CORRENR UN PROGRAMA DESDE EL BOTON CORRER/PARAR
- COMPORTAMIENTO AUTOMÁTICO .
- CONFIGURACIÓN DEL PROGRAMADOR •
- CONFIGURACIÓN DE LAS ENTRADAS DIGITALES PARA SELECCIONAR EL NUMBER • **DE PROGRMA**
- CREACIÓN DE UN NUEVO PROGRAMA O MODIFICACIÓN DE UNA YA EXISTENTE

Para comprender como se selecciona y cambian los parámetros en este capítulo es necesario haber leido el capítulo 2, Operación y el capítulo 3, Niveles de Acceso.

### ¿QUE ES LA PROGRAMACIÓN DEL PUNTO DE CONSIGNA?

Muchas aplicaciones necesitan que la temperatura varíe con el tiempo. Tales aplicaciones necesitan un controlador que varíe el punto de consigna en función del tiempo, y los programadores modelo 2408 y 2404 lo hacen.

La manera en que varía el punto de consigna se llama *programa del punto de consigna*. Dentro de los controladores 2408 y 2404 con programación del punto de consigna hay un módulo de software llamado *programador* que almacena uno o más de estos programas y maneja el punto de consigna de acuerdo con el programa seleccionado.

El programa se almacena como una serie de segmentos de 'rampas y de 'estancias' (dwell), como se muestra abajo.

Un programa puede tener hasta 16 segmentos

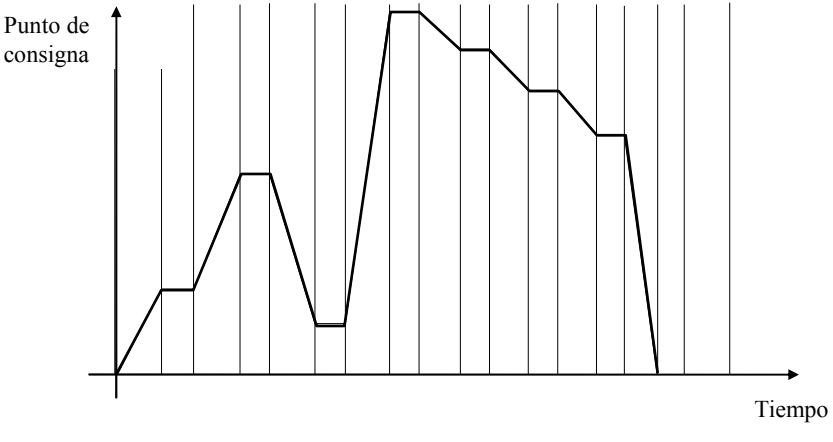

Fig 5.1 Perfil del punto de consigna

En cada segmento se puede definir el estado de hasta ocho salidas, cada una de las cuales puede usarse para disparar eventos externos. Estas son llamadas salidas de eventos y pueden ser salidas de relés, lógicas o triacs.

Un programa puede ser ejecutado una vez, repetirse un número de veces, o repetirse continuamente. Si se repite un número de veces, entonces el número de ciclos debe especificarse como una parte del programa

Hay cinco tipos diferentes de segmentos:

| Rampa                         | <b>El punto de consigna varía linealmente</b> desde su<br>valor actual al nuevo valor, a una velocidad<br>determinada, (llamada <i>programación de velocidad</i><br><i>de rampa</i> ) o en un tiempo especificado (llamado<br><i>Programación de tiempo hasta nuevo punto de</i><br><i>consigna</i> ). Debe especificarse la velocidad de<br>rampa o el tiempo, y el punto de consigna objetivo,<br>al crear o modificar el programa |
|-------------------------------|----------------------------------------------------------------------------------------------------|
| Manteni-<br>miento<br>(Dwell) | El punto de consigna permanece constante por<br>un período especificado.                                                                                                    |
| Escalón                       | El punto de consigna pasa instantáneamente<br>desde su valor actual al nuevo valor.                                                                                                    |
| Llamada                       | El programa principal llama a otro programa<br>como una subrutina. El programa llamado<br>maneja entonces el punto de consigna hasta que<br>devuelve el control al programa principal. Esta<br>prestación está solo disponible en controladores<br>con 4 o 20 programas.                                                                                                    |
| Fin                           | El programa o finaliza en este segmento o se<br>repite. Debe especificarse el caso al crear o<br>modificar el programa (ver el tema final de este<br>capítulo). Si el programa finaliza, el programador<br>queda en un estado de Estancia (dwell) continuo<br>con todas las salidas sin cambios, o puede<br>programarse para "Reset".                                                                                                |

Tabla 5.1 Tipos de Segmentos

### ESTADOS DEL PROGRAMA

Los programadores 2408 y 2404 tienen cinco estados: Reseteo (Reset), Funcionamiento, (Run), Parada (Hold), Espera (Holdback) y Fin (End).

| Estado               | Descripción                                                                                                    | Indicación              |
|----------------------|----------------------------------------------------------------------------------------------------|-------------------------|
| Reseteo<br>(Reset)   | En Reset el programador está inactivo y el<br>controlador se comporta como uno estándar con el<br>punto de consigna determinado por el valor ajustado<br>en la lectura inferior.                                                                                                    |                         |
| Func (Run)           | En Run el programador varía el punto de consigna de acuerdo con el programa en activo.                                                                                                    |                         |
| Parada<br>(Hold)     | En Hold el programa se para en su punto actual. En<br>este estado se pueden hacer cambios temporales en<br>cualquier parámetro del programa (por ejemplo, el<br>punto de consigna deseado, un tiempo de estancia,<br>o el tiempo que queda en el segmento actual). Tales<br>cambios permanecerán efectivos solo hasta que<br>el programa se reponga y corra otra vez,<br>momento en el que serán sobrescritos por los<br>valores almacenados en el programa.<br>Nota: No se puede cambiar un programa "llamado"<br>(cRLL ed) hasta que esté activo. | Luz Hold<br>encendida   |
| Espera<br>(Holdback) | La espera (Holdback) indica que el valor medido está<br>separado del punto de consigna más de una cantidad<br>predeterminada y que el programa está parado<br>esperando al proceso para engancharse Ver<br><i>Holdback</i> en la sección de Comportamiento<br>Automático más adelante en este Capítulo.                                                                                                    | La luz Hold<br>parpadea |
| Fin (End)            | El programa ha sido completado.                                                                                                    | La luz Run<br>parpadea  |

Tabla 5.2 Estados del Programa

### CORRER UN PROGRAMA DESDE LA LISTA RU???

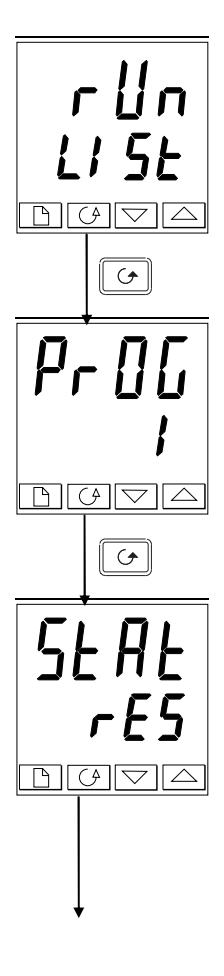

#### Lista programa activo

Desde la pantalla Inicio (Home display), pulsar el botón La hasta llegar a la cabecera de la lista de programa activo.

D

Pulsar el botón Scroll

#### Número de Programa

Esta pantalla solo aparecerá en controladores que puedan soportar más de un programa .Usar o para seleccionar el número de programa requerido, desde el 1 al 4 ó del 1 al 20, según el controlador.

Alternativamente, el número de programa puede seleccionarse remotamente usando entradas digitales. Ver *Configuración de entradas digitales para seleccionar el número de progrma* más adelante en éste capítulo.

Pulsar el botón Scroll

#### Selección del estado

Usar o para seleccionar

- Correr program.
- **hold**: Parar progrma
- DFF: Resetear programa

Después de dos segundos, la pantalla parpadeará, y el estado elegido se volverá activo.

#### Otros parámetros

Para acceder a otros parámetros en la lista run', continuar

pulsando Estos parámetros se muestran en la lista de parámetros Run del Capítulo 2. Muestran el estado actual del programa en activo.

#### **Cambios Temporales**

Pueden hacerse cambios temporales en los parámetros de esta lista ' $\neg u n$ ', (por ejemplo un punto de consigna, una velocidad de rampa o un tiempo no transcurrido), poniendo primero el programador en 'Parada' 'hold' Tales cambios permanecerán activos solo durante la duración del segmento y los parámetros de dicho segmento volverán a sus valores originales (los almacenados) cuando se vuelva a ejecutar el programa.

#### CORRER UN PROGRAMA USANDO EL BOTÓN FUNCIONAMIENTO (RUN) / PARADA (HOLD)

Si se está usando el controlador versión cuatro/veinte programas, debe primero seleccionar el número de programa que se quiere ejecutar. Hacer esto en la lista Run. Ver el tema anterior, *Correr un programa desde la lista Run* 

Entonces:

| RUN Botón   HOLD Run/Hold   Run/Hold Run/Hold   Run/Hold Pulsar de nuevo para parar un program   HOLD encendida) Pulsar otra vez para cancelar hold y concorriendo (luz HOLD apagada, luz RU encendida)   Pulsar y mantener durante dos segundor reponer un programa (luces (RUN y Hold apagadas.) |
|----------------------------------------------------------------------------------------------------|
|----------------------------------------------------------------------------------------------------|

*Nota:* El botón Run/Hold puede desactivarse al encargar el controlador o después en la configuración Esto forzará a operar siempre el programa desde la lista Run. La mayor ventaja de este método es que reducirá las oportunidades de cambios accidentales en el estado del programa.

### COMPORTAMIENTO AUTOMÁTICO

Los temas anteriores explican cómo operar el programa manualmente. Los siguientes cubren los aspectos del comportamiento automático: *Servo, Holdback y Fallo de Alimentación.* 

#### Servo

Cuando arranca un programa, el punto de consigna puede empezar desde el punto de consigna inicial del controlador o desde el valor medido del proceso. Cualquiera que sea, el punto de partida se llama punto 'servo' y se ajusta en la configuración. Cuando el programa arranca, la transición del punto de consigna a su punto de partida se llama 'servoing'.

El método normal es ir (servo) al valor medido, porque esto produce un arranque suave y sin perturbaciones del proceso. Pero si se quiere garantizar el período de tiempo del primer segmento, se debe ajustar el punto de partida (servo) del controlador a su punto de consigna.

#### Espera (Holdback)

Ya que el punto de consigna se eleva o baja (o se estanca), el valor medido puede ir detrás o desviarse del punto de consigna en una cantidad no deseada. Se utiliza "holdback" para para "congelar" el programa en su estado actual, si esto ocurre. La acción del holdback es la misma que la de una alarma de desviación. Puede activarse o desactivarse. Holdback tiene dos parámetros: valor y tipo. Si el error con el punto de consigna excedo el valor de holdback, entonces la opción de holdback (si está activada) para automáticamente el programa en su punto actual y hace parpadear la luz de HOLD. Cuando el error entre dentro del valor de holdback, el programa se seguirá ejecutnado normalemnte.

Hay *cuatro* tipos diferentes de holdbacks. La elección del mismo es a través de un parámetro cuando se crea el programa y pueden ser:

(DFF' – Holdback deshabilitado – no se realiza ninguna acción.
- **'Lo' Holdback de desviación baja** para el programa cuando la variable de proceso se desvía *por debajo* del punto de consigna más que el valor de holdback.
- 'H' Holdback de desviación alta para el programa cuando la variable de proceso se desvía *por encima* del punto de consigna más que el valor de holdback.
- 'bAnd' Holdback de desviación de banda es una combinación de los anteriores. Para el programa cuando la variable de proceso se desvía *por encima o por debajo* del punto de consgina más que el valor de holdback.

Sólo hay un valor de holdback que se aplica para todo el programa. Sin embargo, el tipo de holback y si está habilitado o no, se puede aplicar al programa en su conjunto a o a cada segmento en particular.

#### Fallo de alimentación

Si falla la alimentación mientras el programa está corriendo y luego se restablece, el comportamiento del programador viene determinado por el valor del parámetro 'PurF', *Estrategia de Fallo de alimentación* que se puede ajustar en la configuración del Programador. Este puede tomar uno de tres valores: :- cont (Continua), rmP.b (Rampa desde PV), o rSEL (Resetar).

*Si se selecciona* continuará desde donde lo dejó cuando se restablezca la alimentación, el programa continuará desde donde lo dejó cuando se fue la alimentación.. Todos los parámetros, tales como el punto de consigna y el tiempo de retención en el segmento activo, se restablecerán a sus valores anteriores. Para aplicaciones que necesiten restablecer los valores de proceso medidos al punto de consigna lo antes posible, ésta es la mejor estrategia.

Si se selecciona rmP.b, cuando se restablecerá la alimentación, el punto de consigna empezará en ('servo to') el valor medido actual, y subirá al punto objetivo del segmento activo con la última velocidad de subida usada por el programa.. Esta estrategia proporciona una suave recuperación. Los dos diagramas de abajo ilustran las respuestas respectivas, primero si falla la alimentación durante un segmento constante (dwell), y segundo, si falla durante un segmento en ascenso.

*Si se selecciona* r 5EE, cuando se restablezca la alimentación, el programa terminará y volverá a Reset. (Reponer)

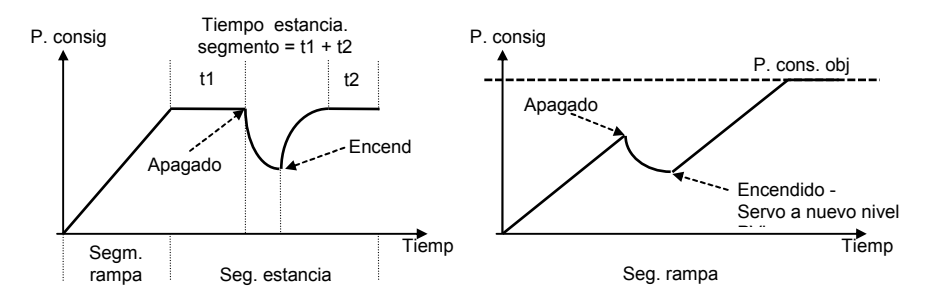

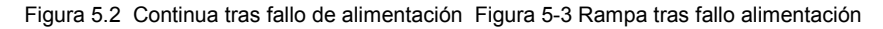

## CONFIGURACIÓN DEL PROGRAMADOR

Cuando se instale por primera vez el programador se tiene que comprobar que la configuración está en consonancia con su requerimeintos. La configuración defina:

- el número de programas alamacenados
- la estategia de holdback
- la estrategia ante fallo de alimentación
- el tipo de servo
- si se habilitan eventos de salida
- si se habilita sincronización de programas

(not 8-segment programmer)

(multi-programmer only)

(not 8-segment programmer)

• selección del número de programa con entr. digitales (multi-programmer only)

Para comprobar o cambiar la configuración, seleccionar nivel Configuración Ver capítulo 6

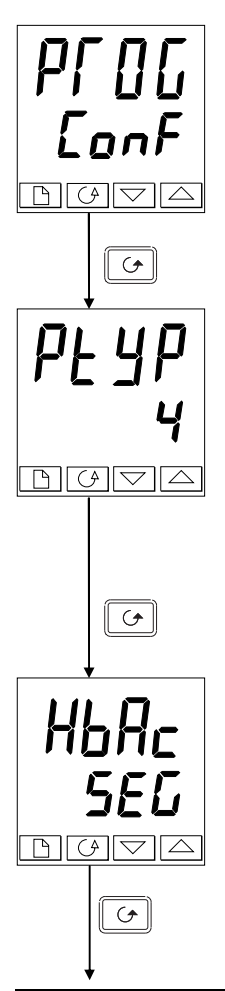

Cabecera de lista de programa

Después de seleccionar el nivel Configuración, presionar basta que la cabecera Len aparezca en pantalla.

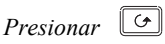

## Número de programas

Usar **o v** para seleccionar:

- E: No habilitado programa de 8 segmentos
- I: Habilitado programa de 8 segmentos

Para programadores de 16 segmentos:

- nonE: sin programas
  - *l*: un programa en memeoria
  - 4: cuatro programas en memoria
- 20: veinte programas en memoria

Presionar [

## Estrategia de holdback

Usar 🚺 o 💌 para seleccionar:

- **5EL:** Tipo de holdback seleccionable en cada segmento
- ProL: Tipo de holdback igual para todo el programa

Presionar 🔄

Continúa en la página sigueinte.

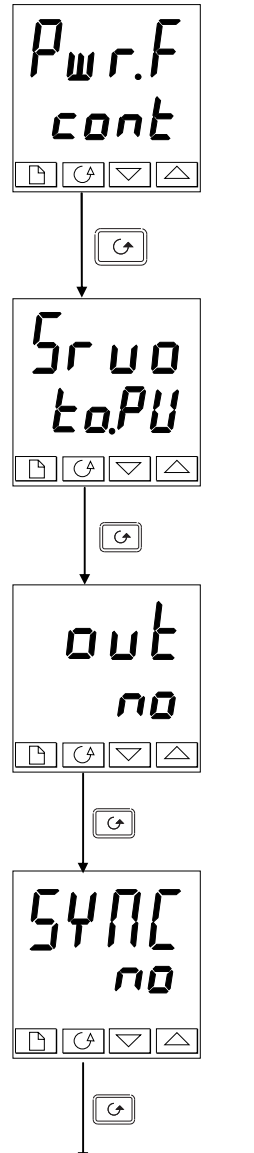

#### Estrategia de fallo de alimentación

Usar lo v para seleccionar:

- cont: Continuar desde el último SP
- rmP.b: Rampa desde la PV al SP a la última velocidad
- rSEL: Resetear el programa

| Presionar | G |
|-----------|---|
|-----------|---|

#### Tipo de servo

Usar lo v para seleccionar:

- ŁoPU: Servo desde PV
- F- 5P. Servo desde SP

| Presionar | • |
|-----------|---|
|-----------|---|

## Eventos de salida (no en programas de 8 segmentos)

Usar **o v** para seleccionar:

- Deshabilitado eventos de salida no:
- YES: Habilitados eventos de salida

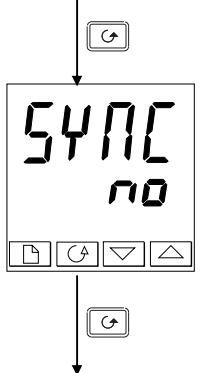

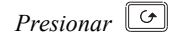

#### Sincronización (no en programas de 8 segmentos)

Usar **I** o **I** para seleccionar:

- Sincronización deshabilitada no:
- YF5: Sincronización habilitada

Presionar *para volver al cabecero de lista.* 

# CONFIGURACIÓN DE ENTRADAS DIGITALES PARA SELECCIONAR EL NUMBER DE PROGRAMA

El número de programa puede seleccionarse con entradas externas BCD, por ejemplo, 'thumbwheel switch'.

El número apropiado de entradas digitales se debe instalar en el controlador y configurarse para esa función. - ver capítulo 6, *Configuración*.

Para utilizar este modo de operación, el parámetro 'bcd' en 'n5E-ConF' debe colocarse a 'PrOG'.

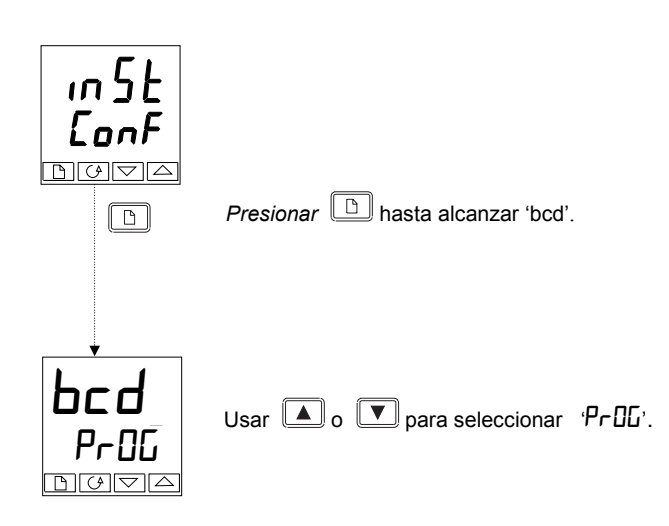

## CREACIÓN DE UN NUEVO PROGRAMA O MODIFICACIÓN DE UNO EXISTENTE

La única diferencia entre crear un programa nuevo o modificar uno existente, es que un programa nuevo empieza con todos sus segmentos puestos como segmentos 'End en el parámetro EYPE El procedimiento para ambos consiste en ajustar los parámetros en la lista 'Pr DL' del Diagrama de Navegación del Operador, mostrado en el Capítulo 2. Como se explicó antes en 'Estados del Programa', pueden hacerse cambios temporales en estos parámetros mientras que se esté en el estado Hold, pero los cambios permanentes ( a valores almacenados) solo pueden hacerse cuando el programa está en el estado Reset. Así, antes de modificar un programa almacenado, asegurarse primero que se está en Reset, y luego seguir el procedimiento abajo indicado:

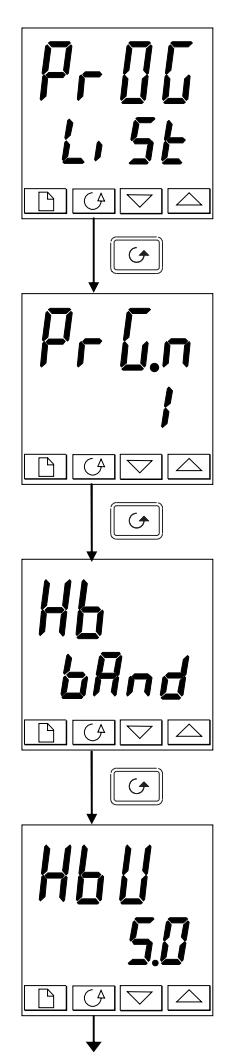

## Lista de edición de Programa

 $\square$ Desde la pantalla Inicio (Home display) pulsar el botón hasta llegar a la cabecera de ProGL, SE

#### Pulsar el botón Scroll Número de programa

Esta pantalla aparece solo en el controlador de cuatro programas Usar o para seleccionar el número de programa (de 1 a 4), que se desee modificar

Pulsar el botón Scroll

## Tipo de holdback

[Sólo aparece cuando se ha seleccionado holdback para el programa entero]

Usar lo v para seleccionar:

- **NFF**: Holdback desactivado
- Lo: Holdback de desviación baja
- $H_{i}$ : Holdback de desviación alta
- PBuq. Holdback de banda de desviación

Pulsar el botón Scroll

## Valor Holdback

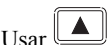

Usar o para poner un valor (El valor aquí introducido es para todo el programa) Pulsar el botón Scroll (Continúa pag. siguiente)

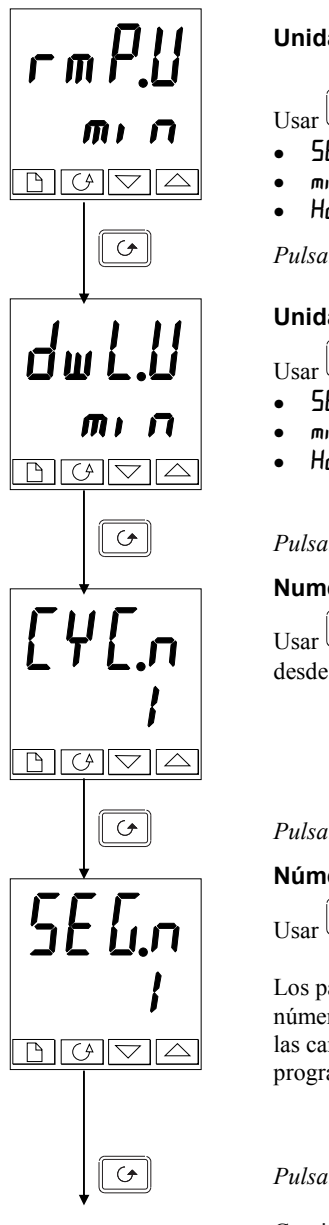

## Unidades de Rampa (Ramp)

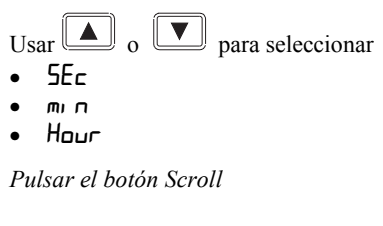

#### Unidades de estancia (Dwell)

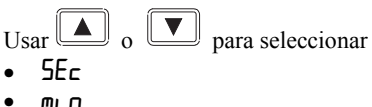

- Hour

Pulsar el botón Scroll

## Numero de ciclos de programa

Usar 🚺 o 💟 para ajustar el número de ciclos de programa desde 1 a 999, o 'cont' para ciclo continuo

Pulsar el botón Scroll

#### Número de segmento

para seleccionar el número, desde 1 a 16

Los parámetros seguidos de 'SEGn' ajustan las características del número del segmento seleccionado individualmente. Definiendo las características de cada segmento del programa, se define el programa entero

Pulsar el botón Scroll

Continua en la página siguiente

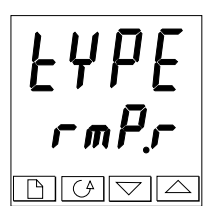

## Tipo de segmento

Seleccionar el tipo de segmento usando 🚺 o 💌:

- רהף: Rampa a nuevo SP a la velocidad fijada
- rmPL: Rampa a nuevo SP en el tiempo fijado
- duEll: Manatenimiento por un determinado tiempo
  - **SEEP:** Salto a un nuevo SP
- cALL: Llamada a otro programa como subrutina (sólo disponible en multiprogramadores)
  - End: Hace que ese segmento sea el últipo del programa

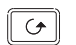

Presionar 🔄

Los parámetros que siguen a ' $E \Psi P E$ ' dependen del tipo de segmento seleccionado como se muestra, así como la función de cada uno

| Parámetro | Tipo de segmento seleccionado |      |       |     |      |     |
|-----------|-------------------------------|------|-------|-----|------|-----|
|           | rm₽.r                         | rmPĿ | dwEll | SEE | cALL | End |
| НЬ        | ✓                             | ✓    | ✓     | ~   |      |     |
| FDF       | ✓                             | ✓    |       | ✓   |      |     |
| rAFE      | ✓                             |      |       |     |      |     |
| dur       |                               | ✓    | ✓     |     |      |     |
| Ргбл      |                               |      |       |     | ✓    |     |
| c Yc .기   |                               |      |       |     | ✓    |     |
| outr      | ✓                             | ✓    | ~     | ~   |      | ✓   |
| SYnc      | ✓                             | ✓    | ✓     | ~   |      |     |
| End.Ł     |                               |      |       |     |      | ✓   |

Tabla 5-3 Paráemtros que siguen al tipo de segmento

# НЬ БЯлд

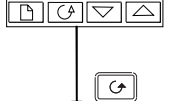

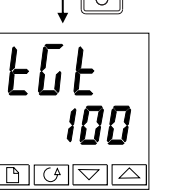

Tipo de holdback

Sólo aparece cuando se ha seleccionado tipo de holdback por segmento

Usar 🚺 o 💌 para seleccionar:

- DFF: Holdback deshabilitado
- Lo: Holdback de desviación baja
- H.: Holdback de desviación alta
- **bAnd:** Holdback de banda de desviación

Presionar 🖸

## Punto de consigna objetivo

Para segmentos 'rmP.r', 'rmP.L' or 'SLEP'.

Presionar

Continúa en la página sigueinte

G

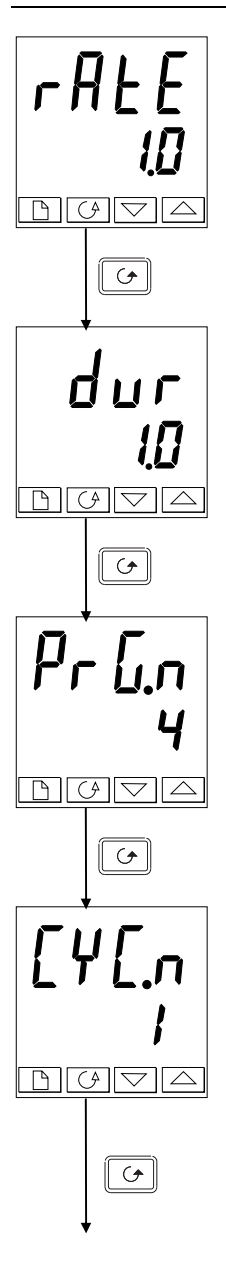

## Velocidad de rampa

Velocidad de rampa para segmentos 'rmPr' Ajustar un valor de la velocidad de rampa, en un rango de 0.01 a 99.99 (las unidades serán las unidades de rampa fijadas antes en Unidades de Rampa).

Pulsar el botón Scroll

## Tiempo de duración

Tiempo de estancia o tiempo hasta el objetivo para un segmento 'rmPL'

Fije el tiempo. Tendrán que haberse ajustado las unidades antes en esta secuencia. ['dul. ll' define las unidades para los segmentos 'duEII'; 'rmP.ll' define las unidades para lossegmentos 'rmP.L'

Pulsar el botón Scroll

## Numero de programa llamado

Solo aparece para segmentos '**⊂R**LL' (*Sólo multiprogramadores*) Fije el número de programa llamado de 1 a 4. o del 1 al 20, usando ▲ o ▼.

Pulsar el botón Scroll

## Número de ciclos del programa llamado

Solo aparece para segmentos '**⊏***HLL*' (*Sólo multiprogramadores*) Fijar el número de ciclos de 1 a 999 usando ▲ o ▼.

*Pulsar el botón Scroll* Continua en página siguiente

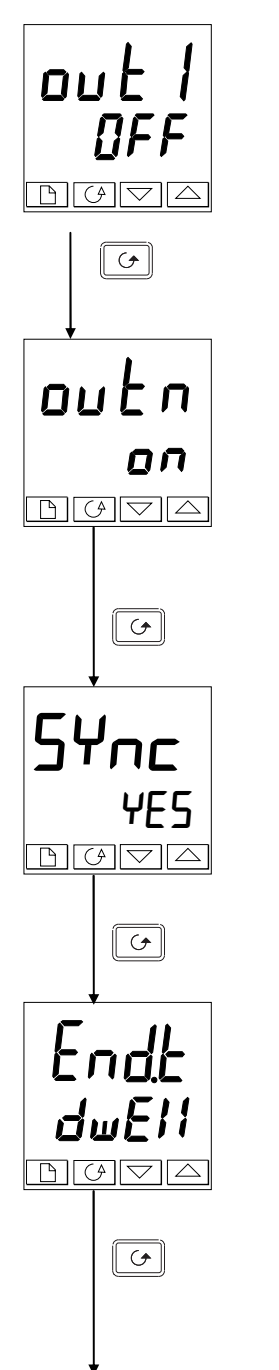

#### Salida de evento 1 (sólo en programadores de 16 segmentos

Aparece en todos los segmentos escepto en 'EALL'.

Usar 🞑 o 💌 para seleccionar la salida 1:

- DFF: Off en el presente segmento
- On en el presente segmento

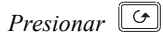

Resto de salidas de eventos (programadores de 16 segmentos)

Hasta ocho (8) salidas d eventos pueden aparecer en esta lista donde "n" es el número del evento Presionando 🕝 se pasa de uno a otro.

<u>Nota</u>: Si no se usan las salidas de deventos, se puede pasar al número de segmento inmediatamente presionando **D**.

Presionar 🔄

## Sincronización de eventos de salida (sólo aparece si se configura)

Usar 🚺 o 💌 para seleccionar:

- YE5: Sincronización habilitada
- Sincronización deshabilitada

Nota: Este evento, si se usa, ocupa la posición 'oute'.

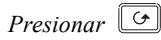

#### Segmento fin

Presionar 🕑

Use 🔺 o 💌 para seleccionar:

- dwEll: Mantenimiento indefinido
- rSEE: Reseteo
- **5 OP**: Fin de segmento a un nivel de salida

Controladores 2404 y 2408

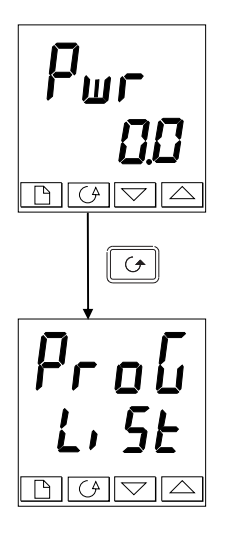

## Valor de potencia de salida [Segmento fin

Use  $\blacksquare$  o  $\blacksquare$  para fijar el valor de potencia de salida en el rango  $\pm 100.0\%$ .

Este valor está limitado por los parámetros ' $DPH_i$ ' y ' $DPL_o$ ' antes de ser aplicados al proceso.

Presionar 🔄 para volver al cabecera de lista ProG-Li SE he

## Capítulo 6 CONFIGURACIÓN

Este capítulo consta de seis puntos:

- SELECCIÓN DEL NIVEL CONFIGURACIÓN
- ABANDONO DEL NIVEL CONFIGURACIÓN
- SELECCIÓN DE UN PARÁMETRO DE CONFIGURACIÓN
- CAMBIO DE CONTRASEÑAS
- DIAGRAMA DE NAVEGACIÓN DE CONFIGURACIÓN
- TABLAS DE PARÁMETROS DE CONFIGURACIÓN

En el nivel de configuración se ajustan las características fundamentales del controlador. Estas son:

- Tipo de control (ejemplo, acción directa o inversa)
- Tipo y rango de entrada
- Configuración del punto de consgina
- Configuración de alarmas
- Las funciones de entrada lógicas
- Configuración del programador
- Configuración del relé de alarma
- Configuración de los módulos 1, 2 y 3
- Configuración de las comunicaciones
- Calibración
- Las contraseñas

## ATENCIÓN

La configuración está protegida por una contraseña y sólo debe llevarse a cabo por una persona cualificada para ello. Una configuración incorrecta puede producir daños en el proceso a controlar, y lesiones al personal. Es responsabilidad de la persona que realice la puesta en marcha el asegurar que la configuración es correcta.

## SELECCIÓN DEL NIVEL CONFIGURACIÓN

Hay dos métodos alternativos para seleccionar el nivel Configuración:

- Si ya se ha conectado la alimentación, seguir las instrucciones de acceso dadas en el Capítulo 3 *Niveles de Acceso.*
- Alternativamente, pulsar juntos y v... al encender el controlador. Esto le llevará directamente a la pantalla de contraseña 'LonF'

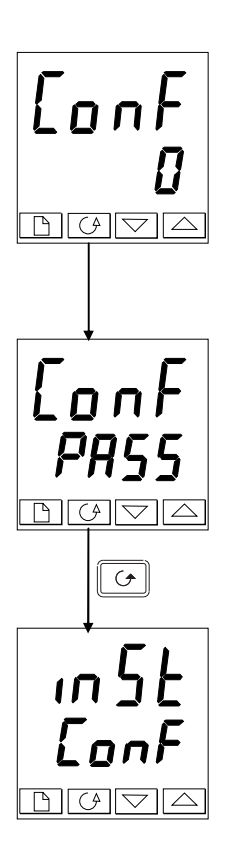

## Entrada de contraseña

Cuando aparezca la pantalla 'fanF' se debe introducir la contraseña de Configuración con objeto de lograr el acceso al nivel Configuración.

Introducir la contraseña usando los botones

La contraseña de configuración del controlador está puesto en '2' al salir de fábrica.

Una vez que se ha introducido la contraseña correcta, hay dos segundos de retraso tras los cuales la lectura inferior cambiará a 'PASS' indicando que el acceso está desbloqueado.

*Nota*: Hay un caso especial cuando la contraseña está puesta en '0'. En esta situación el acceso está permanentemente desbloqueado y la lectura inferior mostrará siempre'PASS'

Pulsar el botón Scroll para entrar en la configuración

(Si se ha introducido una contraseña incorrecta y el controlador está todavía 'bloqueado', pulsando *Scroll* le llevará a la pantalla 'Salida'  $E_{II}$ , E' con ' $\Box \alpha$ ' en la lectura inferior. Pulsar simplemente Scroll para volver a la pantalla' $E \Box \alpha F'$ ).

Se obtendrá la primera pantalla de configuración.

D

## ABANDONO DEL NIVEL CONFIGURACIÓN

Para abandonar el nivel Configuración y volver al nivel de Operador, pulsar  $\Box$ . hasta que aparezca la pantalla  $E_{II} E'$ . Pulsando alternativamente  $\nabla_{V} \Box$ , juntos se irá directamente a la pantalla  $E_{II} E'$ .

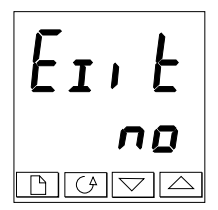

Usar o Para seleccionar 'YES' (SI).. Después de dos segundos, la pantalla parpadeará y volverá a la pantalla de Inicio en el nivel Operador

## SELECCIÓN DE UN PARÁMETRO DE CONFIGURACIÓN

Los parámetros de configuración están dispuestos en listas como muestra el diagrama de navegación de la Figura 6.1.

Para pasar a través de las cabeceras de listas, pulsar el botón Página Para pasar por los parámetros dentro de una lista en particular, pulsar el botón Scroll

Cuando se llegue al final de la lista de parámetros, se volverá a la cabecera.

Se puede volver a la cabecera en cualquier momento pulsando el botón Página

## Nombres de parámetros

| Cada recuadro del diagrama de navegación muestra la pantalla de un parámetro en particular. La |
|------------------------------------------------------------------------------------------------|
| lectura superior muestra el nombre del parámetro y la inferior su valor. Para la definición de |
| cada parámetro, ver las tablas de parámetros de configuración al final de este capítulo. Para  |

cambiar el valor del parámetros seleccionado, usar los botones 🔺 y 💌.

El diagrama de navegación muestra todas las cabeceras de listas y parámetros que potencialmente se pueden presentar en el controlador. En la práctica, las realmente presentes variarán de acuerdo a las opciones particulares de configuración que se haya hecho

## **CAMBIO DE CONTRASEÑAS**

Hay dos contraseñas. Estas están almacenadas en la lista de configuración de Contraseña, y puede seleccionarse de la misma manera que cualquier otro parámetro de configuración. **LOS** nombres de las contraseñas son:

protege el acceso a los niveles Completo y Edición protege el acceso a nivel Configuración

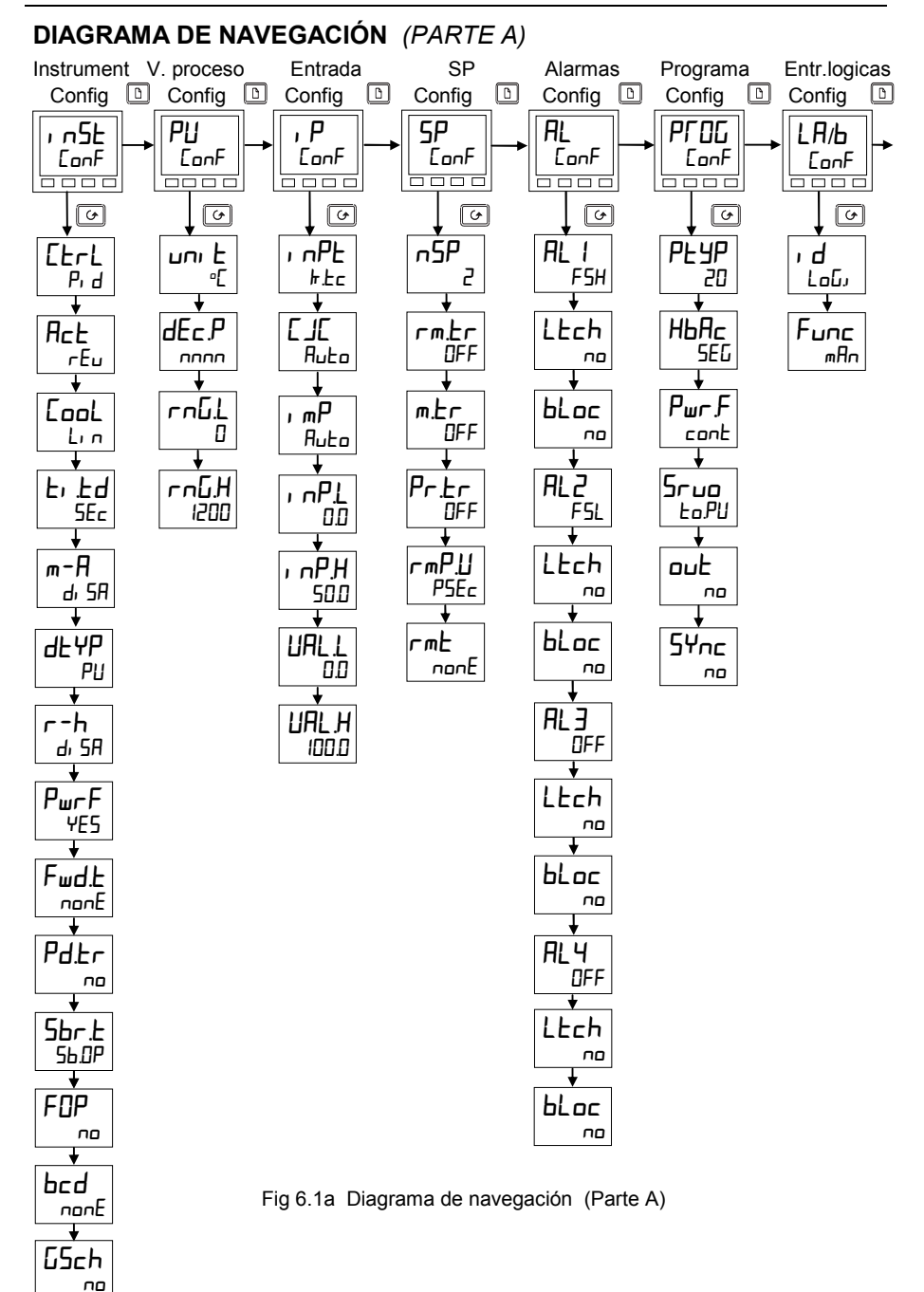

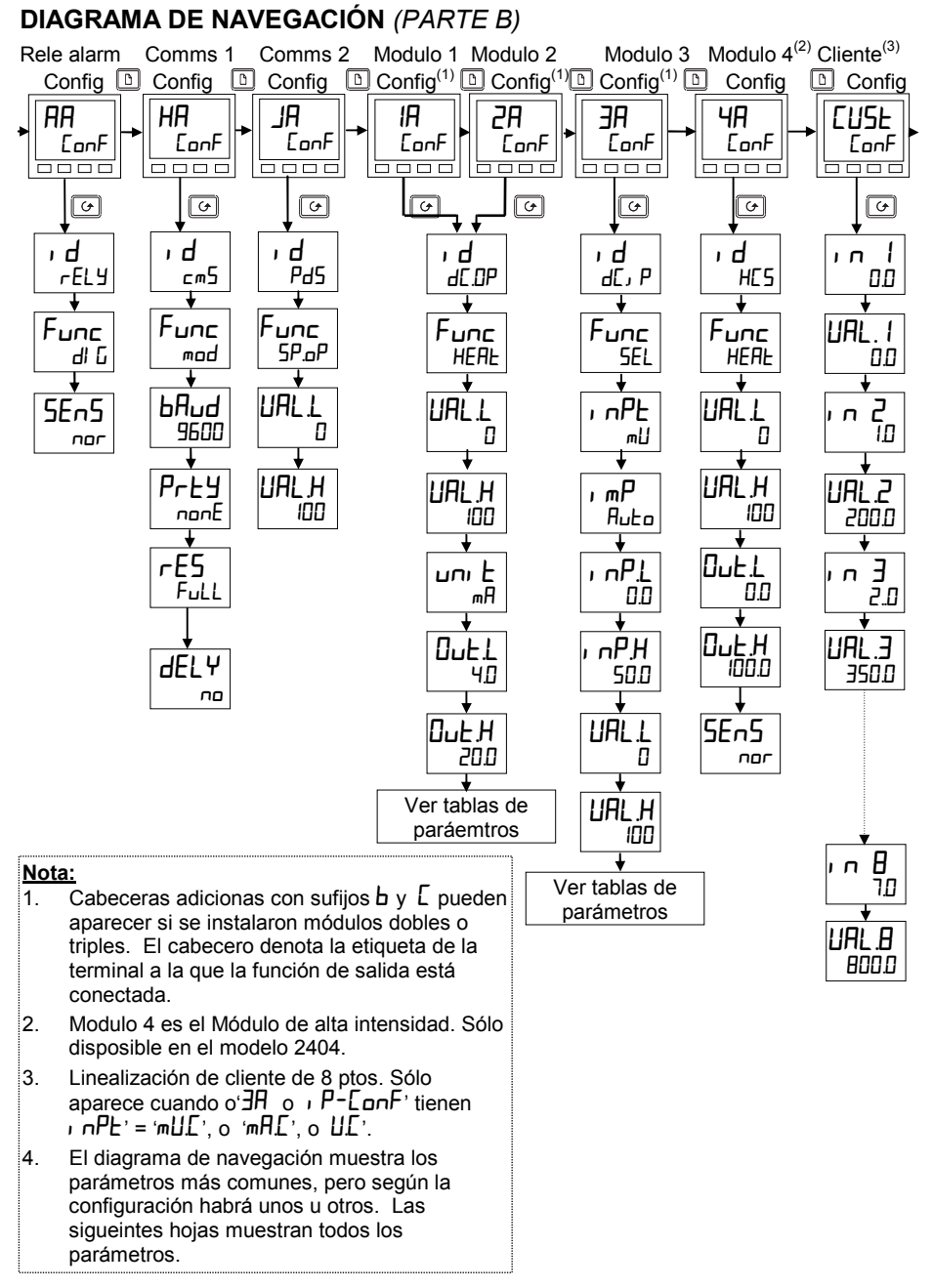

Fig 6.1b Diagrama de Navegación (Parte B)

## DIAGRAMA DE NAVEGACIÓN (PARTE C)

по

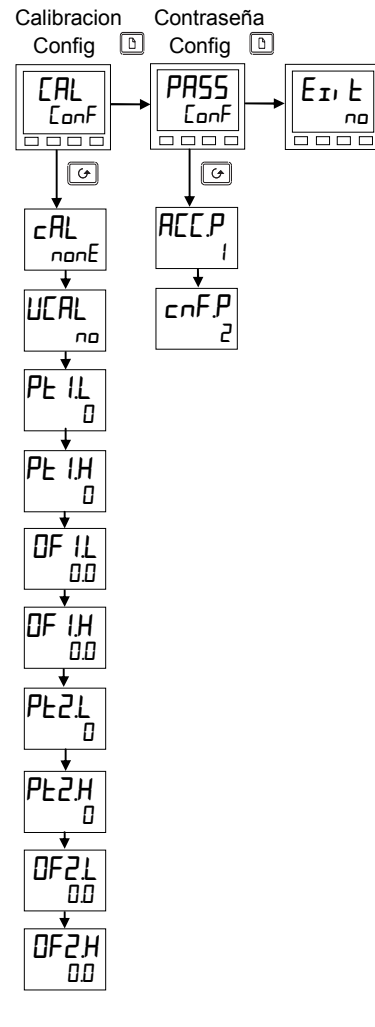

Fig 6.1c Diagrama de navegación (Parte C)

## TABLAS DE PARÁMETROS DE CONFIGURACIÓN

| Nombre      | Descripción                        | Valores                                     | Significado                                                                                                    |
|-------------|------------------------------------|---------------------------------------------|----------------------------------------------------------------------------------------------------|
| i n5E       | Configuración instrumento          |                                             |                                                                                                    |
| [trl        | Tipo de control                    | P, d<br>DnDF<br>UP                          | PID control<br>On/off control<br>Control boundless de VP<br>no se requier potenciómetro<br>Control bounded de VP se                               |
|             | Assión do control                  |                                             | requiere potenciómetro                                                                                                    |
|             |                                    | ᆆᇆ                                          | Acción directa                                                                                                    |
| Lool        | Tipo de enfriamiento               | L, n<br>o, L<br>H2D<br>FAn<br>ProP<br>on:0F | Lineal<br>aceite(50mS min. tiempo on)<br>Agua (no lineal)r)<br>Ventilador (0.5mS min tiem.on<br>Sólo proporcional al error<br>Enfriamiento ON/Off |
| Er Ed       | Tiempo integral y derivativo       | SEc                                         | En seg, de off a 9999<br>En min, de off a 999.9                                                                                                   |
| m-A         | Botón panel frontal<br>Auto/manual |                                             | Activado                                                                                                    |
| r-h         | Boton panel fronta Run/hold        | EnAb<br>di SA                               | Activado<br>Desactivado                                                                                                    |
| PwrF        | Realimentación de potencia         | on<br>DFF                                   | On<br>Off                                                                                                    |
| Fwd.Ł       | Tipo de adelanto<br>(feed forward) | nonE<br>FEEd<br>SPFF<br>PUFF                | Ninguno<br>Adelanto normal (feedf.)<br>Adelanto de SP (sp. ff)<br>Adelanto de PV                                                                  |
| PdEr        | Transferencia manual/Auto<br>al    | חח                                          | Transferencia no brusca                                                                                                    |
|             | usar control PD                    | YES                                         | Transf. brusca - (Precargar el valor de l Reset manual)                                                                                           |
| 5br.£       | Salida para rotura de ensor        | S6.0P<br>Hold                               | Ir a un valor prefijado<br>Para la salida                                                                                                    |
| FOP         | Forzar salida manual               | חח                                          | Transferencia brusca<br>Auto/manu                                                                                                    |
|             |                                    | ErAc                                        | Volver al valor de salida que<br>se tenía antes en modo                                                                                           |
|             |                                    | SEEP                                        | Pasar a nivel de salida<br>forzado Valor fijado en 'FDP'<br>de 'ロート 5Ł' en nivel<br>Operador                                                      |
| bcd         | Entrada función BCD                | nonE<br>Proŭ<br>SP                          | No usada<br>Selección número programa<br>Selección número SP                                                                                      |
| <u>65ch</u> | Activar esquema de ganancia        | <u>9</u> ES                                 | Desactivado<br>Activado                                                                                                    |

| Nombre | Descrinción | Valores | Significado |
|--------|-------------|---------|-------------|
| Nombre | Description | valutes | Significauo |

| PU    | Configuración de la variable de proceso   |                              |                                                                        |
|-------|-------------------------------------------|------------------------------|------------------------------------------------------------------------|
| טחו ל | Unidades del equipo                       |                              | Celsius<br>Farenheit<br>Kolvin                                         |
| dEc.P | Número de decimales<br>del valor mostrado | חםחE<br>חחחח<br>חחחח<br>חחחח | Pantalla de unidades vacía<br>Ninguno<br>Uno<br>Dos                    |
| rn[]] | Rango bajo                                |                              | Límite de rango bajo. También límite<br>de SP para alarmas y programas |
| rnūh  | Rango alto                                |                              | Límite de rango alto. También límite de SP para alarmas y programas.   |

Descripción

Nombre

|                                                                                                    | T                                 |                                                                     |                                                                                                    |  |
|----------------------------------------------------------------------------------------------------|-----------------------------------|---------------------------------------------------------------------|----------------------------------------------------------------------------------------------------|--|
| , P                                                                                                    | Configuración de la<br>entrada    |                                                                     |                                                                                                    |  |
| ι nPL                                                                                                    | * see EUSE List.                  | JE<br>L<br>L<br>L<br>L<br>L<br>L<br>L<br>L<br>L<br>L<br>L<br>L<br>L | J thermopar<br>K thermopar<br>L thermopar<br>R thermopar (Pt/Pt13%Rh)<br>B thermopar (Pt30%Rh/Pt6%Rh)<br>N thermopar<br>T thermopar<br>S thermopar (Pt/Pt10%Rh)<br>PL 2 thermopar<br>T/C de cliente (defecto = tipo C)<br>100 $\Omega$ resistencia termométrica de platino<br>mV lineales<br>V lineal<br>mA lineales<br>Raiz cuadrad (voltios)<br>Raiz cuadrad (mA)<br>Linealización de cliente 8 puntos en mV*<br>Linealización de cliente de 8 puntos en V |  |
|                                                                                                    |                                   | mA.C                                                                | *<br>Linealización de cliente de 8 puntos en<br>mA*                                                                                                    |  |
| EJE                                                                                                    | Compensación de la<br>unión fría  | A⊔Lo<br>D°C<br>45°C<br>SD°C<br>DFF                                  | Compensación interna automática<br>Referencia externa de 0°C<br>Referencia externa de 45 °C<br>Referncia externa de 50°C<br>Sin compensación de la unión fría                                                                                                    |  |
| , mP                                                                                                    | Impedancia de rotura de<br>sensor | OFF<br>Ruto<br>Hi<br>Hi Hi                                          | Deshabilitada (sólo con entradas lineales)<br>Fijado en fábrica<br>Impedancia para entradas > 5KΩ<br>Impedancia para entradas > 15KΩ                                                                                                    |  |
| Escalado de entrada lineal – Los 4 próximos parámetros sólo aparecen si se ha elegido<br>entrada lineal o de raíz cuadrada |                                   |                                                                     |                                                                                                    |  |
| , nPL                                                                                                    | Valor mostrado                    |                                                                     | Valor bajo de entrada                                                                                                    |  |
| ╷┍₽╫                                                                                                    |                                   | /                                                                   | Valor alto de entrada                                                                                                    |  |
| UALL                                                                                                    |                                   |                                                                     | Valor bajo mostrado                                                                                                    |  |
| UALH                                                                                                    |                                   | ➢ Entrada<br>eléctrica<br>H                                         | Valor alto mostrado                                                                                                    |  |

Valores Significado

| Nombre | Descripción                     | Valores | Significado                          |
|--------|---------------------------------|---------|--------------------------------------|
| SP     | Configuración del SP            |         |                                      |
| ∩SP    | Número de puntos de<br>consigna | 2,4,16  | Seleccionar número de SP disponibles |
| rm£r   | Arrastre remoto                 | OFF     | Desabilitado                         |
|        |                                 | ErAc    | SP local sigue a SP remoto           |
| m.Er   | Arrastre manual                 | OFF     | Deshabilitado                        |
|        |                                 | Erfic   | SP local sigue a PV en manual        |
| PrEr   | Arrastre de programa            | OFF     | Deshabilitado                        |
|        |                                 | Erfic   | SP local sigue SP de programa        |
| rm₽.∐  | Unidades de veloc. de           | PSEc    | Por seguno                           |
|        | cambio de punto de              | Pmin    | Por minuto                           |
|        | consigna                        | PHr     | Por hoara                            |
| rmŁ    | Configuración del SP            | попЕ    | Deshabilitado                        |
|        | remoto                          | SP      | SP remototpoint                      |
|        |                                 | Loc.Ł   | Sp remoto + trim local               |
|        |                                 | rmŁ.Ł   | Trim remoto + SP local               |

| AL                                                                                                    | Configuración alarmas       | Valores          |  |  |
|----------------------------------------------------------------------------------------------------|-----------------------------|------------------|--|--|
| El equipo tiene 4 alamas de "softwarwe" que se<br>configuran en esta lista. Una vez configuradas, pueden<br>asociarse a una salida física como se descrive el la lista<br>de configuración de relé de alarma, 'AR []_nF'. |                             |                  |  |  |
| AL I                                                                                                    | Tipo alarma 1               | Ver tabla A      |  |  |
| LEch                                                                                                    | Memorizada                  | no/462/Eune/mAn* |  |  |
| bLoc                                                                                                    | Bloqueada                   | no/YES           |  |  |
| AL2                                                                                                    | Tipo alarma 2               | Ver tabla A      |  |  |
| Ltch                                                                                                    | Memorizada                  | no/462/Eune/mAn* |  |  |
| bLoc                                                                                                    | Bloqueada                   | no/YES           |  |  |
| AL 3                                                                                                    | Tipo alarma 3               | Ver tabla A      |  |  |
| LEch                                                                                                    | Memorizada                  | no/462/Eune/mAn* |  |  |
| bLoc                                                                                                    | Bloqueada                   | no/YES           |  |  |
| ALY                                                                                                    | Tipo alarma 4               | Ver tabla A      |  |  |
| Ltch                                                                                                    | Memorizada                  | no/YES/Eune/mAn* |  |  |
| bLoc                                                                                                    | Bloq. (no si 'AL4' = 'rAL') | no/4ES           |  |  |

| Tabla A - Tipos de alarmas |                                |  |  |
|----------------------------|--------------------------------|--|--|
| Valor                      | Tipo de alarma                 |  |  |
| DFF                        | No alarma                      |  |  |
| FSL                        | Fondo escala bajo              |  |  |
| FSH                        | Fondo escala altoh             |  |  |
| dEu                        | Banda de desviación            |  |  |
| dНı                        | Desviación alta                |  |  |
| dLo                        | Desviación baja                |  |  |
| L[r                        | Corriente de carga             |  |  |
|                            | baja                           |  |  |
| HEr                        | Corriente de carga             |  |  |
|                            | alta                           |  |  |
| FLZ                        | Entr2, fono escala             |  |  |
| <b>5</b> 117               |                                |  |  |
| FHG                        | Entr2, fondo escala            |  |  |
| ם חו                       | aila<br>Baia salida de trabaio |  |  |
|                            |                                |  |  |
| НШР                        | Alta salida de trabajo         |  |  |
| LSP                        | SP de trabajo bajo             |  |  |
| HSP                        | SP de trabajo alto             |  |  |
| rAE                        | Velo. cambio de PV             |  |  |
|                            | Sólo alarma 4                  |  |  |

## \*Modos de alarmas

'םח' significa que la alarma será no memorizada

"YE5" significa que la alarma es memorizada, con reseteo automático, esto es, si se reconoce la alarma antes de que ésta haya desaparecido, la alarma se "reconocerá" automáticamente cuando haya desaparecido la condición de alarma 'Eunt' significa que la alarma se usa para disparar un evento. Con esta opción, el mensaje de alarma no se muestra.

'mfn' significa que la alarma es memorizada y sólo se podrá reconocer si primero ha desaparecido la condición de alarma. Los sigueintes parámetros se aplican si **el programa estándar de 8 segmentos** se ha configurado.

| configuratio. |                            |         |                                                            |
|---------------|----------------------------|---------|------------------------------------------------------------|
| РГОС          | Configur. programador      | Valores | Significado                                                |
| PEYP          | Tipo de programador        | полЕ    | Programador deshabilitado fijado por<br>defecto en fábrica |
|               |                            | 1       | Activado programa de 8 segmentos                           |
| НЬЯс          | Holdback                   | SEG     | Holdback seleccionable                                     |
|               |                            |         | individualmente en cada segmento                           |
|               |                            | ProG    | programa                                                   |
| PwrF          | Recuperación ante fallo de | cont    | Continual desde el último SP                               |
|               | alimentación               | rmP.b   | Rampa de la PV al SP a la última                           |
|               |                            |         | veloc. de rampa                                            |
|               |                            | rSEE    | Resetear el programa                                       |
| Sruo          | SP de inicio del programa  | Eo.PU   | Desde la variable de proceso (PV)                          |
|               | (Punto servo)              | Ło.SP   | Desde el punto de cosnigna (SP)                            |

Los siguientes parámetros sólo aparecerán si se ha configurado un **programdor de 16** segmentos

| Segmented |                         |         |                                   |  |  |
|-----------|-------------------------|---------|-----------------------------------|--|--|
| РГОС      | Config. del programador | Valores | Significado                       |  |  |
| РЕУР      | Tipo de programador     | попЕ    | Programador desactivado           |  |  |
|           |                         | 1       | Un programa                       |  |  |
|           |                         | Ч       | Cuatro programas                  |  |  |
|           |                         | 20      | Veinte programas                  |  |  |
| НЬЯс      | Holdback                | SEG     | Holdback seleccionable            |  |  |
|           |                         |         | individualmente en cada segmento  |  |  |
|           |                         | ProG    | Holdback se aplica para todo el   |  |  |
|           |                         |         | programa                          |  |  |
| ₽ωгӺ      | Power fail recovery     | cont    | Continual desde el último SP      |  |  |
|           |                         | г mР.Ь  | Rampa de la PV al SP a la última  |  |  |
|           |                         |         | veloc. de rampa                   |  |  |
|           |                         | rbee    | Resetear el programa              |  |  |
| Sruo      | Starting setpoint of a  | ŁoPU    | Desde la variable de proceso (PV) |  |  |
|           | program (Servo point)   | Ło.SP   | Desde el punto de cosnigna (SP)   |  |  |
| out       | Eventos de salida de    | по      | Desactivado                       |  |  |
|           | programa                | YES     | Activados                         |  |  |
| SYNE      | Sincronización de       | по      | Desactivado                       |  |  |
|           | programas               | YES     | Activado                          |  |  |

Acción en contacto cerrado

LA

## Nombre Descripción Valores Significado

Config. entrada digital 1

| , d      | Identificación                | יקסק          | Entrada lógica                         |
|----------|-------------------------------|---------------|----------------------------------------|
| Func     | Función de la entrada         | попЕ          | Sin función                            |
|          | La función está activa cuando | mAn           | Seleccionar modo manual                |
|          | se cierra el contacto el      | rmŁ           | Seleccionar SP remoto                  |
|          | terminal común LC             | SP.2          | Seleccionar SP 2                       |
|          |                               | P1 d.2        | Seleccionar PID 2                      |
|          |                               | E, H          | Para el integral                       |
|          |                               | FnuE          | Activar autoajuste                     |
|          |                               | drA           | Activar ajuste adaptativo              |
|          |                               | Hc.HL         | Reconocer alarmas                      |
|          |                               | Hees          | Seleccionar nivel Completo             |
|          |                               | Loc.b         | Keylock                                |
|          |                               | uР            | Simula presionar el botón 📥            |
|          |                               | dwn           | Simula presionar el botón 💌            |
|          |                               | Serl          | Simula presionar el botón 🖸            |
|          |                               | PRGE          | Simula presionar el botón 🗈            |
|          |                               | гип           | Ejecutar un programa                   |
|          |                               | Hold          | Parar un programa                      |
|          |                               | r-H           | Correr progr.(cerrado)/Parar (abierto) |
|          |                               |               | Resetear programa                      |
|          |                               | יז ויזב       | Saltar al final del segmento actual    |
|          |                               |               | sin campiar el SP                      |
|          | Estas antradas BCD as usas    |               | Diduback de programa nabilitado        |
|          | Estas entradas BCD se usan    |               | 2º dígito RCD                          |
|          | de programa o el SP           | bed 7         | 2 dígito BCD                           |
|          | según el parámetro            | 660.5<br>66d4 | 4 dígito BCD                           |
|          | brd' en la lista de           | beds          | 5 dígito BCD                           |
|          | configuración 'u oSL'         | bedf          | Dígito BCD más significativo           |
|          | comgaración ( ) de            | rmPF          | Activado lím, veloc cambio del SP      |
|          |                               | SYnc          | El progrma espera al final del         |
|          |                               |               | segmento actualt                       |
|          |                               | rrES          | Corre progr. (cerrado)/                |
|          |                               |               | Reseteo(abierto)                       |
|          |                               | rESr          | Reseteo prog                           |
|          |                               |               | (cerrado)/Corre(abierto)               |
|          |                               | 202           | Stanuby - 100as las salidas de         |
|          |                               | P! 151        | Seleccionar variable de proceso        |
|          |                               | , ט.שב        | Cerrado = $PV1 / Abierto = PV2$        |
|          |                               | RdU           | Avanzar al final del segmento v        |
|          |                               |               | alcanzar el SP del mismo               |
| <u>I</u> |                               | r             |                                        |

| Lb                         | Configuración entr. digital 2 |  | Acción en contacto cerrado |  |  |
|----------------------------|-------------------------------|--|----------------------------|--|--|
| Como para Entrada digial 1 |                               |  |                            |  |  |

## Nombre Descripción

## Valores Significado

| AA                    | Configuración relé de alarma                                                                                                    |                            |                                                                          |
|-----------------------|----------------------------------------------------------------------------------------------------|----------------------------|--------------------------------------------------------------------------|
| , d                   | Identifiación                                                                                                    | rELY                       | Salida por relé                                                          |
| Func                  | Función                                                                                                    | nonE                       | Sin función                                                              |
|                       |                                                                                                    | dl G                       | Salida digital                                                           |
| SEnS                  | Sentido de la salida digital                                                                                                    | חםר                        | Normal (salida energizada en<br>"verdadero", como event. de progr.)      |
|                       |                                                                                                    | י רט                       | Invertida ( <i>salida desenergizada en</i><br>"verdadero", como alarmas) |
| Los sigue<br>combinar | eintes eventos de salida aparecen d<br>se en la misma salida (ver Fig. 6-2,                                                                 | espués de '<br>seleccionar | 5En5'.Uno o más pueden<br>ndo 'YE5' ien el display inferior              |
| 1                     | Alarma 1 activa                                                                                                    | YES / no                   | () = tipo de alarma ejmp:.<br>FSL).                                      |
| 2                     | Alarma 2 activa                                                                                                    | YES / no                   | Si una alarma no se ha configurado                                       |
| 3                     | Alarma 3 activa                                                                                                    | YES / no                   | en la lista AL E□∩F' se mostrará                                         |
| 4                     | Alarma 4 activa                                                                                                    | YES / no                   | diferente. Ejemp: alarma 1 = AL l'                                       |
| mAn                   | Controlador en manual                                                                                                    | YES / no                   |                                                                          |
| 5br                   | Fallo de sensor                                                                                                    | YES / no                   |                                                                          |
| SPAn                  | PV fuera de rango                                                                                                    | YES / no                   |                                                                          |
| Lbr                   | Rotura de lazo                                                                                                    | YES / no                   |                                                                          |
| LdF                   | Alarma de fallo de carga                                                                                                    | YES / no                   |                                                                          |
| EunE                  | Ajuste en proceso                                                                                                    | YES / no                   |                                                                          |
| dc F                  | Voltaje o mA de salida en circuito abierto                                                                                                  | YES / no                   |                                                                          |
| rm£.F                 | Conexión módulo PDSIO en<br>circuito abierto                                                                                                | YES / no                   |                                                                          |
| ∩wЯL                  | Una nueva alarma ha ocurrido                                                                                                    | YES / no                   |                                                                          |
| End                   | Fin de priograma o de límite de velocidad de cambio de SP                                                                                   | YES / no                   |                                                                          |
| SYnc                  | Sincronización de progr. activa                                                                                                    | YES / no                   |                                                                          |
| Prűn                  | Activo evento de salida de<br>program, donde n' = número de<br>evento de 1 a 8. <i>(No disponible</i><br><i>en programadores de 8 seg.)</i> | YES / no                   |                                                                          |

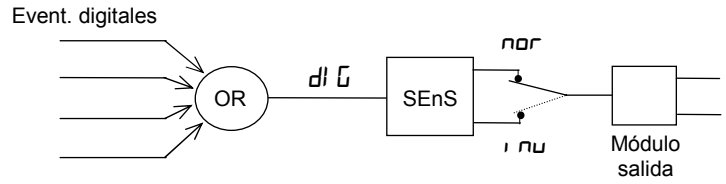

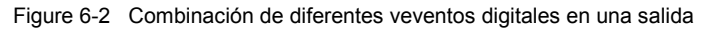

| Nombre | Descripción                     | Valores | Significado                                           |
|--------|---------------------------------|---------|-------------------------------------------------------|
| HA     | Config. módulo comms 1          |         |                                                       |
| ' q    | Identificación módulo instalado | cm5     | EIA-232, or 2-hilos EIA-485, or 4-hilos EIA-485 comms |
|        |                                 | PdS     | PDSIO retransmisión                                   |
|        |                                 | PdS,    | PDSIO entrada                                         |

| Para ' $\mathbf{d}' = \mathbf{cm}5'$ (Comunicaciones digitales) usar la sigueinte tabla: |                                  |                                       |                             |  |  |
|------------------------------------------------------------------------------------------|----------------------------------|---------------------------------------|-----------------------------|--|--|
| Func                                                                                     | Función                          | mod                                   | Protocolo Modbus            |  |  |
|                                                                                          |                                  | El .Ьı                                | Protocolo Eurotherm Bisynch |  |  |
| ЬЯлд                                                                                     | Velocidad                        | 1200, 2400, 4800, 9600, 19.20(19,200) |                             |  |  |
| ЧЕГА                                                                                     | retraso -periodo de espera,      | по                                    | Sin retraso                 |  |  |
|                                                                                          | requerido por algunos            | YES                                   | Retraso activo:10mS         |  |  |
|                                                                                          | adaptadores                      |                                       |                             |  |  |
| Los siguier                                                                              | ntes parámetros sólo aparecen si | se selecció                           | ona protcolo Modbus.        |  |  |
| Prey                                                                                     | Paridad                          | попЕ                                  | Sin paridad                 |  |  |
|                                                                                          |                                  | EuEn                                  | Paridad par                 |  |  |
|                                                                                          |                                  | Odd                                   | Paridad impar               |  |  |
| rES                                                                                      | Resolución                       | Full                                  | Resolución total            |  |  |
|                                                                                          |                                  | Int                                   | Resolución enteran          |  |  |

| Para ' <b>) d</b> ' | Para ' $\mathbf{d}$ ' = ' $\mathbf{P}\mathbf{d}5$ ' (salida PDSIO retransmisiónt) usar la sigueitne tabla: |              |                                      |  |  |
|---------------------|----------------------------------------------------------------------------------------------------|--------------|--------------------------------------|--|--|
| Func                | Funciónn                                                                                                   | попЕ         | Sin función PDSIO                    |  |  |
|                     | Ejemp: retransmisión de la                                                                                 | SP.oP        | PDSIO retransmisión del SP           |  |  |
|                     | salida                                                                                                    | PU.oP        | PDSIO retransmisión de la PV         |  |  |
|                     |                                                                                                    | OP.oP        | PDSIO retrans. potencia salida       |  |  |
|                     |                                                                                                    | SPлH         | PDSIO retrans. del SP sin holdback h |  |  |
| Escalado            | de la salida                                                                                               |              |                                      |  |  |
|                     | Valor mostrado                                                                                             |              |                                      |  |  |
| UAL L               | VAL.H                                                                                                    |              | Valor retransmitido bajo             |  |  |
| URL H               | VAL.L Salida<br>0% 100%                                                                                    | de<br>misión | Valor retransmitido alto             |  |  |

## Nombre Descripción Valores Significado

| Para ' <b>i d</b> ' = ' $Pd5$ ' ' (PDSIO entrada del SP) usar la sigueinte tabla: |                         |             |                            |  |  |
|-----------------------------------------------------------------------------------|-------------------------|-------------|----------------------------|--|--|
| Func                                                                              | Funciónn                | SP, P       | PDSIO entrada SP           |  |  |
| UALL                                                                              | Valor mostrado<br>VAL.H |             | Valor bajo del SP mostrado |  |  |
| URL,H                                                                             | VAL.L 0% Entr           | . eléctrica | Valor alto del SP mostrado |  |  |

Nota: Haviendo configurado el módulo para entrad remota del SP, se tiene que especificar el tipo de SP remoto en la lista de configuración del SP.

| JR         | Config. módulo comms 2            |                |           |
|------------|-----------------------------------|----------------|-----------|
| Como la co | onfiguración del módulo 1 de comu | unicaciones (S | Sólo PDS) |

#### Nombre Valores Significado Descripción

| IЯ/Ь/С <sup>(1)</sup> | Configuración del módulo 1          |       |                              |
|-----------------------|-------------------------------------|-------|------------------------------|
| , d                   | Identificación del módulo instalado | попЕ  | Ningún módulo instalado      |
|                       |                                     | гELУ  | Salida de relé               |
|                       |                                     | 4C.0P | Salida DC no aislada         |
|                       | (1) Si un módulo de canal doble o   | LoG   | Salida lógica/PDSIO          |
|                       | o triple se instalam entonces los   | ιοίν  | Entrada lógica               |
|                       | cabeceros de lista 🛮 b y 🛛 E        | 55r   | Salida por triac             |
|                       | también aparecerán                  | derE  | Retrans. analógica (aislada) |
|                       |                                     | dc DP | Salida anaógica aislada      |

| Para ' <b>i d</b> ' = 'rEL'', 'Lou', o '55r' usar la sigueinte tabla: |                                                       |             |                                                                                                    |  |
|-----------------------------------------------------------------------|-------------------------------------------------------|-------------|----------------------------------------------------------------------------------------------------|--|
| Func                                                                  | Función                                               | попЕ        | Función deshabilitada                                                                                                    |  |
|                                                                       |                                                       | di G        | Salida digital function                                                                                                    |  |
|                                                                       | (Sólo canales IA y IE pueden se                       | HERE        | Salida de calor                                                                                                    |  |
|                                                                       | de calor o de frío )                                  | EOOL        | Salida de frío                                                                                                    |  |
|                                                                       |                                                       | uP          | Abrir VP                                                                                                    |  |
|                                                                       |                                                       | dwn         | Cerrar VP                                                                                                    |  |
|                                                                       | (Sólo si 'r d' = 'Lou')                               | 55r.1       | PDSIO modo 1, calentameinto                                                                                                  |  |
|                                                                       | (Sólo si 'ı d' = 'LɑĹ')                               | 55r.2       | PDSIO modo 2 enfriamiento                                                                                                    |  |
| UALL                                                                  | Señal demandaPID                                      |             | % de señal demandada de<br>PID dando min salida<br>'பிபட்ட'                                                                  |  |
| UALH                                                                  | VAL.H                                                 |             | % de señal demandada de<br>PID dando max salida<br>'⊡⊔£∄'                                                                    |  |
| Dutl                                                                  | VAL.L                                                 |             | Mínima potencia                                                                                                    |  |
| Олғн                                                                  | Out.L Out.H                                           | а           | Máxima potencia                                                                                                    |  |
| 5En5                                                                  | Sentido de la salida<br>(Sólo si 'Func' = 'dl ြ')     | חםר<br>י חט | Normal (salida energizada<br>cuando es verdad (ejem:<br>eventos de programas)<br>Invertido(salida<br>desenergizada cuando es |  |
|                                                                       |                                                       |             | verdad(ejem: alarmas)                                                                                                    |  |
| Notas:                                                                |                                                       |             |                                                                                                    |  |
| 1. Cuando a<br>EnF' en pá                                             | parece 'בׁחַשׁב' hay más parámetros di<br>ágina 6-12. | sponibles.  | Son los mismos que en 'HH                                                                                                    |  |
|                                                                       |                                                       |             |                                                                                                    |  |

2. Para invertir la salida dekl PID, Val.H tiene que ser menor que Val.L

## Nombre Descripción Valores Significado

| Para ' <b>i d</b> ' = 'd[.DP', 'dcrE', o 'dc.DP' usar los sigueintes paráemtros: |                                         |      |                                                           |  |
|----------------------------------------------------------------------------------|-----------------------------------------|------|-----------------------------------------------------------|--|
| Func                                                                             | Función                                 | попЕ | Función deshabilitada                                     |  |
|                                                                                  |                                         | HERF | Salida de calor                                           |  |
|                                                                                  |                                         | EOOL | Salida de frío                                            |  |
|                                                                                  |                                         | РU   | Retransmisión de PV                                       |  |
|                                                                                  |                                         | шSP  | Retransmisión del SP                                      |  |
|                                                                                  |                                         | Err  | Retrans. señal de error                                   |  |
|                                                                                  |                                         | OP   | Retrans. de salida de potencia                            |  |
| UALL                                                                             | %PID, o Valor de retransmisión<br>VAL.H |      | % PID, o valor de retrans.<br>dando mínima salida         |  |
| UALH                                                                             |                                         |      | % PID, o valor de<br>retransmisión dando máxima<br>salida |  |
| טחו ל                                                                            | VAL.L Salida                            |      | uoLE = Voltios, mA =<br>milliamps                         |  |
| Dut.L                                                                            |                                         |      | Salida eléctrica mínima                                   |  |
| DutH                                                                             |                                         |      | Salida eléctrica máxima                                   |  |

## Para ' $\mathbf{d}' = \mathbf{L}\mathbf{D}\mathbf{L}\mathbf{J}'$ (ejem:entrada lógica) usar la lista **LR** $\mathbf{L}\mathbf{n}\mathbf{F}'$ de la página 6-11.

| 28/6/C      | Configuración del módulo 2           |             |                            |
|-------------|--------------------------------------|-------------|----------------------------|
| Como la con | figuración del módulo 1, excepto las | s funciones | '55r. I', '55r. <u>2</u> ' |
| ' q         | Identifiación del módulo             |             |                            |
|             |                                      | EPSU        | Fuente alimen. transmisor  |
|             | Como el modulo 1 mas:                | Pots        | Entrada de potenciómetro   |

| Para ' $\mathbf{d}' = \mathbf{P}\mathbf{d}\mathbf{L}\mathbf{J}$ (como entrada de potenciómetro) usar la tabla sigueinte:: |                               |                       |                                                                                |
|----------------------------------------------------------------------------------------------------|-------------------------------|-----------------------|--------------------------------------------------------------------------------|
| Func                                                                                                    | Función                       | попЕ                  | Sin función                                                                    |
|                                                                                                    |                               | r SP                  | SP remoto                                                                      |
|                                                                                                    |                               | Fudi                  | Entr. realimentación (FF)                                                      |
|                                                                                                    |                               | гОРЬ                  | Máx. salida remota                                                             |
|                                                                                                    |                               | rOPL                  | Min salida remota                                                              |
|                                                                                                    |                               | UPoS                  | Posición VP                                                                    |
| UALL                                                                                                    | Valor mostrado<br>VAL.H       |                       | Valor mostrado bajo<br>equivalente al 0% de posición<br>del potenciómetro      |
| UALH                                                                                                    | VAL.L<br>0%<br>100%<br>Positi | ción del<br>nciómetro | Valor mostrado alto<br>equivalente al 100% de la<br>posición del potenciómetro |

| ЭА/Ь/С                      | Config. del módulo 3                                   |                                                               |                                                                                                    |
|-----------------------------|--------------------------------------------------------|---------------------------------------------------------------|----------------------------------------------------------------------------------------------------|
| Como la o                   | configuración del módulo 2 ma                          | as 'ı d' = 'd                                                 | нС, Р <sup>,</sup>                                                                                                    |
| Para 'ı <b>d</b><br>SE INCL | '' = 'dĹ , ₽' usar la sigueint<br>UYEN LAS FUNCIONES [ | e tabla de<br>DE LA SE                                        | e paráemtros<br>GUNDA VARIABLE DE PROCESO                                                                                                    |
| Fυnc                        | Función                                                | ronE<br>rSP<br>Fwd,<br>rOPL<br>H,<br>Lo<br>FEn<br>SEL<br>ErAn | Sin función<br>SP remototpoint<br>Entrada de adelanto (FF)<br>Max salida de potencia remota<br>Min salida de potencia remota<br>PV = La mayor de $P.1, or P2$<br>PV = La menor de $P.1, or P2$<br>Función derivada, donde<br>PV = (F. 1 × 1 P1) + (F2 × 1 P2).<br>'F. 1' y 'F2' estám escaladas y se<br>encuentran en '1 P-L1 5L' del nivel<br>Operador<br>Seleccionar 1 P. 1, or P2 via comms,<br>desde el panel frontal o entrada digital<br>Transferencia de control entre 1 P. 1 y<br>' P2. La región de transferencia está<br>dada por 'L D1 P' y 'H 1 P', que se<br>encuentran en '1 P-L1 5L' del nivel<br>Operador<br>PV = 1 P. 1 por debajo de L D1 P'<br>PV = 1 P2 por encima de 'H1 J P' |
| , nPE                       | Tipo de entrada                                        | Referirse                                                     | a + P LonF'; todos los tipos mas:                                                                                                    |
| בוב<br>בוב                  | Compensación<br>de la unión fría                       | 0FF<br>Auto<br>0°C<br>45°C<br>50°C                            | Alta impedancia (rango = 0 a 2 voit)<br>Sin compensación de la unión fría<br>Compensación automática de la unión fría<br>Referencia externa de 0°C<br>Referencia externa de 45°C<br>Referencia externa de 50°C                                                                                                    |
| , mP                        | Impedancia rotura sensor                               | OFF<br>Auto<br>Hi<br>Hi Hi                                    | Deshabilitada ( <i>sólo entradas lineales)</i><br>Fijado en fábrica<br>Entrada de impedancia > 15KΩ<br>Entrada de impedancia > 30KΩ                                                                                                    |
| Escalado                    | de entrada lineal – Los pró                            | ximos 4 pa                                                    | arámetros sólo aparecen al elegir entr. lineal                                                                                                    |
| ı nPL                       | Valor mostradoe                                        | /                                                             | Valor de entrada bajo                                                                                                    |
| ᆞᇚᄱᆊ                        | UHLH                                                   |                                                               | Valor de entrada alto                                                                                                    |
| UALL                        |                                                        |                                                               | Valor mostrado bajo                                                                                                    |
| UALH                        |                                                        | ➢ Entrada<br>H electrónica                                    | Valor mostrado alto                                                                                                    |

#### Nombre Descripción Valores Significado

| ЧA                                                                                     | Configuración del módulo 4                        |                              |                                                                                                    |
|----------------------------------------------------------------------------------------|---------------------------------------------------|------------------------------|----------------------------------------------------------------------------------------------------|
| , d                                                                                    | Identifiación del módulo instalado                | HES                          | Conmutador alta corriente                                                                                                    |
| Func                                                                                   | Función                                           | nonE<br>dl G<br>HEAE<br>COOL | Función deshabilitada<br>Función de salida digital<br>Salida de calor<br>Salida de frío                                             |
| UALL                                                                                   | Señal PID demand.                                 |                              | % de señal demandad de PID<br>que da min salida– 'ûuE⊥'                                                                             |
| UAL'H                                                                                  |                                                   |                              | % de señal demandada de<br>PID que da la máx. salida–<br>'⊡⊔LH'                                                                     |
| Dutl                                                                                   |                                                   | da<br>trica                  | Salida eléctrica mínima                                                                                                    |
| 0-г н                                                                                  | UUEL UUEH                                         |                              | Salida eléctrica máxima                                                                                                    |
| SEnS                                                                                   | Sentido de la salida<br>(Sólo si 'Func' = 'dl ū') | חםר<br>ו חט                  | Normal (salida energizada<br>cuando es verdad; ejm:<br>events)<br>Invertida (salida<br>desenergizada cuando es<br>verdad; . alarms) |
| Cuando aparezca '5En5' hay más paráemtros disponibles. Son idénticos a los de la lista |                                                   |                              |                                                                                                    |

'AA [\_\_\_F' en pág. 6-12.

| EuSE   | Curva de linealización de usuario de 8 puntos <sup>(1)</sup> |                                        |  |
|--------|--------------------------------------------------------------|----------------------------------------|--|
| ın 1   | Valor mostrado                                               | Entrada de usuario 1                   |  |
| UAL. I | URL 84                                                       | Valor linealizado que representa , n   |  |
|        |                                                              |                                        |  |
| , n 8  | UHL.J                                                        | Entrada de usuario 8                   |  |
| UAL.8  | eléctrica                                                    | Valor linealizado que representa , ח B |  |

#### Nota:

- 1. La linealización de usuario es sólo posible cuando ' $\exists R \Box n F$ 'o,  $P \Box n F$  tienen 'n P E' puesto a 'mUE', o 'mRE', o 'UE'.
- 2. Las entradas y los valores deben ser contínuos, crecientes o decrecientes

| ļ | Nombre                  | Descripció                      | ón          | Valores                          | Significado   |                                  |
|---|-------------------------|---------------------------------|-------------|----------------------------------|---------------|----------------------------------|
| 1 | EAL                     | Calibración                     |             |                                  |               |                                  |
|   | En este mod             | do se puede:                    |             |                                  |               |                                  |
|   | 1. Calibrar<br>fuente d | el equipo usa<br>le calibración | ndo fuente  | e de mV - r⊆AL o re              | ferirse a la  |                                  |
|   | 2. Offset la            | a calibración e                 | n una can   | tidad para corregir er           | rores del     |                                  |
|   | sensor -                | ULHL orefe                      | rirse a cal | libración de usuario             |               |                                  |
|   | 3. Volver a             | la calibración                  | de fábrica  | a-FHLE.                          |               | Ir a tabla de                    |
|   | rcHL                    | Punto de                        | nonE        | No calibración                   |               | calibración de                   |
|   |                         | calibración                     |             |                                  |               | usuario. Ver cap                 |
|   |                         |                                 | ΡU          | Calibr. de la variabl<br>1       | e de proceso  | Ir a tabla de calibra. de entra. |
|   |                         |                                 | PU.2        | Calibr. entr analógia            | ao PV 2.      | *                                |
|   |                         |                                 |             |                                  |               |                                  |
|   |                         |                                 | IR Hi       | Calibr. salida DC al             | ta, módulo 1  |                                  |
|   |                         |                                 | IA.Lo       | Calibr. salida DC ba             | aja, módulo 1 | Ir a la tabla de                 |
|   |                         |                                 | 28.Hr       | Calibr. salida DC al             | ta, módulo 2  | calibración de                   |
|   |                         |                                 | 2ALo        | Calibr. salida DC baja, módulo 2 |               | salida analógica                 |
|   |                         |                                 | <b>JAH</b>  | Calibr. salida DC al             | ta, módulo 3  |                                  |
|   |                         |                                 | 3RLo        | Calibr. salida DC ba             | aja, módulo 3 |                                  |

| CALIBRAC<br>Para (EAL | CALIBRACIÓN DE ENTRADA<br>Para [CAL' = 'PU', o 'PU2', se aplican los sigueintes paráemtros: |        |                                          |  |
|-----------------------|---------------------------------------------------------------------------------------------|--------|------------------------------------------|--|
| PU                    | Valor calibr. PV                                                                            | IdLE   | Ninguno                                  |  |
|                       |                                                                                             | muL    | Select 0mV como punto de calibr.         |  |
|                       |                                                                                             | тц Н   | Select 50mV como pto de calibr.          |  |
|                       |                                                                                             | 00     | Select 0Volt como unto de calibr.        |  |
|                       | 1. Select valor de calibrac.                                                                | 0 0    | Select 10V como punto de calibr.         |  |
|                       | 2. Aplicar entr. determinad                                                                 | IL JE  | Select 0°C pto calibr. CJC               |  |
|                       | 3. Pres 🕑 para ir a '🗔'                                                                     | rEd    | Select $400\Omega$ como punto de calibr. |  |
|                       |                                                                                             | HID    | Alta impedancia: 0Volt pto calibr.       |  |
|                       |                                                                                             | HI I.D | Alta impedancia:1.0 Volt pto calibr.     |  |
|                       | Ver <b>Nota</b> abajo                                                                       | FAEF   | Restaurar calibración de fabrica         |  |
| 60                    | Iniciar calibración                                                                         | ло     | Espera para calibr pto de la PV          |  |
|                       | Select '¥E5' con 🚺 o 💌                                                                      | YES    | Iniciar calibración                      |  |
|                       | Esperar que se complete la                                                                  | 6059   | Calibración realizandose                 |  |
|                       | calibración                                                                                 | donE   | Termindad calibr PV                      |  |
|                       |                                                                                             | FALL   | Fallo en calibración                     |  |

**Nota**. Cuando se instala un módulo de entrada analógica por primera vez, o e cambia por otro, el microprocesador necesita conocer la calibración de fábrica del almacenada en el módulo. Seleccionar 'FALL' acomo valor de calibración y saltar a 'LD' y comenzar la calibración

| Calibració                                                                                         | n de la salida analógica (DC  | ) |                                                                                                    |
|----------------------------------------------------------------------------------------------------|-------------------------------|---|----------------------------------------------------------------------------------------------------|
| Los sigueintes parámetros se aplican a los módulos de salida analógica, como r⊏AL =<br>IAH to ∃AL□ |                               |   |                                                                                                    |
| cALH                                                                                               | Calibración alta de la salida | 0 | <ul> <li>Calibr. de fábrica</li> <li>Valor posible hasta salida = 9V, o</li> <li>18mA</li> </ul>    |
| cALL                                                                                               | Calibración baja de la salida | 0 | <ul> <li>Calibración de fábrica</li> <li>Valor posible hasta salida = 1V, o</li> <li>2mA</li> </ul> |

| Calibración de usuario |                                       |                                                                             |  |
|------------------------|---------------------------------------|-----------------------------------------------------------------------------|--|
| UCAL                   | Calibración usuarario habilitada      | Si/No                                                                       |  |
| Pe IL                  | Pto bajo de calibr. para entr. 1      | Pto de calibr. de fábrica al cual el offset del<br>punto bajo se realizó.   |  |
| PL IH                  | Pto alto de calibr. para entr. 1      | Pto de calibr. de fábrica al cual el offset del<br>punto alto se realizóed. |  |
| OF IL                  | Offset bajo para entrada 1            | Offset calcualdo, en unidades de pantalla                                   |  |
| DF IH                  | Offset alto para entrada 1            | Offset calculado, en unidades de pantalla                                   |  |
| PE5T                   | Pto bajo de calibr. para entrada<br>2 | Pto de calibr. de fábrica al cual el offset del<br>punto bajo se realizó.   |  |
| PF5H                   | Pto alto de calib. para entrada 2     | Pto de calibr. de fábrica al cual el offset del<br>punto alto se realizóed. |  |
| OF2L                   | Offset bajo para entrada 2            | Offset calcualdo, en unidades de pantalla                                   |  |
| 0F2H                   | Offset alto para entrada 2            | Offset calculado, en unidades de pantalla                                   |  |

| Nombre | Descripción                             | Valores | Significado |
|--------|-----------------------------------------|---------|-------------|
|        |                                         |         |             |
| PRSS   | Config. de contraseña                   |         |             |
| ACCP   | Contraseña nivels Completo<br>y Edición |         |             |
| cnF.P  | Contraseña del nivel<br>Configuración   |         |             |
| 1      |                                         | 7       |             |

|  | Erif | Salir de configuracion | no/YES |  |
|--|------|------------------------|--------|--|
|--|------|------------------------|--------|--|

## Capítulo 7 CALIBRACIÓN DEL USUARIO

Este capítulo trata de cuatro puntos

- ¿CUAL EL ES OBJETIVO DE LA CALIBRACIÓN DE USUARIO?
- HABILITAR CALIBRACIÓN DEL USUARIO
- CALIBRACIÓN DE UN SOLO PUNTO (OFFSET DE CALIBRACIÓN)
- CALIBRACIÓN DE DOS PUNTOS
- PUNTOS DE CALIBRACIÓN Y DESVIACIONES

Para comprender cómo seleccionar y cambiar los diferentes parámetros en este capítulo se necesita haber leído el Capítulo 2 - *Operación*, el Capítulo 3 - *Niveles de Acceso* y el Capítulo 6 - *Configuración*.

## ¿CUAL EL ES OBJETIVO DE LA CALIBRACIÓN DE USUARIO?

La calibración básica del controlador es altamente estable y está ajustada de por vida. La calibración de usuario permite variar la calibración de fábrica 'permanente' a otra distinta como:

- 1. Calibrar el controlador según sus propias normas de referencia
- 2. Hacer coincidir la calibración del controlador con la de la entrada de un transductor o sensor en particular
- 3. Calibrar el controlador para adecuarlo a las características de una instalación en particular
- 4. Eliminar las desviaciones a largo plazo de la calibración de fábrica

La calibración de usuario trabaja introduciendo desviaciones en un sólo punto o en dos sobre la calibración de fábrica.

## HABILITAR LA CALIBRACIÓN DE USUARIO

Las calibración de usuario debe habilitarse en el nivel Configuración fijando el parámetro 'UERL' en la lista de entrada a ' $\Psi$ E5'. Esto hará que los parámetros relacionados cona la calibración de usuario sean visibles en el nivel Completo 'FuLL' Select configuration level as shown in Chapter 6, *Configuration*.

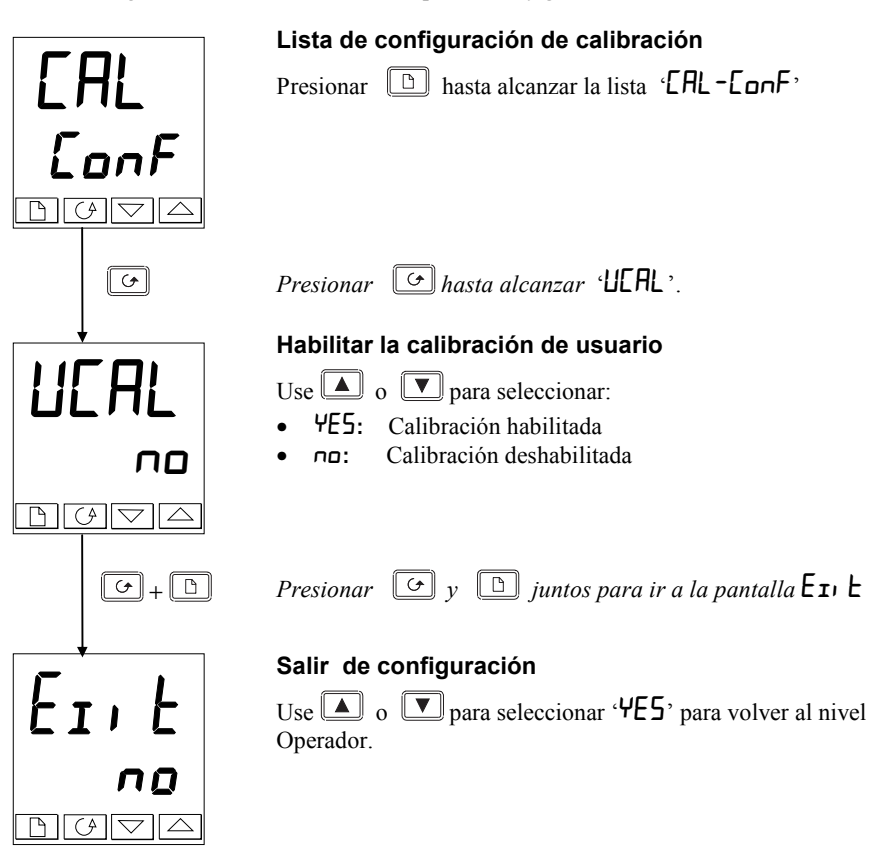

## CALIBRACIÓN EN UN PUNTO (OFFSET DE CALIBRACIÓN)

Se usa la calibración en un punto para aplicar una desviación (offset) sobre el rango de pantalla del controlador-

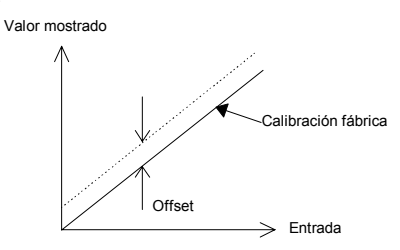

Para calibrar un punto simple proceder como sigue:

- 1. Conectar la entrada del controlador al dispositivo emisor con el que se desea calibrar
- 2. Ajustar el emisor al valor de calibración deseado
- 3. El controlador mostrará la medida actual del valor
- 4. Si el valor mostrado es correcto, entonces el controlador está correctamente calibrado y no necesita más ajustes. Si es incorrecto seguir los pasos mostrados a continuación

Seleccionar el nivel 'FuLL' como se describe en el capítulo 3.

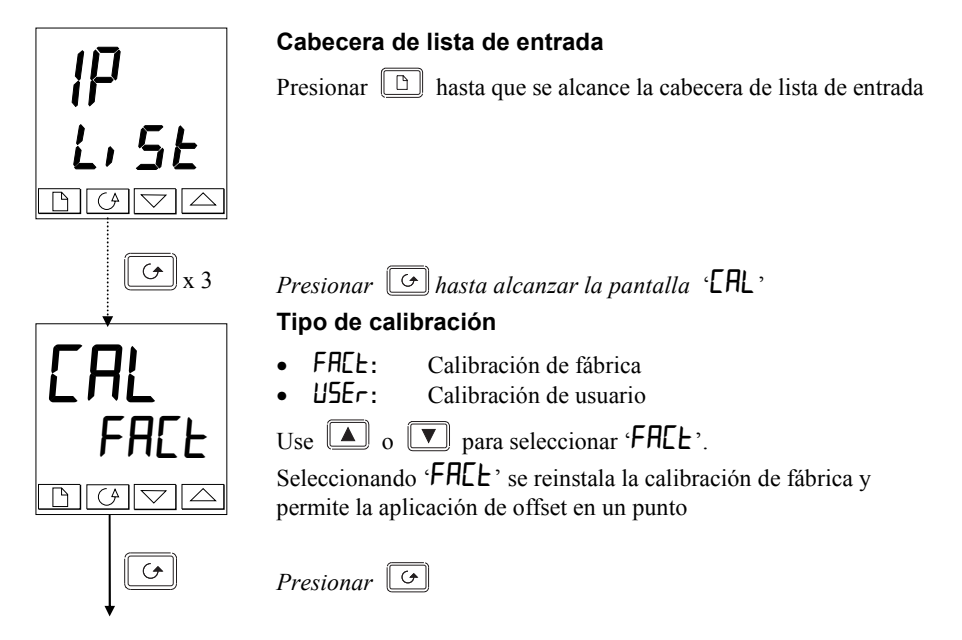

continúa en la página sigueinte

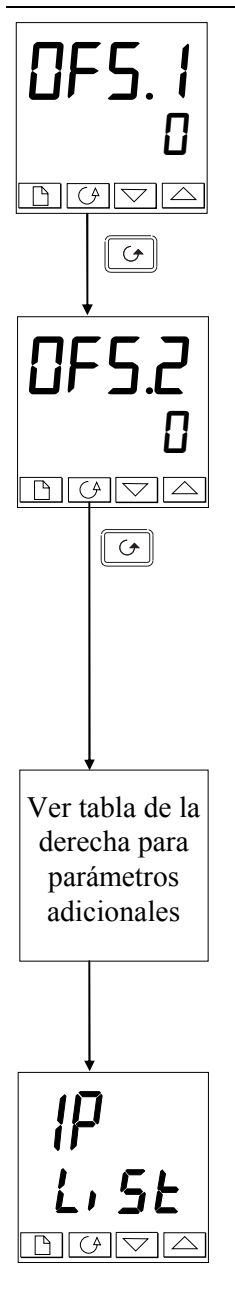

## Fijar offset 1

Use o para seleccionar el valor de offset para la variable de proceso 1 (PV1) El valor del offset está en unidades de pantalla

Presionar 🔄

## Fijar offset 2

Use or para seleccionar el valor de offset para la variable de proceso 2 (PV2) El valor del offset está en unidades de pantalla

Presionar 🔄

La tabla sigueinte muestra los parámetros que aparecen después de UF52<sup>°</sup>. Son de sólo lectura, para información Priosonar

| m∐. I  | Valor medido entr. 1 (en terminales)                                        |
|--------|-----------------------------------------------------------------------------|
| mU.2   | Valor medido entr2 (en terminales) si entrada<br>analógica está en módulo 3 |
| EJE. I | IP1 compensación de la unión fría                                           |
| 5.JL J | IP2 compensación de la unión fría                                           |
| Li . I | IP1 valor linealizado                                                       |
| L, 2   | IP2 valor linealizado                                                       |
| PU.SL  | Muestra el valor seleccionado de entrada                                    |

Si no se quieren ver estos parámetros, perionar  $\square$  y se volverá a la cabecera ', P-L, 5L'

Para proteger la calibración de ajustes desautorizados, volver a nivel Operador y asegurarse que los paráemtros de calibración están ocultos. Los parámetros se ocultan usando la facilidad de edición descrita en el capítulo 3, *niveles de Acceso*.
# **CALIBRACIÓN EN DOS PUNTOS**

La sección anterior describe cómo realizar una calibración de un punto que aplica a una desviación fija sobre el rango de pantalla del controlador. Se usa la calibración de dos puntos para calibrar el controlador en dos puntos y trazar una línea recta entre ellos. Cualquier lectura por encima o por debajo de los dos puntos de calibración será una extensión de esta línea recta. Por esta razón los mejor es calibrar con los dos puntos lo más alejados posible.

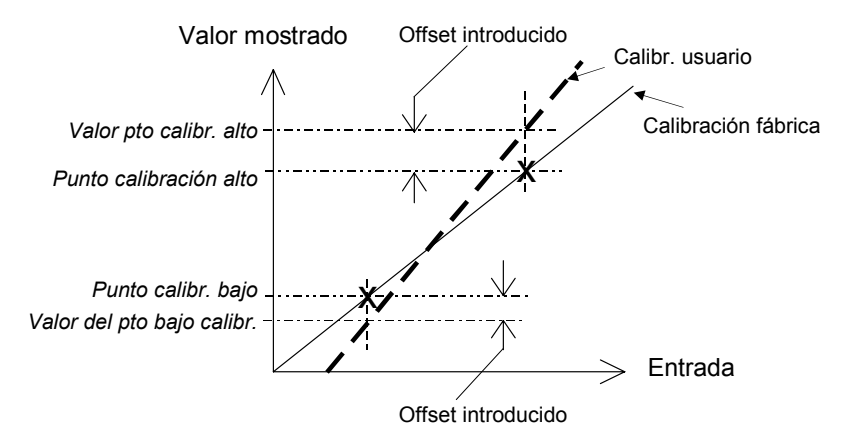

Proceder como sigue:

- 1. Decidir los puntos alto y bajo a los cuales se va a calibrar.
- 2. Realizar la calibración en esos dos punto de la manera que se describe:

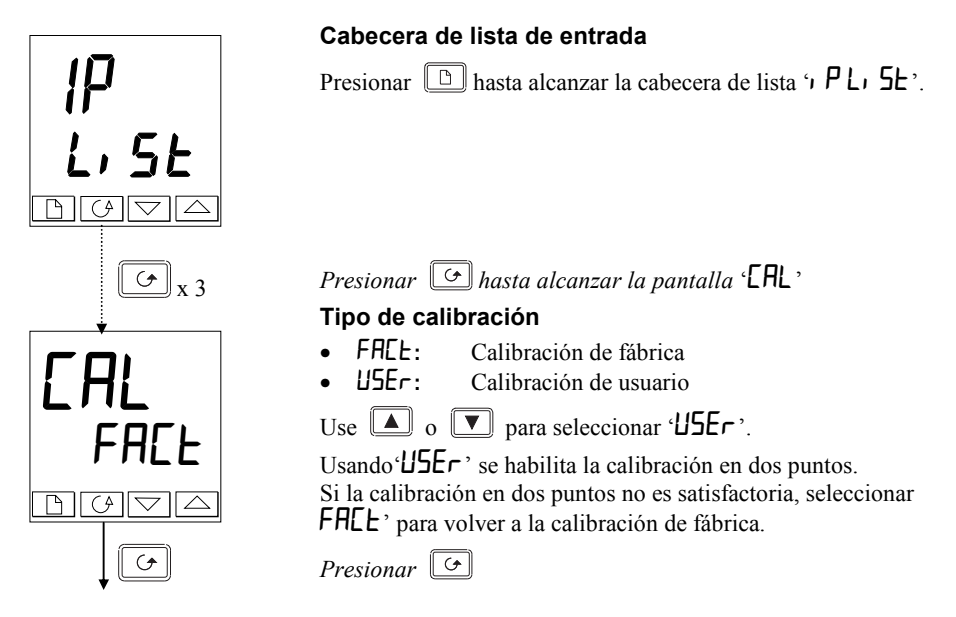

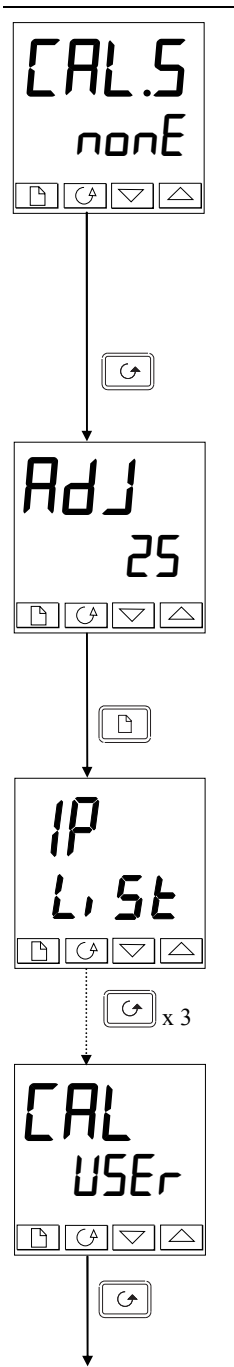

# Selección del punto bajo de Calibración

Esta es la pantalla de estado de calibración. En la figura muestra que no se ha seleccionado ninguna entrada.

- הםחE: No se ha seleccionado ningua
- • P IL: Entr. 1 (PV1) selección pto bajo de calibración
- , P IH: Entr. 1 (PV1) selección pto alto de calibración
- P2L: Entr. 2 (PV2) selección pto bajo de calibración
- P2H: Entr. 2 (PV2) selección pto alto de calibración

Use  $\square$  para selecionar el paráemtro de calibración del punto bajo de la entrada 1,  $\gamma P IL^{2}$ .

# Presionar 🖸

# Ajustar el punto de calibración bajo

Esta es la pantalla para el ajuste del punto bajo de calibración de la entrada 1. La lectura inferior muestra el valor real de la variable de proceso, y cambia si esta lo hace. Asegurarse que la fuente de calibración está conectada a las

terminales correctas y aplicar una señal al controlador. Ésta ha de ser el punto deseado como pto bajo de calibración. Si la lectura inferior no muestra ese valor, usar valor para ajustarlo.

Presionar D para volver al cabecera ', P-L, 5E,

Para realizar la calibración en el punto alto, repetir el procedimiento anterior seleccionando ') P IH' en la pantalla 'CRL.S'.

Presionar G tres veces.

# Tipo de calibración

'USEr' fue seleccionado para el punto bajo de calibración y aún está seleccionado.

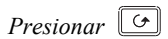

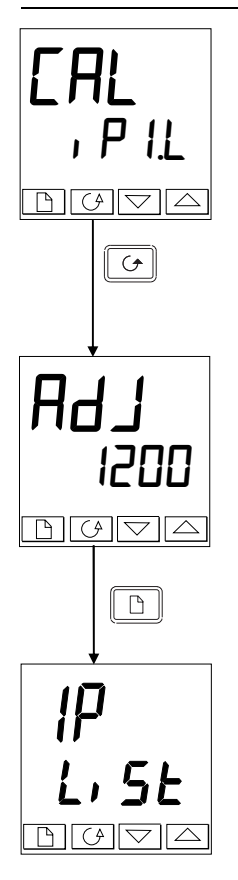

# Selección del punto alto de calibración

Este es, otra vez, la patalla de estado de calibración

Use  $\square$   $\square$  para seleccionar el parámetro para calibración del punto alto de la entrada 1, ') P IH'.

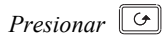

## Ajuste del punto alto de calibración

Esta es la pantalla para el ajuste del punto alto de calibración para la entrada 1. La lectura inferior muestra el valor real de la variable de proceso, la caul cambia con la entrada.

Fijar la señal del punto alto de calibración deseado en la fuente de calibración. Si la lectura inferior no muestra ese valor, usar ▲/▼ para ajustar la lectura al valor deseado.

Presionar D para volver a la cabecera ', P-L, SE'

Para proteger la configuración de accesos no autorizados, volver al nivel Operador y asegurarse que los paráemtros de calibración están ocultos. Los parámetros se ocultan usando la facilidad de edición descrita en el capítulo 3, *niveles de Acceso* 

Para realizar la calibración de la entrada 2, proceder como con la entrada 1, excepto que cuando aparece 'LAL.5-nonE' presionar A/T hasta 'LAL.5-, P2.L' y luego proceder como con la entrada 1. Repetir el procedimiento para ', P2.H'.

# PUNTOS DE CALIBRACIÓN Y OFFSET

Si se quiere ver los puntos a los cuales la calibración de usuario se realizó u los valores de los offsets introducidos, estos se muestran en configuración en 'ERL-EnF'. Los paráemtros son:

| Nombre | Descripción del parámetro                 | Significado                                                                    |
|--------|-------------------------------------------|--------------------------------------------------------------------------------|
| Pe Il  | Pto bajo de calibración para<br>entrada 1 | Pto de calibración de fábrica al cual se le aplicó el offset bajo              |
| PE IH  | Pto alto de calibración para<br>entrada 1 | Pto de calibración de fábrica al cual se le<br>aplicó el offset altoperformed. |
| OF IL  | Offset bajo para entrada 1                | Offset calcualdo, en unidades de pantalla                                      |
| DF I.H | Offset alto para entrada 1                | Offset calculado, en unadiades de pantalla                                     |
| PE5T   | Pto bajo de calibración para<br>entrada 1 | Pto de calibración de fábrica al cual se le<br>aplicó el offset bajo           |
| РЕЗН   | Pto alto de calibración para<br>entrada 1 | Pto de calibración de fábrica al cual se le<br>aplicó el offset altoperformed. |
| OF2L   | Offset bajo para entrada 1                | Offset calcualdo, en unidades de pantalla                                      |
| 0F2.H  | Offset alto para entrada 1                | Offset calculado, en unadiades de pantalla                                     |

<u>Nota:</u> El valor de cada paráemtro de esta tabla puede alterarse utiliando los botones ▲/▼

# Apéndice A COMPRENSIÓN DEL CÓDIGO DE PEDIDO

Los equipos 2408 y 2404 tienen una contrucción modular que acepta hasta tres módulos enchufables de entrada salida (I/O) y dos módulos de comunicaciones para satisfacer un amplio rango de requerimeintos de control. Dos entradas digitales y un relé de alarma opcional se incluyen como hardware fijo. Además, el controlador 2404 tiene la opción de salida de calor de 10Amp.

La orden de pedido tiene dos partes. El código de hardware y el de configuración (opcional). El código de hardware especifica la construcción básica del controlador y los módulos de éste.

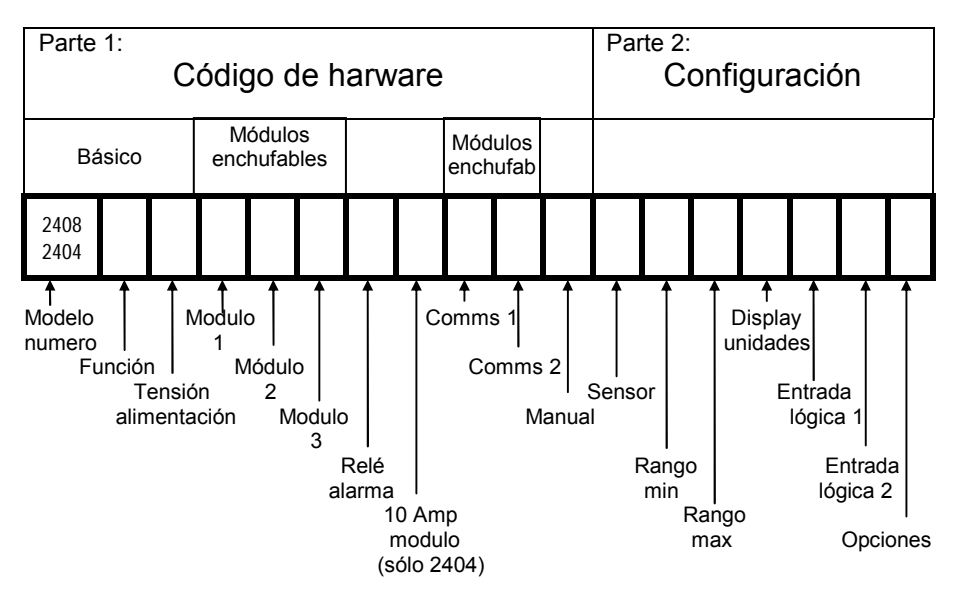

El controlador se puede pedir con sólo la especificación de hardware o con la configuración incluida.

| Par                                                                                      | te 1A: Códi                                                                                                    | go de hard                     | ware                                                                                                    |                                                                                                    |                                                                                                    |                                               |                                                                                                    |
|------------------------------------------------------------------------------------------|----------------------------------------------------------------------------------------------------|--------------------------------|----------------------------------------------------------------------------------------------------|----------------------------------------------------------------------------------------------------|----------------------------------------------------------------------------------------------------|-----------------------------------------------|----------------------------------------------------------------------------------------------------|
| Con<br>Modelo<br>número                                                                  | strucción bá<br>Funcion                                                                                                    | sica<br>Tensión<br>alimen.     | Módulos<br>enchufab.<br>Module 1                                                                                                    |                                                                                                    |                                                                                                    |                                               |                                                                                                    |
| 2408<br>2404                                                                             | СС                                                                                                    | VH                             | LH                                                                                                    | Contin<br>siguie                                                                                                    | núa en j<br>nte                                                                                                    | pagina                                        | I                                                                                                    |
| CC Con<br>CP Sim<br>P4 Cua<br>CM 20 p<br>VC Pos<br>VP VP/I<br>V4 VP/<br>VM VP/2<br>VH VL | Función<br>trolador<br>ple programas<br>icionador válvu<br>un programa<br>20 programas<br>20 programas<br>4 arogramas<br>20 programas<br>4 arogramas<br>20 a 29Va | or<br>ila<br>ión<br>ac<br>c/dc | XX Nin<br>Rele: 2-pi<br>R2 Fija<br>RH Cal<br>o alarma1"<br>Logica<br>L2 Fija<br>LH Cal<br>o alarma1"<br>Logica<br>L2 Fija<br>LH Cal<br>M1 PD:<br>M2 PD:<br>Triac<br>T2 Fija<br>TH Cal<br>TH Cal<br>TH TH<br>TH TH TH<br>TH TH TH<br>TH TH TH<br>TH TH TH TH<br>TH TH TH TH<br>TH TH TH TH TH TH<br>TH TH TH TH TH TH TH TH TH TH TH TH TH T | Modulo 1<br>guno<br>n<br>do, sin configura<br>or, PID<br>ir válvula<br>mutación<br>do, sin configura<br>or PID<br>Siseleccionar de ta<br>da, sin configura<br>or, PID<br>SIO modo 1 <sup>(1)</sup><br>SIO modo 2 <sup>(1)</sup><br>do, sin configura<br>or PID<br>ir válvula<br>I no aisla<br>Jurar D2<br>alor H1<br>alor H2<br>lor H3<br>olor H4<br>alor H5<br>/O triples<br>ble logica de salid<br>ay + relay<br>da sin configura<br>c calor + PID frio<br>pica + rele<br>do, sin configura<br>0 calor + PID frio<br>gica + triac<br>da, sin configura<br>0 calor + PID frio<br>gica + rele<br>do, sin configura<br>0 calor + PID frio<br>gica + triac<br>da, sin configura<br>0 calor + PID frio<br>gica + triac<br>da, sin configura<br>0 calor + PID frio | ar<br>abla A<br>ar<br>aisla.<br>D4<br>H6<br>H7<br>H8<br>H9<br>HZ<br>ntrada<br>ada<br>da<br>a<br>r<br>b<br>a<br>ntrada<br>ada<br>da<br>a<br>r<br>c<br>b<br>a | Tabla<br>rele o<br>FH<br>FL<br>DB<br>DL<br>DH | a A : Funciones del<br>le alarma<br>Alarma alta<br>Alarma baja<br>Alarma desvición<br>de banda<br>Alarma desv.<br>baja<br>Alarma desv.<br>alta |

|                    |                                       | I            | Parte 1B:        | Código d      | e haro | dware   | •            |                     |
|--------------------|---------------------------------------|--------------|------------------|---------------|--------|---------|--------------|---------------------|
|                    | Módulos e                             | nchufahle    |                  |               | Móc    | lulos i | enchufah     |                     |
|                    | Modulo                                | Modulo       | Rele             | Salida        | Con    | nms     | Comms        |                     |
|                    | 2                                     | 3            | alarm            | 10Amp         | 001    | 1       | 2            | Manual              |
| continúa           |                                       | -            | a.a              |               |        |         | _            |                     |
| Continua           | RC                                    | RH           | RH               | XX            | М      | В       | ХХ           | ENG                 |
|                    | _                                     |              |                  |               |        |         |              | -                   |
|                    |                                       |              |                  |               |        |         |              |                     |
|                    |                                       | - F          | Rele alarm:      | alarma 4      |        |         |              |                     |
| XX Ninguno         | 02                                    | XX           | Ninguna          |               |        |         |              | anuai<br>Sin manual |
| Rele: 2-pin        |                                       | RF           | Sin conf         | igurar        |        |         | ENG          | Inglés              |
| R2 Fijado, sin o   | configurar                            | RA<br>LE     |                  | oldmso e      |        |         | FRA          | Frances             |
| RC PID frío        |                                       | HF           | PDSIO f          | allo calentad |        |         | GDR          | Alemán              |
| RW Cerrar válv     | ula                                   | SF           | PDSIO f          | allo SSR      |        |         | ITA          | Italiano            |
| Rele: conmutado    | )<br>Configurar                       | PO           | Evento p         | orograma 7    |        |         | SPA          | Espanoi             |
| YC PID frío        | connigurar                            | Más          | fucniones        | de la tabla A |        |         |              |                     |
| PO Salida ever     | nto program1                          |              |                  | •             |        |         | Comn         | ıs 1                |
| o alarm 2: selecc. | de tabla A                            | vv           | Module           | 53            |        |         | X Ningun     | 3                   |
| Doble rele + rele  | e e e e e e e e e e e e e e e e e e e | Rele: 2      | Ninguna<br>2-nin |               |        | 2       | -niios EIA-4 | 55<br>figurar       |
| PP Eventos pro     | configurar                            | R2           | Fiiado. sin      | configurar    |        | Y       | M Modbus     | s protocolo         |
| Logica             | gram ra z                             | Rele: c      | onmutado         | )             |        | Y       | 'E El Bisyr  | nch protocol        |
| L2 Fijada, sin o   | configurar                            | R4           | Fijado, sin      | configurar    |        | E       | IA-232       |                     |
| LC PID frío        |                                       | PO           | Evento pro       | grama 4       |        | A       | Sin con      | figurar             |
| Triac              |                                       | Doble        | relet rele       | . ue labia A  |        |         |              | s protocolo         |
| TC PID frío        | configurar                            | RR           | Fijado, sin      | configurar    |        | 4       | -hilos EIA-4 | 85                  |
| TW Cerrar válv     | ula                                   | PP           | Eventos pr       | ogram 4 & 5   | 5      | F       | 2 Sin con    | figurar             |
| DC control         | no si                                 | Otros        | módulos          |               |        | F       | M Modbus     | protocolo           |
| ai                 | slada                                 | L2           | Logica sin       | configurar    |        | F       | E El Bisy    | nch protocol        |
| Sin configurar     | D2 D4                                 | 12<br>D2     | Triac sin co     | ontigurar     |        | S       | alida PDSIO  | figuror             |
| 0-20mA frío        |                                       | TK           | Triple cont      | acto entrada  |        | F       | PT PV retra  | ansmision           |
| 0-5Vdc frío        | C3 C8                                 | TL           | Triple logic     | a de entrada  |        | , i     | S SP retra   | ansmisión           |
| 1-5Vdc frío        | C4 C9                                 | TP           | Triple logic     | a de salida   |        | C       | OT OP retr   | ansmisión           |
| 0-10Vdc frío       | C5 CZ                                 | VS           | VP slidewii      | e input       |        |         |              |                     |
| Módulos I/O triple | es                                    | Entrad       | a remota l       |               |        |         | Comm         | is 2                |
| TI Triple logic    | a de entrada                          | D5           | Fijada, sin      | configurar    |        |         | Intrada BDS  | 0                   |
| TP Triple logica   | a de salida                           | W2           | 4 to 20mA        | SP            |        |         | A Sin con    | <b>U</b><br>figurar |
| MS Alim 24Vdc      | transmisor                            | W5           | 0 to 10V S       | P             |        | F       | RS Entrada   | SP                  |
| DC retransmision   | 1                                     | WP<br>Botran | Entrada 2º       | ° PV<br>C     |        | S       | alida PDSIO  |                     |
| D6 Fijada, sin o   | configurar                            | D6           | Fijada sin       | configurar    |        | Ν       | /7 Sin con   | figurar             |
| V_ PV retranse     | mision                                | Primer       | caracter:        |               |        | F       | PV retra     | ansmision           |
| S– SP retransr     | nision                                | V-           | PV retrans       | mision        |        |         | )T OP retr   | ansmisión           |
| O- OP retransi     | mision                                | S-           | SPretransr       | nision        |        |         |              |                     |
| Z– Error retran    | smision                               | 0-           | OPretransr       | nision        |        |         |              |                     |
| Segundo caracter   |                                       | Z-<br>Segun  | Error retrar     | ISMISIÓN<br>  |        |         |              |                     |
| -1 0 to 20mA       |                                       | -1           | 0 to 20mA        | •             |        |         | Salida       | 10A                 |
| -2 4 to 2011A      |                                       | -2           | 4 to 20mA        |               |        | ?       | X Ningun     | a<br>figurar        |
| -4 1 to 5V         |                                       | -3           | 0 to 5V          |               |        | F       | NU SIN CON   | ngurar<br>or        |
| -5 0 to 10V        |                                       | -4           | 1 to 5V          |               |        |         |              |                     |
|                    |                                       | -5           | 0 to 10V         |               |        |         |              |                     |

| (  | Código de<br>hardware     |                |              | Parte 2:                 | Config   | gura | ación               |                |                   |    |
|----|---------------------------|----------------|--------------|--------------------------|----------|------|---------------------|----------------|-------------------|----|
|    |                           | Tipo de        | Rango        | Rango                    | Unic     | la   | Entrad              | Entrad         | Opci              | on |
|    |                           | 3011301        |              | ( )                      | ucc      | ,    | logic. I            | logic 2        | 03                |    |
|    |                           | к              | 0            | nota 2<br>1000           | С        |      | XX                  | XX             | CF                |    |
|    |                           |                |              |                          |          | _    | Entrodo             |                | 2                 |    |
|    |                           |                |              |                          |          | >    | X Desh              | abilitadas     | « Z               |    |
|    | Tipo de Sens              | sor            | Rango        | min & max                |          | A    | M Selec             | c. manual      |                   |    |
| Se | nsores Standa             | rd             | °C           | °F                       |          |      | SR Selec            | C SP remoto    |                   |    |
| J  | J thermopar               |                | -210 to 1200 | -340 to 219              | 2        | F    | H Parar             | integral       |                   |    |
| K  | K thermopar               |                | -200 to 1372 | -325 to 250              | 0        | Ā    | AC Reco             | nocer alarma   | is                |    |
|    | I thermopar               |                | -200 to 400  | -325 to 750              |          | F    | RP Activ            | /o lim cambi   | o SP              |    |
|    | L thermopar               |                | -200 to 900  | -323 10 030              |          | F    | RN Corre            | r programa     |                   |    |
| R  | Tino R - Pt130            | %Ph/Pt         | -200 to 1300 | -58 to 320               |          | H    | IO Parar            | programa       |                   |    |
| s  | Tipo S - Pt10             | %Rh/Pt         | -50 to 1768  | -58 to 320               |          | F    | RE Rese             | tear program   | а                 |    |
| В  | Tipo B -                  |                | 0 to 1820    | 32 to 3308               | 3        | F    | RH Corre            | r/parar progr  | ama               |    |
|    | Pt30%Rh/Pt6               | %Rh            |              |                          |          | 1    | VT Corre            | r/resetear pr  | ogra.             |    |
| Ρ  | Platinel II               |                | 0 to 1369    | 32 to 2496               | 3        | ٦    | N Rese              | tear/correr pr | rogra.            |    |
| С  | *Tipo C                   |                | 0 to 2319    | 32 to 4200               | D        | H    | IB Activ.           | holdback pro   | ogram             |    |
|    | W5%Re/W26                 | %Re            |              |                          |          | ł    | KL Tecla            | de bloqueo     |                   |    |
| _  | (Hoskins)*                |                |              |                          |          | F    | P2 Selec            | ción 2º PID2   |                   |    |
|    | RID/PI100                 |                | -200 to 850  | -325 to 156              | 2        |      | SI Autoa            | ajjuste activo |                   |    |
| En | tradas de proc            | eso            | 0 to         | 0000                     |          |      |                     | tativo activo  | olata             |    |
| Y  |                           | al             | 0 to         | 9999                     |          |      | R Selec             |                |                   |    |
| Å  | 4-20 mA Line              | al             | 0 to         | 9999                     |          |      | Simu                | la presionar   |                   |    |
| Ŵ  | 0-5V DC Line              | al             | 0 to         | 9999                     |          | L    | - <sup>B</sup> Simu | la presionar   |                   |    |
| G  | 1-5V DC Linea             | al             | 0 to         | 9999                     |          | 3    | SB Simu             | la presionar   | ( to              |    |
| V  | 0-10V DC Line             | eal            | 0 to         | 9999                     |          | F    | PB Simu             | la presionar   | D                 |    |
| Se | nsores de clier           | ntes (* reempl | aza termopar | tipo C)                  |          | E    | 31 Meno             | is sia BCD d   | iaito             |    |
| D  | Tipo D -                  |                | 0 to 2399    | 32 to 4350               | D I      | F    | 32 2º B(            | CD digito      | .g.to             |    |
| -  | W3%Re/W25                 | %Re            | 270 to 1000  | 450 to 100               |          | F    | 33 3 B(             | CD digito      |                   |    |
| 1  | E inernopar<br>Ni/Ni18%Mo |                | -270 to 1000 | -400 10 100<br>32 to 255 |          | F    | 34 4 B(             | CD digito      |                   |    |
| 2  | Pt20%Rh/Pt4               | 0%Rh           | 0 to 1870    | 32 to 339                | 3        |      | 35 5 B(             | CD digito      |                   |    |
| 3  | W/W26%Re                  | 0 /01 (11      | 0 to 2000    | 32 to 3632               | 2        |      | 36 Maa              |                | ite               |    |
| -  | (Englehard)               |                |              |                          | -        |      |                     | SIG. BCD alg   |                   |    |
| 4  | W/W26%Re                  |                | 0 to 2010    | 32 to 3650               | C        |      | St Stand            | iby. Todas of  | OFF               |    |
|    | (Hoskins)                 |                |              |                          |          |      | Sincr               | onización pro  | ogram             |    |
| 5  | W5%Re/W26                 | %Re            | 10 to 2300   | 50 to 4172               | 2        | Г    |                     | Ontiones       |                   | _  |
| 0  | (Englehard)               | 0/ D-          | 0.4- 0000    | 20 1- 2020               |          |      | Añadir tod          | as las onc. d  | eseadas           |    |
| 6  | (Ruccoc)                  | %Re            | 0 to 2000    | 32 10 3632               | 2        |      | Opciones            | de control     | 00000000          | ,  |
| 7  | (Bucose)<br>Dt10% Rh/Pt/  | 0%Ph           | 200 to 1800  | 302 to 327               | 2        |      | NF Cor              | ntrol On/Off   |                   |    |
| 8  | Exergen K80               |                | -45 to 650   | -50 to 120               | 0        |      | DP Acc              | ción directa P | ID contr          | ol |
| Ŭ  | pirómetro                 |                | 10 10 000    | 00 10 120                | <u> </u> |      | PD Rea              | aliment. desh  | abilitada         | a  |
|    | •                         |                | -            |                          |          |      | Opciones            | de enfriami    | ento              |    |
|    |                           |                |              | Unidade                  | es       |      | CF Enf              | riamiento ve   | entilador         |    |
|    |                           |                |              | C Centigra               | idos     |      | CW Ent              | riamiento po   | r agua            |    |
|    |                           |                |              | F Fahrenh                | eit      |      | CL EN               | riameinto po   | r aceite          |    |
|    |                           |                |              | K Kelvin                 |          |      | MD Des              | acty boton     | III.ai<br>Auto/ma | n  |
|    |                           |                |              | A DIGUK                  |          |      | RD Des              | shab, botón r  | un/hold           |    |
|    |                           |                | L            |                          |          | -    | Opciones            | de program     | a                 |    |
|    |                           |                |              |                          |          |      | HD Tie              | mpo manteni    | im. hora          | as |
|    |                           |                |              |                          |          |      | HR Ran              | mpa en unida   | ades/hor          | a  |
|    |                           |                |              |                          |          |      | (mi                 | nuto es stano  | dard)             |    |

#### Notas:

- PDSIO es una técnica cuya propiedad y desarrollo son de Eurotherm para la transmisión bidireccional de datos analógicos y digitales entre instrumentos. Modo 1: proporciona calentamiento mediante salida lógica de pulsos trabajando con un relé de estado sólido TE10S (con opción PDS1) y retroalimentación de fallo de carga. Modo2: proporcionar calentameinto mediante salida lógica de pulsos trabajando con un relé de estado sólido TE10S (con opción PDS2) y retroalimentación de la intensidad de carga y dos alarmas: fallo del SSR y fallo del circuito de calefacción.
- Rango min y Rango max: Termopares y RTD trabajan siempre en el rango especificado en tabla anterior. Para este tipo de entradas, los valores introducidos en estos campos actúan como límites alto y bajo del SP. Para entradas de proceso, corresponden con los valores mínimos y máximos de trabajo.

# Apéndice B INFORMACIÓN DE SEGURIDAD Y EMC

Por favor, lea esta sección cuidadosamente antes de instalar el controlador

Este controlador está diseñado para aplicaciones de control de procesos industriales y temperatura y cumple los requisitos de las Directivas Europeas de Baja Tensión y Compatibilidad Electromagnética. Usado en otra aplicación, o el no seguir las instrucciones de instalación dadas en este Manual puede deteriorar las protecciones de Seguridad y EMC proporcionadas por el controlador. Es responsabilidad del instalador el asegurar el cumplimiento de normativa sobre Seguridad y EMC de la instalación en particular.

# Seguridad

Este controlador cumpli con la Directiva Europea de Baja tensión 73/23/EEC, modificada por 93/68/EEC, por la aplicación del estándar de seguridad EN 61010.

# Compatibilidad electromagnética (EMC)

Este controlador está conforme con los requisitos esenciales de protección de la Directiva 89/336/EEC, modificada por 93/68/EEC, por la aplicación de el Expediente de Construcción Técnica. Este instrumento satisface los requerimientos generales de un ambiente industrial descritos por EN 50081-2 y EN 50082-2. Para más información del cumplimiento del producto referirse al Expediente de Construcción Técnia.

# SERVICIO Y REPARACIÓN

Este controlador no tiene partes sometidas a mantenimiento. Contacte con su agente de Eurotherm más cercano para reparación.

# Precaución: condensadores cargados

Antes de sacar el equipo de su carcasa, desconectar la alimentación y esperar al menos 2 minutos para permitir la descarga de los condensadores. Fallos en estas precauciones expondrán los condensadores que tienen voltajes peligrosos. En este caso, no tocar los componentes expuestos cuando se saque el equipo de su carcasa.

## Precauciones de descargas eléctricas

Cuando el controlador se saca de su carcasa, algunos de los componentes expuestos son vulnerables ante descargas electrostáticas de la persona que manipula el equipo. Para evitar esto, antes de sacar el equipo, descargarse uno mismo a tierra.

# Limpieza

No use agua o productos con base agua para limpiar las etiquetas o se volverán iligibles. Se debe de usar alcohol isopropílico. Una solución suave de jabón se puede usar para limpiar el resto de partes externas del equipo.

# **REQUERIMIENTOS DE SEGURIDAD EN LA INSTALACIÓN**

## Símbolos de seguridad

Se usan varios símbolos en el equipo, con el sigueinte significado:

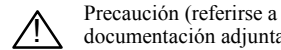

Terminal tierra documentación adjunta) funcional

La conexión de tierra funcional no se requiere por razones de seguridad, sino para filtros RFI

## Personal

La instalación debe efectuarse sólo par personal cualificado.

#### Envolvente de partes activas

Para evitar que las manos o herrameintas metálicas toquen partes que puedan ser activas eléctricamente, el controlador debe instalarse en un envolvente.

#### Precaución: Sensores activos

Las entradas digitales fijas, la salida analógica no aislada, las salidas lógica y PDSIO y la salida lógica de módulos duales están conectadas eléctricamente con la entrada principal de variable de proceso. Si el sensor de temperatura se conecta directamente a un elemento de calefacción eléctrico entoces estasentradas y salidas no aisladas estarán activas. El controlador está diseñado para trabajar en esas condicones. Sin embargo, hay que asegurarse que no se dañan otros equipos conectados a esas entradas y salidas y que el personal de mantenimiento no toca esas conexiones mientras estén activas. Con un sensor vivo, todos los cables, conectores, etc para conexionar el sensor y las salidas y entradas no aisladas deben estar bien dimensionados.

## Cableado

Es importante conectar el controlador según los datos de cableado dados en este manual. Tener especial cuidado en no conectar la alimentación de CA a la entrada de sensor o a otras entradas o salidas de baja tensión. Sólo usar conductores de cobre para las conexiones y asegurarse que el cableado de la instalación cumple con toda la reglamentación local. Por ejemplo, en UK usar la última versión de la regulación de conexionado iEE BS7671. En USA usar los métodos de conexionado NEC Clase 1

## Aislamiento de potencia

La instalación debe incluir un interruptor de aislamiento de potencia o un circuito de rotura. Este dispositivo debe estar próximo al controlador, fácil de alcanzar para el operario y etiquetado como dispositivo de desconexión del equipo.

## Tierra de corriente de fugas

Debido a los filtros RFI hay una tierra de corriente de fugas de menos de 0,5mA. Esto puede afectar al diseño de instalaciones con múltiples controladores protegidos por Dispositivos de Corriente Residual (RDC) o Detectores de fallo de tierra (GFD), como circuitos de rotura.

## Protección contra sobreintensidad

Para proteger el arrastre PCB interno del controlador contra excesos de intensidad, la alimentación de C.A. al controlador y las salidas de potencia deben cablearse a través del fusible o contactor indicado en la especificación técnica .

# Tensión nominal

La tensión continua máxima aplicada entre los siguientes terminales no debe exceder los 264 V C.A.:

- línea o neutro a cualquier otra conexión
- salida de relé o triac a conexiones lógica, analógica o del sensor
- cualquier conexión a tierra..

El controlador no debe cablearse a una alimentación trifásica con conexión en estrella sin tierra. Bajo condiciones de fallo, tal alimentación puede subir por encima de 264 V C.A. con respecto a la tierra , y el producto dejará de ser seguro..

Los transitorios de tensión a través de las conexiones de alimentación y entre la alimentación y tierra no deben exceder los 2,5 kV. Cuando se esperen transitorios ocasionales de tensión por encima de 2,5 kV, la instalación de alimentación a los instrumentos y circuitos de carga debe incluir un dispositivo de limitación de transitorios..

Estas unidades incluirán típicamente tubos de gas de descarga y varistores de metal que limiten y controlen los transitorios de tensión en la línea de alimentación debido a subidas de tensión o cargas inductivas. Los dispositivos están disponibles para su uso en un cierto rango de energía y deben seleccionarse para adecuarse a las condiciones de la instalación.

## Contaminación conductora

Debe evitarse la contaminación conductora en la cabina en la cual se monte el instrumento. Por ejemplo, el polvo de carbón constituye una forma de contaminación conductora. Para asegurar .una atmósfera adecuada bajo condiciones de contaminación conductora, colocar un filtro en la entrada de aire de la cabina. Cuando sea probable la condensación, por ejemplo a baja temperatura, incluir un calefactor controlado termostáticamente.

## Protección contra sobretemperatura

Al diseñar cualquier sistema es esencial considerar que pasará si alguna parte del sistema fallase. En aplicaciones de control de temperatura, el primer peligro es que el calentador permanezca activado constantemente. Aparte de estropear el producto, esto podría dañar el proceso, o incluso provocar un incendio.

Las razones por las que el calentador puede permanecer activado pueden ser:

- el sensor de temperatura se ha desconectado del proceso;
- el controlador falla con la salida de calentamiento constantemente activada;
- una válvula externa o un contactor se ha enganchado en la posición de calentamiento;
- el punto de tarado o consigna del controlador es demasiado alto.

Cuando es posible que se produzcan daños o lesiones, recomendamos poner una unidad de protección de sobretemperatura , con un sensor de temperatura independiente, que aísle el circuito de calefacción.

Nótese que los relés de alarma del controlador no proporcionan protección bajo todas las condiciones de fallo.

## Puesta a tierra del protector del sensor de temperatura

En algunas instalaciones es común la práctica de reemplazar el sensor de temperatura cuando el controlador aún está encendido. En estas circunstancias, como protección adicional frente a descargas eléctricas recomendamos que el protector del sensor de temperatura se ponga a tierra. No fierse de la puesta a tierra a través de la estructura de la máquina.

# **REQUISITOS DE INSTALACIÓN PARA EMC**

Para asegurar el cumplimiento con la directiva Europea EMC, son necesarias ciertas precauciones de instalación , como son:

- Como guía general, consultar la Guía de Instalación EMC, HA025464. de Eurotherm Controls.
- Cuando se usen salidas de relés o triacs, puede ser necesario acoplar un filtro adecuado para suprimir las emisiones. Los requisitos del filtro dependerán del tipo de carga. Para aplicaciones típicas recomendamos el Schaffner FN321 o FN612.
- Si la unidad se usa como equipo de sobremesa que se enchufa a una toma estándar, entonces es probable que requiera el cumplimiento de las normas sobre emisiones industriales. En este caso debe instalarse un filtro adecuado en la alimentación principal para cumplir los requisitos de emisiones. Recomendamos los Schaffner tipo FN321 y FN612

## Cableado

Para minimizar los picos de ruido eléctrico, el cableado de la salida lógica y el cableado de la entrada del sensor deben tenderse separados de los cables de potencia de alta intensidad. Cuando esto no sea posible, deben usarse cables apantallados con la pantalla puesta a tierra en sus dos extremos.

# **ESPECIFICACIONES TÉCNICAS**

# Valores nominales medioambientales

| Estanqueidad del panel:  | Los instrumentos van montados en panel. La estanqueidad del |
|--------------------------|-------------------------------------------------------------|
|                          | panel viene definida en EN 60529. IP 65,                    |
| Temperatura de Operación | De 0 a 55°C. Asegurarse de que la envolvente recibe la      |
|                          | adecuada ventilación.                                       |
| Humedad relativa:        | 5 a 95%, sin condensación.                                  |
| Atmósfera:               | El instrumento no es adecuado para su uso por encima de     |
|                          | 2000m o en atmósferas explosivas o corrosivas.              |

## Valores nominales del equipo

| Tensión de alimentación:       | 100 a 240V C.A15%, +10% u opcionalmente:                                                                 |
|--------------------------------|----------------------------------------------------------------------------------------------------|
| Frequencia de alimentación :   | 48 a 62Hz C A: ~                                                                                         |
| Consumo de Potencia :          | 10 vatios máximo                                                                                         |
| Polá (2 pipes) (aislado):      | Max 264V C A 24 registive Min 12Vda 100m A                                                               |
| Rele (2 pilles) (alsiado).     | Max 204V C.A., 2A resistiva. Min 12 Vuc, 100mA                                                           |
| Selides Trice(sieledes).       | Max 204 V C.A., 2A resistiva. Mill 0 V dc., 10 IIIA                                                      |
| Sandas Triac(aisiadas):        | $30 a 204 v ac \sim$ . Intensidad max, 1A resistiva.                                                     |
| Corriente de luga:             | La corriente de luga a traves de los componentes de supresion                                            |
|                                | solution del triac y el rele es menor de 2mA a 264 v C.A.,<br>50Hz.                                      |
| Protección contra sobreintens  | sidad Se requieren dispositivos externos de protección                                                   |
|                                | contra sobreintensidad en la instalación. Se recomienda un                                               |
|                                | cable de 0.5mm <sup>2</sup> o 16awg mínimo. Utilizar fusibles                                            |
|                                | independientes para la alimentación de cada equipo y de cada                                             |
|                                | salida de relé o triac. Los fusibles adecuados son del tipo T,                                           |
|                                | (IEC 127) como sigue:                                                                                    |
|                                | Alimentación a instrumentos: 85 a 264VC.A, 2A, (T).                                                      |
|                                | Salidas de relés :2A (T). Salidas de Triac : 1A (T).                                                     |
| Entrada/salida bajo nivel:     | Todas las otras conexiones de entradas y salidas que no son                                              |
|                                | reles o triacs son para señales de bajo nivel de menos de 42 V.                                          |
| Una salida lógica:             | 18V a 24mA. (No aislada)                                                                                 |
| Salida triple lógica:          | 12 a 13V hasta 8mA. (Aislada.)                                                                           |
| Salida analógica (aislada):    | 0 a 20mA (600Ω max), 0 a 10V (500Ω min).                                                                 |
| Salida analógica (no-aislad.): | $0 \text{ a } 20 \text{mA} (600 \Omega \text{ max}), 0 \text{ a } 10 \text{V} (500 \Omega \text{ min}).$ |
| Entradas digitales fijas:      | Contacto cerrado (No aisladas)                                                                           |
| Entrada contacto triple:       | Contacto cerrado (Aisladas.)                                                                             |
| Entrada lógica triple:         | 11 a 30Vdc. (Aislada .)                                                                                  |
| Entr. analog. o $2^{nd}$ PV :  | Como entr.principal mas 0-1,6Vdcimpedancia, $>100M\Omega$ .                                              |
| e                              | (Aislada.)                                                                                               |
| Entrada potenciómetro:         | Excitación 0.5V. 100 $\Omega$ a 1.5k $\Omega$ Potenciómetr (Aislado)                                     |
| Alimen, transmisor:            | 24Vdc a 20mA. (aislado.)                                                                                 |
| Alimen, indicador tensión:     | 10Vdc. Minimo puente de resistencia 300 $\Omega$ . (Aislado)                                             |
| Salida PDSIO (no aislada):     | Retransmisión de PV, SP, O/P a controlador esclavo PDSIO                                                 |
| Entrada PDSIO (aislada):       | Entr. de SP v salida de holdback a controlador PDSIO maestro                                             |
| Comunicaciones digitales:      | EIA-232 2-hilos EIA-485 o 4-hilos EIA-485 (Todas aisladas)                                               |
| comunicaciones argitales.      | Entree, 2 mos Entrice e l'intes Entrice (Todas distadas)                                                 |

# General

| Ranfo entr. principal (PV): | $\pm$ 100mV, 0 a 10Vdc (auto rango) y Pt100 de 3 hilos                  |
|-----------------------------|-------------------------------------------------------------------------|
| Precisión de calibración:   | El mayor de $\pm 0.2\%$ de la lectura, $\pm 1$ LSD o $\pm 1^{\circ}$ C. |
| Compensación de la unión    |                                                                         |
| fría:                       | >30:1 rechazo a temperatura ambiente (para entr. termopar).             |

# Seguridad eléctrica

| Estándares:                | EN 61010, Instalación categoría II, Grado contaminación 2.<br>CSA C22.2 No.142-M1987.                                                                                                    |
|----------------------------|----------------------------------------------------------------------------------------------------|
| Instalación categoría II:  | Los transitorios de tensión en la alimentación principal conectada al instrumento no deben exceder de 2.5kV.                                                                                                    |
| Grado de contaminación 2 : | Debe evitarse la contaminación conductora en la cabina en la que se monte el instrumento.                                                                                                    |
| Aislamiento:               | Todas las entradas y salidas tienen un aislamiento reforzado que<br>proporciona protección contra choques eléctricos, excepto las<br>entradas digitales fijas, las salidas analógicas no aislada, lógica y<br>PDSIOy la salida lógica de módulos duales que están<br>conectadas a la entrada de la variable principal (termopar, etc.). |

# Apéndice C RoHS

| Product gro                                                                                      | up                                                                                                    | 2400                                                                                                    |                                                                                                    |                                                                                                    |                                                                                                    |                                                                |
|--------------------------------------------------------------------------------------------------|----------------------------------------------------------------------------------------------------|----------------------------------------------------------------------------------------------------|----------------------------------------------------------------------------------------------------|----------------------------------------------------------------------------------------------------|----------------------------------------------------------------------------------------------------|----------------------------------------------------------------|
| Table listing                                                                                    | restricted                                                                                                    | substances                                                                                                    | 6                                                                                                    |                                                                                                    |                                                                                                    |                                                                |
| Chinese                                                                                          |                                                                                                    |                                                                                                    |                                                                                                    |                                                                                                    |                                                                                                    |                                                                |
| Chinese                                                                                          |                                                                                                    |                                                                                                    | 限制使用                                                                                                    | 材料一览表                                                                                                    |                                                                                                    |                                                                |
| 产品                                                                                               |                                                                                                    |                                                                                                    | 有                                                                                                    | 清有害物质或元素                                                                                                    | Ę                                                                                                    |                                                                |
| 2400                                                                                             | 铅                                                                                                    | 汞                                                                                                    | 福                                                                                                    | 六价铬                                                                                                    | -<br>多溴联苯                                                                                             | 多溴二苯醚                                                          |
| 印刷线路板组件                                                                                          | Х                                                                                                    | 0                                                                                                    | 0                                                                                                    | 0                                                                                                    | 0                                                                                                    | 0                                                              |
| 附属物                                                                                              | 0                                                                                                    | 0                                                                                                    | 0                                                                                                    | 0                                                                                                    | 0                                                                                                    | 0                                                              |
| 显示器                                                                                              | Х                                                                                                    | 0                                                                                                    | 0                                                                                                    | 0                                                                                                    | 0                                                                                                    | 0                                                              |
| 模块                                                                                               | Х                                                                                                    | 0                                                                                                    | Х                                                                                                    | 0                                                                                                    | 0                                                                                                    | 0                                                              |
| О                                                                                                | 表示该有毒<br>标准规定的[                                                                                                    | 有害物质在该<br>限量要求以下                                                                                                    | 部件所有均则<br>。                                                                                                    | 质材料中的含量均                                                                                                    | 9在SJ/T11363-200                                                                                       | 6                                                              |
|                                                                                                  | F1.7 PE//07/2 PD 1                                                                                                    |                                                                                                    |                                                                                                    |                                                                                                    |                                                                                                    |                                                                |
| Х                                                                                                | 表示该有毒在标准规定的                                                                                                    | 有害物质至少<br>限量要求。                                                                                                    | ·在该部件的                                                                                                    | 某一均质材料中的                                                                                                    | 9含量超出SJ/T113                                                                                          | 363-2006                                                       |
| X<br>English                                                                                     | 表示该有毒药                                                                                                    | 有害物质至少<br>限量要求。<br>R                                                                                                    | े在该部件的算<br>estricted M                                                                                                    | 某一均质材料中的<br>laterials Table                                                                                                    | 9含量超出SJ/T113                                                                                          | 363-2006                                                       |
| X<br>English<br>Product                                                                          | 表示该有毒                                                                                                    | 有害物质至少<br>限量要求。<br>R<br>Tc                                                                                                    | 在该部件的<br>estricted M<br>pxic and haza                                                                                             | 某一均质材料中的<br>laterials Table<br>rdous substances                                                                                                    | 9含量超出SJ/T113<br>and elements                                                                          | 363-2006                                                       |
| X<br>English<br>Product<br>2400                                                                  | 表示该有毒<br>标准规定的<br>Pb                                                                                                    | 有害物质至少<br>限量要求。<br>R<br>Tc<br>Hg                                                                                                    | 在该部件的<br>estricted M<br>oxic and haza<br>Cd                                                                                       | 某一均质材料中的<br>laterials Table<br>rdous substances<br>Cr(VI)                                                                                                 | 9含量超出SJ/T113<br>and elements<br>PBB                                                                   | 963-2006<br>PBDE                                               |
| X<br>English<br>Product<br>2400<br>PCBA                                                          | 表示该有毒<br>标准规定的<br>Pb<br>X                                                                                                | 有害物质至少<br>限量要求。<br>R<br>Tc<br>Hg<br>O                                                                                                    | 在该部件的<br>estricted M<br>oxic and haza<br>Cd<br>O                                                                                  | 某一均质材料中的<br>laterials Table<br>rdous substances<br>Cr(VI)<br>O                                                                                            | o含量超出SJ/T113<br>and elements<br>PBB<br>O                                                              | PBDE<br>0                                                      |
| X<br>English<br>Product<br>2400<br>PCBA<br>Enclosure                                             | 表示该有毒<br>标准规定的<br>Pb<br>X<br>O                                                                                           | 有害物质至少<br>限量要求。<br>R<br>To<br>Hg<br>O                                                                                                    | 在该部件的<br>eestricted M<br>pxic and haza<br>Cd<br>O                                                                                 | 某一均质材料中的<br>laterials Table<br>rdous substances<br>Cr(VI)<br>○                                                                                            | )含量超出SJ/T111<br>and elements<br>PBB<br>O<br>O                                                         | PBDE<br>0<br>0                                                 |
| X<br>English<br>Product<br>2400<br>PCBA<br>Enclosure<br>Display                                  | RA示该有毒<br>表示该有毒<br>标准规定的P<br>Pb<br>X<br>O<br>X                                                                           | 有害物质至少<br>限量要求。<br>R<br>Tc<br>Hg<br>O<br>O<br>O                                                                                                | 在该部件的<br>estricted M<br>ixic and haza<br>Cd<br>O<br>O                                                                             | 某一均质材料中的<br>laterials Table<br>rdous substances<br>Cr(VI)<br>O<br>O<br>O                                                                                  | and elements<br>PBB<br>O<br>O<br>O                                                                    | PBDE<br>0<br>0<br>0                                            |
| X<br>English<br>Product<br>2400<br>PCBA<br>Enclosure<br>Display<br>Modules                       | Pb<br>Pb<br>X<br>O<br>X<br>X<br>X                                                                                        | 有害物质至少<br>限量要求。<br>R<br>Tc<br>Hg<br>O<br>O<br>O<br>O                                                                                           | 在该部件的<br>estricted M<br>ixic and haza<br>Cd<br>O<br>O<br>O<br>X                                                                   | 某一均质材料中的<br>laterials Table<br>rdous substances<br>Cr(VI)<br>O<br>O<br>O<br>O<br>O                                                                        | )含量超出SJ/T112<br>and elements<br>PBB<br>O<br>O<br>O<br>O<br>O<br>O                                     | PBDE<br>0<br>0<br>0<br>0<br>0                                  |
| X<br>English<br>Product<br>2400<br>PCBA<br>Enclosure<br>Display<br>Modules<br>O                  | Pb<br>X<br>O<br>X<br>Indicates that<br>this part is be                                                                   | 有害物质至少<br>限量要求。<br>R<br>Tc<br>O<br>O<br>O<br>O<br>O<br>O<br>this toxic or h<br>clow the limit r                                                | 在该部件的<br>estricted M<br>oxic and haza<br>Cd<br>O<br>O<br>O<br>A<br>x<br>azardous sub<br>requirement in                            | 某一均质材料中的<br>Iaterials Table<br>rdous substances<br>Cr(VI)<br>0<br>0<br>0<br>0<br>stance contained in<br>SJ/T11363-2006.                                   | and elements<br>PBB<br>O<br>O<br>O<br>a all of the homoge                                             | PBDE<br>O<br>O<br>O<br>O<br>neous materials for                |
| X<br>English<br>Product<br>2400<br>PCBA<br>Enclosure<br>Display<br>Modules<br>O<br>X             | Pb<br>A<br>A<br>A<br>A<br>A<br>A<br>A<br>A<br>A<br>A<br>A<br>A<br>A                                                      | 有害物质至少<br>限量要求。<br>R<br>Tc<br>Hq<br>O<br>O<br>O<br>this toxic or h<br>low the limit r<br>this toxic or h<br>this toxic or h<br>this toxic or h | 在该部件的<br>estricted M<br>ixic and haza<br>Cd<br>O<br>O<br>X<br>nazardous sub<br>requirement in<br>nazardous sub<br>is above the li | 東一均质材料中的<br>rdous substances<br>Cr(VI)<br>O<br>Stance contained in<br>SJ/T11363-2006 in<br>stance contained in<br>stance contained in                     | and elements<br>PBB<br>O<br>O<br>o<br>a all of the homoge<br>a at least one of the<br>sJJT11363-2006. | PBDE<br>O<br>O<br>O<br>neous materials for<br>homogeneous      |
| X<br>English<br>Product<br>2400<br>PCBA<br>Enclosure<br>Display<br>Modules<br>O<br>X<br>Approval | Pb<br>不准规定的F<br>Pb<br>X<br>O<br>X<br>X<br>X<br>X<br>Indicates that<br>this part is be<br>Indicates that<br>materials use | 有害物质至少<br>限量要求。<br>R<br>Tc<br>Hg<br>O<br>O<br>this toxic or P<br>d for this part                                                               | 在该部件的<br>estricted M<br>ixic and haza<br>Cd<br>O<br>O<br>X<br>hazardous sub<br>requirement in<br>hazardous sub<br>is above the li | 東一均质材料中的<br>aterials Table<br>rdous substances<br>Cr(VI)<br>0<br>0<br>stance contained in<br>SJ/T11363-2006.<br>stance contained in<br>mit requirement in | and elements<br>PBB<br>O<br>O<br>o<br>a all of the homoge<br>a at least one of the<br>SJ/T11363-2006. | PBDE<br>O<br>O<br>O<br>O<br>neous materials for<br>homogeneous |

IA029470U470 (CN23172) Issue 1 Feb 07

# **OFICINAS INTERNACIONALES DE VENTAS Y SERVICIOS**

AUSTRALIA Sydney

Eurotherm Pty. Ltd. Telephone (+61 2) 9838 0099 Fax (+61 2) 9838 9288 E-mail *info.au@eurotherm.com* 

AUSTRIA Vienna Eurotherm GmbH Telephone (+43 1) 798 7601 Fax (+43 1) 798 7605 E-mail info.at@eurotherm.com

BELGIUM & LUXEMBOURG Moha Eurotherm S.A/N.V. Telephone (+32) 85 274080 Fax (+32) 85 274081 E-mail info.be@eurotherm.com

BRAZIL Campinas-SP Eurotherm Ltda. Telephone (+5519) 3707 5333 Fax (+5519) 3707 5345 E-mail info.br@eurotherm.com

DENMARK Copenhagen Eurotherm Danmark AS Telephone (+45 70) 234670 Fax (+45 70) 234660 E-mail info.dk@eurotherm.com

FINLAND Abo Eurotherm Finland Telephone (+358) 2250 6030 Fax (+358) 2250 3201 E-mail info.fi@eurotherm.com

FRANCE Lyon Eurotherm Automation SA Telephone (+33 478) 66 45 00 Fax (+33 478) 35 24 90 E-mail info.fr@eurotherm.com

GERMANY Limburg Eurotherm Deutschland GmbH Telephone (+49 6431) 2980 Fax (+49 6431) 298119 E-mail info.de@eurotherm.com HONG KONG & CHINA

Eurotherm Limited North Point Telephone (+85 2) 28733826 Fax (+85 2) 28700148 E-mail info.hk@eurotherm.com

Guangzhou Office Telephone (+86 20) 8755 5099 Fax (+86 20) 8755 5831 E-mail *info.cn@eurotherm.com* 

Beijing Office Telephone (+86 10) 6567 8506 Fax (+86 10) 6567 8509 E-mail *info.cn@eurotherm.com* 

Shanghai Office Telephone (+86 21) 6145 1188 Fax (+86 21) 6145 1187 E-mail info.cn@eurotherm.com

INDIA Chennai Eurotherm India Limited Telephone (+91 44) 2496 1129 Fax (+91 44) 2496 1831 E-mail info.in@eurotherm.com

IRELAND Dublin Eurotherm Ireland Limited Telephone (+353 1) 4691800 Fax (+353 1) 4691300 E-mail info.ie@eurotherm.com

ITALY Como Eurotherm S.r.l Telephone (+39 031) 975111 Fax (+39 031) 977512 E-mail info.it@eurotherm.com

KOREA Seoul Eurotherm Korea Limited Telephone (+82 31) 273 8507 Fax (+82 31) 273 8508 E-mail info.kr@eurotherm.com

NETHERLANDS Alphen a/d Rijn Eurotherm B.V. Telephone (+31 172) 411752 Fax (+31 172) 417260 E-mail info.nl@eurotherm.com NORWAY Oslo Eurotherm A/S Telephone (+47 67) 592170 Fax (+47 67) 118301 E-mail info.no@eurotherm.com

POLAND Katowice Eurotherm Sp Z o.o. Telephone (+48 32) 2185100 Fax (+48 32) 2177171 E-mail info.pl@eurotherm.com

SPAIN Madrid Eurotherm España SA Telephone (+34 91) 6616001 Fax (+34 91) 6619093 E-mail info.es@eurotherm.com

SWEDEN Malmo Eurotherm AB Telephone (+46 40) 384500 Fax (+46 40) 384545 E-mail info.se@eurotherm.com

SWITZERLAND Wollerau Eurotherm Produkte (Schweiz) AG Telephone (+41 44) 787 1040 Fax (+41 44) 787 1044 E-mail info.ch@eurotherm.com

UNITED KINGDOM Worthing Eurotherm Limited Telephone (+44 1903) 268500 Fax (+44 1903) 265982 E-mail info.uk@eurotherm.com Web www.eurotherm.co.uk

U.S.A Leesburg VA Eurotherm Inc. Telephone (+1 703) 443 0000 Fax (+1 703) 669 1300 E-mail info.us@eurotherm.com Web www.eurotherm.com

ED54

Invensys, Eurotherm, el logo de Eurotherm, Chessell, EurothermSuite, Mini8, Eycon, Eyris y Wonderware son marcas registradas de Invensys plc, sus subsidiarios y afiliados. Todas las otras marcas pueden ser marcas registradas de sus respectivos dueños

#### © Copyright Eurotherm Limited 2007

Todos los derechos reservados. Ninguna parte de este documento puede ser almacenado en sistema de retención de datos o de ninguna forma o por ninguna razón sin el consentimiento escrito de Eurotherm Limited. Se han realizado esfuerzos para asegurar la precisión de esta especificación. Sin embargo, para mantener nuestra iniciativa tecnológica estamos mejorando continuamente nuestros productos que podrìan ser cambiados u omitidos respecto a esta especificación sin previo aviso.

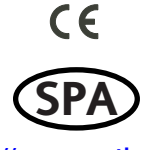

http://www.eurotherm.es